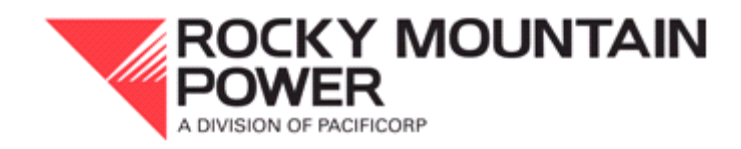

# EMBEDDED COST OF SERVICE MODEL INSTRUCTION MANUAL

**AUGUST 2009** 

# **Table of Contents**

| 1. About the Embedded Cost of Service Instruction Manual              | 3 |
|-----------------------------------------------------------------------|---|
| 2. Reminders and Quick Tips                                           | 3 |
| 2.1. Working with Iterations                                          | 3 |
| 2.2. Working with Named Ranges                                        | 3 |
| 3. Cost of Service Model Process Overview                             | 4 |
| 4. Functionalization: The first step in cost of service               | 4 |
| 4.1. Overview                                                         | 4 |
| 4.2. Downloading the JAM                                              | 5 |
| 4.3. Internal and External Functional Factors                         | 7 |
| 4.4. Using Functional Factors                                         | 8 |
| 4.5. Functionalization Mechanics                                      | 8 |
| 5. Classification                                                     | 9 |
| 5.1. Overview                                                         | 9 |
| 5.2. Classification Mechanics                                         | 0 |
| 6. Allocation                                                         | 2 |
| 6.1. Overview                                                         | 2 |
| 6.2. Factor Input Tabs 12                                             | 2 |
| 6.3. Cost of Service Factors                                          | 7 |
| 6.4. Hot Sheet Iterations                                             | 7 |
| 9.1. Setting Equal Rate of Return Across the Functions                | 8 |
| 7. Changing and Customizing the Cost of Service Model                 | 9 |
| 7.1. How to Change Demand/Energy Percentages                          | 9 |
| 7.2. How To Change System Coincidental Peak Months                    | 0 |
| 7.3. How To Change Cost Allocation Factors                            | 0 |
| 7.4. How to Change the Target Rate of Return                          | 1 |
| 8. Scenarios                                                          | 3 |
| 8.1. Adding another row to the "Hot Sheet"                            | 3 |
| 8.2. Adding a new allocation factor                                   | 8 |
| 9. Appendix                                                           | 2 |
| Table 1. Source location of cost of service factors.    4/2           | 2 |
| Table 2. Description of Tabs within Cost of Service Study.    40      | б |
| Diagram 1. Relationship between Tabs within the Cost of Service Model | 8 |
| Technical Support                                                     | 9 |

## 1. About the Embedded Cost of Service Instruction Manual

This manual is intended to help third parties better understand and operate the mechanics of the Embedded Cost of Service Model that PacifiCorp uses for rate filings. The Cost of Service Model is opened as a spreadsheet within Microsoft Excel. There are several Microsoft Visual Basic macros that the study employs. This guide was designed to show users how the model works, specifically how data and calculations flow through the model to produce class results. This model is not intended to explain the rationale behind different cost of service methodologies, but to inform users about how to use the tool and understand its inner workings.

## 2. Reminders and Quick Tips

## 2.1. Working with Iterations

The cost of service model employs iterative calculations. As such, when an input within the model is changed, all cells within the model that have formulas linked to the input changed will not update themselves without being prompted. In order to have the cost of service model calculate the formulas within all cells and apply an update that has been made, a user must press the F9 key.

## 2.2. Working with Named Ranges

Within the cost of service model, a large number of named ranges are used. A named range is simply a reference to a specific cell or range of cells within worksheets. To navigate to a specific named range, click on the drop-down box on the upper left-hand portion of the screen. The named cell range can quickly be found by typing in the first letter of the name. Once the named cell range is chosen, automatically a specific cell or range of cells will be highlighted by the cursor.

| Microsoft Excel - Generic COS Model.xls |                                                                |
|-----------------------------------------|----------------------------------------------------------------|
| Eile Edit View Insert Format Tools      |                                                                |
| 🗈 😅 🖬 🔒 🔁 🎒 🖾 🖤 🕺 🛍 I                   | LinkCos begins here.                                           |
|                                         |                                                                |
| 🐠 🎥 😹 🖧 🕼 🔯 🖽                           | $\backslash$                                                   |
| LinkCos 🔽 🏂 51.001165607                |                                                                |
| LinkCos                                 | Microsoft Excel - Generic COS Model.xls                        |
| Macro Check T RESULTS OF                | 📳 File Edit View Insert Format Iools Data Window Help COSMENU> |
| Macho_oneck_1                           |                                                                |
| MiscTot                                 |                                                                |
| NetToGross                              |                                                                |
| OH 🔽                                    | 1 PITA Factor Mo Wgt Fac                                       |
| 8 442 Commercial & Industrial Sal       | 3                                                              |
| 9                                       | 4 S 547,600,000 ACCMDIT                                        |
| 10                                      | 5 - BOOKDEPR                                                   |
| 11                                      | 7 - CUST                                                       |
| 12                                      | 8 04/0                                                         |

## 3. Cost of Service Model Process Overview

The Cost of Service Model performs 3 basic steps; functionalization, classification, and allocation. These steps divide costs between function (generation, transmission, distribution, etc.), classification (generation-demand, generation-energy, distribution-poles and wire, distribution-transformers, etc.), and allocation (residential, irrigation, small general service, etc.). Costs are first apportioned to their functional and classification groups, before being allocated to rate class. Functionalizing costs provides additional detail and also more easily provides a basis for apportioning costs that can not be easily identified with a particular function or class. The overall cost of service process can be viewed conceptually as the cube displayed below:

Figure 1. Functionalization-Classification-Allocation Cube

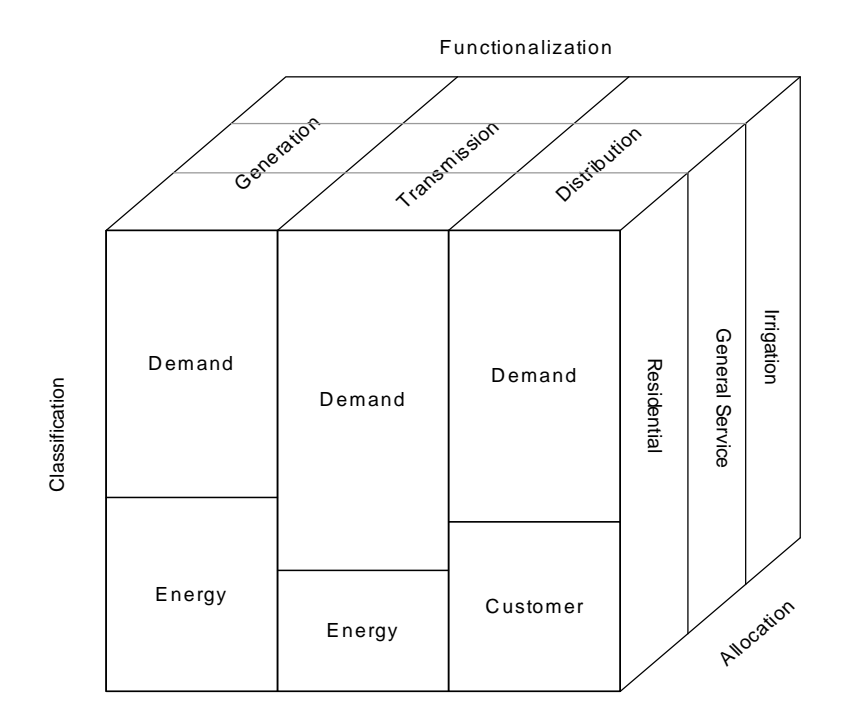

## 4. Functionalization: The first step in cost of service

#### 4.1. Overview

During the functionalization process, the costs from the JAM (jurisdictional allocation model) which contain costs by FERC account for the whole jurisdiction are downloaded into the cost of service model and apportioned to each function (Generation, Transmission, Distribution, etc.). The apportionment of costs to their function primarily takes place within the "Func Study" tab. The diagram below shows what the model does during the functionalization process.

Figure 2. Functionalization Process within the Model

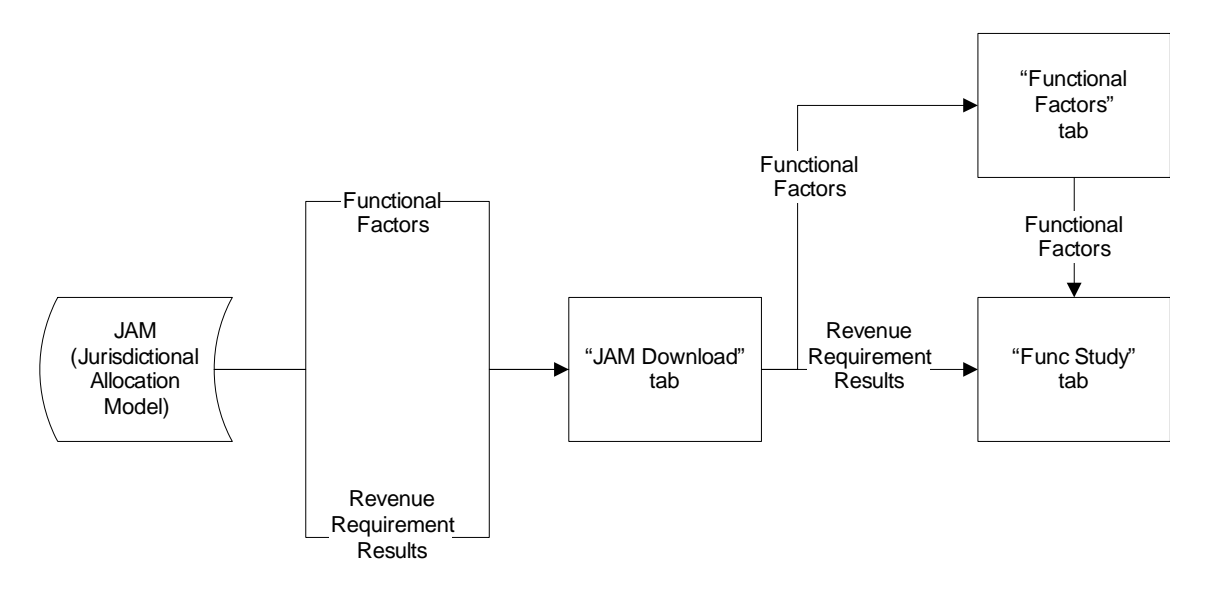

# 4.2. Downloading the JAM

The JAM (jurisdictional allocation model) is the model that PacifiCorp uses to determine the share of costs for which a particular state is responsible. The Company uses this model to determine the revenue requirement amount that it will file for a rate case. Also within the JAM, functional factors are developed that will be used within the cost of service model. The JAM is relayed to the cost of service. Cost of service department downloads it into the cost of service model.

To Download the Jam:

- 1. Open both the cost of service and JAM models in MS Excel.
- 2. In the cost of service model, select the drop-down menu option Update: JAM Inputs.

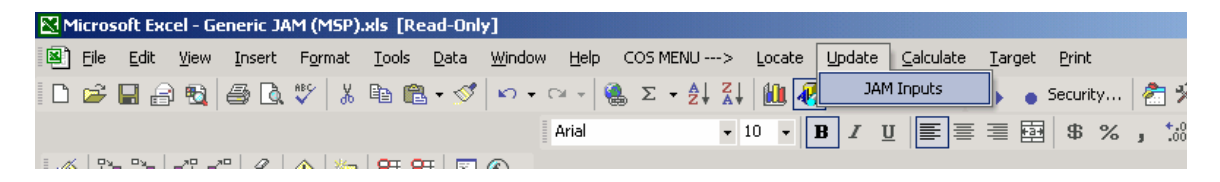

Selecting this menu option runs the UpdateJAMInputs macro, which selects the LinkJAM (named cell range) area in the JAM model under the tab labeled "Function", copies these cells and then selects the LinkCos (named cell range) area within the "JAM Download" tab of the cost of service study and pastes the values.

Note: If the JAM Download macro does not work, it is likely that the filename of either the JAM or the cost of service model is different from what is in the macro's code.

To check the macro:

1. In the cost of service model, select the drop-down menu Tools: Macro: Visual Basic Editor.

| M    | licros       | soft Exc     | el - Ge | eneric C( | DS Model.       | xls           |                |              |    |              |                 |         |   |            |
|------|--------------|--------------|---------|-----------|-----------------|---------------|----------------|--------------|----|--------------|-----------------|---------|---|------------|
| 8    | <u>F</u> ile | <u>E</u> dit | ⊻iew    | Insert    | F <u>o</u> rmat | <u>T</u> ool: | s <u>D</u> ata | <u>W</u> ind | ow | <u>H</u> elp | COS MENU -      | > Locat | e | Update     |
|      | 2            | 8            | 0 🔁     | a 🖪       | ABC 🐰           |               | <u>M</u> acro  | •            | ►  | <u>M</u> acı | ros             | Alt+F8  | 3 | 80%        |
|      |              |              |         |           | , i             |               | Options        |              | 2  | ∐⊻isua       | al Basic Editor | Alt+F11 | I | 3 <i>I</i> |
| = 0  | (   ex       |              | ر چر    |           |                 | - OT          | *              | 0            |    |              | ¥               |         |   |            |
| 1 10 | 김 휴          |              | 54 5    | e   51 >  | 40.44420        | 68<br>1500 A  |                | 0.           |    |              |                 |         |   |            |

2. Microsoft Visual Basic will load up. Within Visual Basic, select View: Project Explorer.

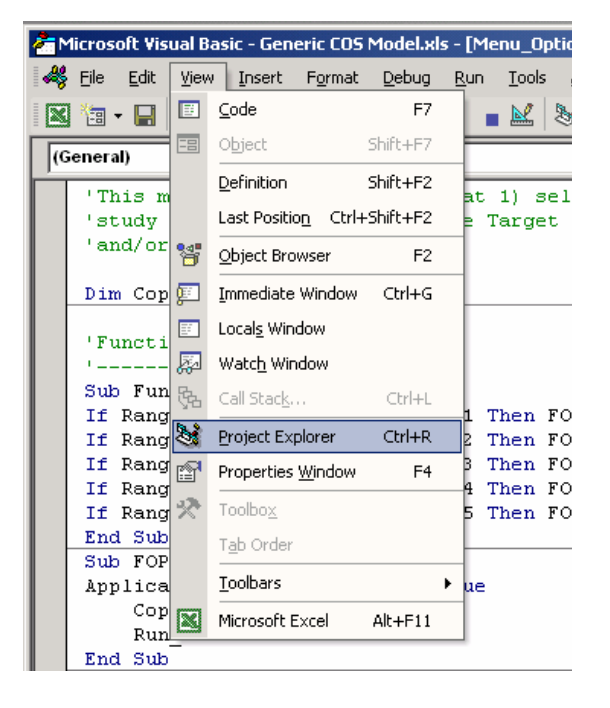

3. Project Explorer should open on the left-hand side of the screen. Click on the plus sign next to "Modules" under "Cost\_study (Generic COS Model.xls)" to expand the selection. Double click on "Menu\_Update\_COS".

Step 1

| Step 1                                                                                                    |                                                                                                    |
|----------------------------------------------------------------------------------------------------|----------------------------------------------------------------------------------------------------|
| 🚰 Microsoft Visual Basic - Generic CO5 Model.xls - [Menu_Optic                                                                                                    | ons (Code)]                                                                                                  |
|                                                                                                    | Add-Ins <u>W</u> indow <u>H</u> elp                                                                          |
|                                                                                                    | * 🕾 📽 🛠 🔞                                                                                                    |
| Project - Cost study                                                                                                    |                                                                                                    |
|                                                                                                    | (General)                                                                                                    |
|                                                                                                    | This mod                                                                                                    |
| 🗄 🍇 Allocation Model 1297.xls (Generic JAM (MSP).xls)                                                                                                    | 'study op                                                                                                    |
| 🖻 🐯 Cost_study (Generic COS Model.xls)                                                                                                    | 'and/or a                                                                                                    |
| E      E      Microsoft Excel Objects                                                                                                    |                                                                                                    |
|                                                                                                    | Dim Copy                                                                                                    |
| Auto_Start                                                                                                    |                                                                                                    |
| Manu Onlines                                                                                                    | Function                                                                                                    |
| Menu Unbundle                                                                                                    | Cale France F                                                                                                |
| Menu Undate COS                                                                                                    | Sub Funcr:                                                                                                   |
| Print Module                                                                                                    | II Range (                                                                                                   |
| F & funcres (FUNCRES.XLA)                                                                                                    | If Range (                                                                                                   |
| - <b>*</b> • • • • • • • • • • • • • • • • • • •                                                                                                    | If Range (                                                                                                   |
|                                                                                                    |                                                                                                    |
| Step 2 Microsoft Visual Basic - Generic COS Model.xls - [Menu_Update_COS (Code)]  File Edit View Insert Format Debug Run Tools Add-Ins Window Help                                                                                                    |                                                                                                    |
| X (a · □ X 响 B A   · ○ ○   · □ • K (数 @ 答 父 2   □ 12                                                                                                    | 2. Col 1 _                                                                                                   |
| roject - Cost_study                                                                                                    | V Undate IAMi                                                                                                |
| Sub Indete JiMinputs ()                                                                                                    | Filenan                                                                                                    |
| Sheet44 (ErrorCheck)     Sheet5 (Message)     Sheet5 (Generation Summ     Sheet5 (Generation Sum     Sheet5 (Checklist)     Sheet3 (Checklist)     Sheet3 ( | <pre>= False<br/>).xls").Activate<br/>="LinkJAM"<br/>:l.xls").Activate<br/>="LinkCOS"<br/>.e:=xlValues</pre> |
| Menu_Options                                                                                                    |                                                                                                    |

4. Within the macro's coding are two filenames. If these do not match the filenames for the JAM and cost of service model that you are updating, change them accordingly and close down Visual Basic. Try to download the JAM again.

## 4.3. Internal and External Functional Factors

A Menu\_Unbundle

Take note that within the JAM are both internally and externally developed functional factors. The internal functional factors are developed from costs within the JAM on the "Function" tab of the JAM study. For example, the "PTD" functional factor is calculated by determining the percentages of plant that are production, transmission, and distribution within the JAM. External functional factors are calculated elsewhere and have therefore had their values pasted into the JAM. An example of an external functional factor is the "FERC" functional factor, which is calculated outside the JAM and is based on Form 582 that the Company files with FERC. The percentage values for this functional factor were pasted into the JAM.

## 4.4. Using Functional Factors

The "Func Factor Table" tab within the cost of service study links to the downloaded functional factors that are located on "JAM Download" tab for easier viewing and organization.

Within the "Func Study" tab, several tasks are performed. FERC account line items are brought forward from the "JAM Download". All line items, except for retail revenues, are apportioned among the functions and sub-functions by use of the functional factors. Functional Results are developed.

## 4.5. Functionalization Mechanics

Beginning on row 250 of the "Func Study" tab, the cost of service model begins apportioning costs among the functions, which is the process referred to as functionalization.

On Column H, the line items from the JAM are linked from the "JAM Download" tab. These items are the revenues, expenses, rate base additions and rate base subtractions that are used by the Company to develop jurisdictional revenue requirements. Many of these line items are further identified by the portions that are applicable to specific PITA factors. For example account 456 on rows 318 through 322 shows the Other Electric Revenue by PITA factors S, CN, SE, SO, and SG. The PITA factors are listed on Column F. On Column I, the choice of functional factor is displayed for each FERC account by PITA factor.

| <b>N</b> | licroso | ft Excel - Gen    | neric COS Model.> | ds                                        |              |           |                          |                 |                                       |                   |
|----------|---------|-------------------|-------------------|-------------------------------------------|--------------|-----------|--------------------------|-----------------|---------------------------------------|-------------------|
| •        | Eile    | <u>E</u> dit ⊻iew | Insert Format     | <u>T</u> ools <u>D</u> ata <u>W</u> indow | Help COS MEN | U> Locate | Update <u>C</u> alculate | Target Print    | Т                                     | pe a question for |
| -        |         | e - 2             | R 🚸 🛅             | 🎛 🎯 🖉 🖓 🗸 🛛 🖸                             | ) 🖻 🔒 😫      | 🛓 i 🖨 🖪 🖤 | 🗼 🖻 🛍 - 💅                | 10 + CI + 😫     | Σ••                                   | • Security        |
|          |         |                   |                   | A                                         | rial         | • 8 • J   | B I U = =                | ≡ <b>⊡</b> \$ % | • • • • • • • • • • • • • • • • • • • | : i = 🛛 - 👌       |
|          | 6044    | -                 | £                 | -                                         |              |           |                          |                 |                                       |                   |
|          | M244    | •                 | ,x                | D                                         | E            | F         | 0                        | Ц               | 1                                     |                   |
| 244      | A       |                   | L L               | U                                         | E            | r         | G                        | <u> </u>        | 1                                     | J                 |
| 244      |         | ė                 |                   |                                           |              |           |                          |                 |                                       |                   |
| 246      | Δ       | В                 | с                 | D                                         | F            | F         | G                        | н               |                                       | J                 |
| 247      |         | 2                 | ž                 | 2                                         | -            | <u>.</u>  | <u>×</u>                 |                 | •                                     | <u>~</u>          |
| 248      |         |                   |                   | 12 Months En                              | ded Dec 2020 |           |                          |                 | "TYP"                                 | Total             |
| 249      |         |                   |                   |                                           |              |           |                          |                 |                                       |                   |
| 250      | 250     | FERC              |                   | DESCRIPTION &                             | FERC         |           | RANGE                    | UTAH            | FUNC                                  | GEN               |
| 251      | 251     | ACCT              |                   | CONSENSUS FACTOR                          | ACCT         | FACTOR    | NAME                     | ADJ Total       | FACTOR                                | Total             |
| 252      | 252     | Sales to Ultin    | mate Customers    |                                           |              |           |                          |                 | MSP                                   |                   |
| 253      | 253     | 440               | Residential Sale  | s                                         |              |           |                          |                 |                                       |                   |
| 254      | 254     |                   |                   | S                                         | 440          | S         | ACCT440S                 | 547,600,000     | NONE                                  | -                 |
| 255      | 255     |                   |                   |                                           |              |           | ACCT440                  | 547,600,000     |                                       | -                 |
| 256      | 256     |                   |                   |                                           |              |           |                          |                 |                                       |                   |
| 257      | 257     | 442               | Commercial & I    | ndustrial Sales                           | 110          | <u> </u>  | ACCT 4400                | 054 700 000     |                                       |                   |
| 258      | 258     |                   |                   | 5                                         | 442          | 5         | ACC14425                 | 854,700,000     | NUNE                                  | -                 |
| 253      | 203     |                   |                   | 5E<br>6C                                  | 442          | 5E<br>8C  | ACCT4425E                | -               | P<br>DT                               | -                 |
| 260      | 260     |                   |                   | 30                                        |              |           | ACCT442                  | 854 700 000     |                                       |                   |
| 262      | 262     |                   |                   |                                           |              |           | A001112                  | 054,100,000     |                                       |                   |
| 263      | 263     | 444               | Public Street &   | Highway Lighting                          |              |           |                          |                 |                                       |                   |
| 264      | 264     |                   |                   | S                                         | 444          | s         | ACCT444S                 | 11,900,000      | NONE                                  | -                 |
| 265      | 265     |                   |                   |                                           |              |           | ACCT444                  | -               |                                       | -                 |
|          |         |                   |                   |                                           |              |           |                          | 1               |                                       | 1                 |
|          |         | 1                 |                   |                                           |              |           |                          |                 |                                       |                   |
|          |         | L                 |                   |                                           |              |           |                          |                 | E.us ati au                           | -1                |
|          |         | FFRC              |                   |                                           |              | PITA      | Li                       | ne Items        | Function                              | ai                |
|          |         | . =               |                   |                                           |              |           | i.e                      | e. Revenues     | Factor                                |                   |
|          |         | Account           | τ                 |                                           |              | Factor    |                          | Expenses        |                                       |                   |
|          |         |                   |                   |                                           |              |           |                          | Rate Base       |                                       |                   |
|          |         |                   |                   |                                           |              |           | Addi                     | tions and Rate  |                                       |                   |
|          |         |                   |                   |                                           |              |           | Base                     | e Subtractions  |                                       |                   |

On columns J through N, each line item displayed on Column H is apportioned among the functions according to the functional factor choice listed. The formulas used to perform this apportionment employ the VLOOKUP function within Microsoft Excel to find the appropriate percentage within the "Func Factor Table" tab and multiply this percentage by the line item amount.

For example, on cell J378 the percentage value for the PTD functional factor is looked-up within the "Func Factor Table" (in this case that value is 51.48%) and is multiplied by the Account 421 value (\$42,042) that is on the SO PITA factor resulting in the general total for that account (\$21,644).

At the top of the "Func Study" tab on cells A1 through K81, functional summary results are displayed. As can be seen, Generation has Total Operating Expenses of \$1,340,427,359 (cell G13). Distribution has State Income Taxes of \$(2,148,467) (cell I18). Retail has Total Rate Base of \$11,253,563 (cell J54).

# 5. Classification

# 5.1. Overview

Classification is the process where costs are classified into the following three categories: demand-related, energy-related or customer-related expenses. Demand-related costs are fixed costs imposed by the company when meeting maximum demand. Such costs may include generation facilities and transmission lines. Energy-related costs are variable costs associated with the output of energy (kWh). Such costs may include fuel costs. Customer-related costs are determined by the number of customers served. These costs are associated with meter reading, service drops, billing, etc. Depending on the cost causal relationship, functionalized costs (G, T, D, R, or M) may be classified to more than one of the three categories mentioned above.

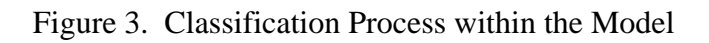

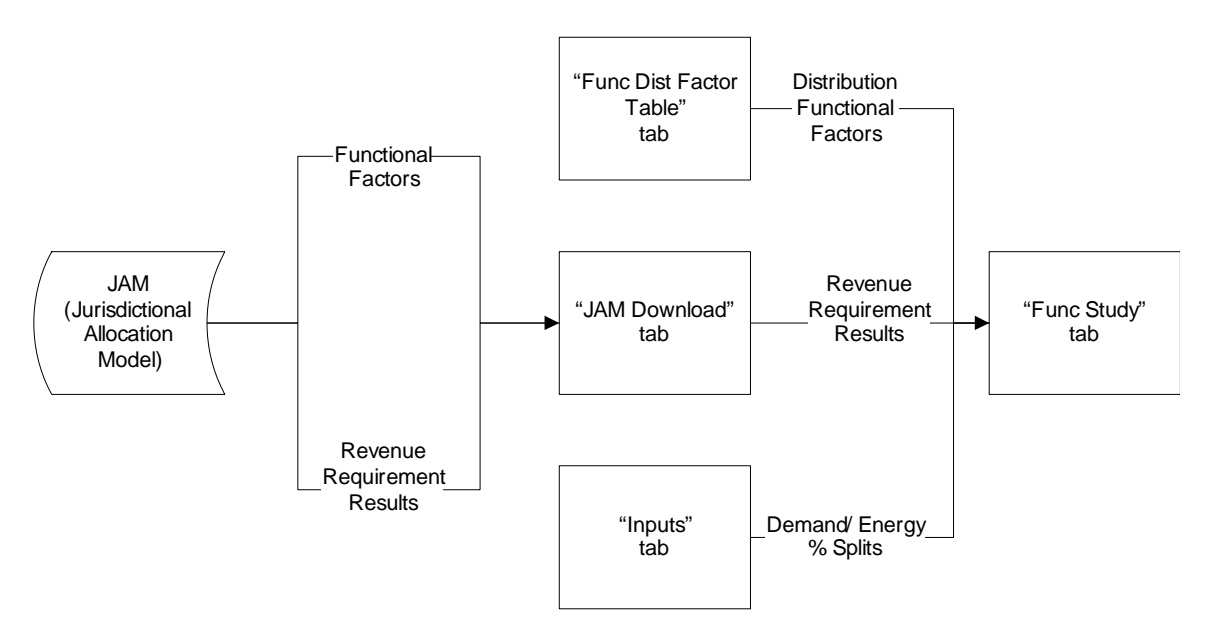

#### **5.2.** Classification Mechanics

The classification process occurs within the "Func Study" tab. On this worksheet, the costs are first functionalized as shown in the example below and as described in the functionalization section.

🔀 Microsoft Excel - Generic COS Model.xl 🖳 Eile Edit F<u>o</u>rmat <u>T</u>ools COS MENU ---> Update Calculate View Insert Data Window Help Locate Target Print Тур 🄏 🖻 🛍 • 🛷 🐠 🕃 🔅 • » - B I U = = = = Arial • 8 % ◆.0 .00 .00 ◆.0 A244 £ N 244 245 246 247 248 249 250 251 252 253 254 255 256 257 J G H ĸ М N F L "TYP" Total Total Total Total Total RANGE UTAH FUNC GEN TRN RETAIL MISC DIS FACTOR NAME ADJ Total FACTOR Total Total Total Total Total MSP 547,600,000 ACCT440S NONE ACCT440 547,600,000

The costs in columns J through N have been determined by multiplying the costs from the JAM (column J) by the appropriate functional factor (column I). These calculations begin in cell J254 of this worksheet.

Once the costs have been functionalized, almost all costs are classified into one of following 9 sub-functions:

- Generation-demand
- Generation-energy
- Transmission-demand
- Transmission-energy
- Distribution-substation
- Distribution-poles and conductor
- Distribution-transformer
- Distribution-meter
- Distribution-service

Generation and transmission are classified as either demand or energy-related. The calculations start in cell Q254 of the "Func Study" tab. See below.

| - Gen    | eric C | :05 Model.x     | s                                   |                |                    |              |
|----------|--------|-----------------|-------------------------------------|----------------|--------------------|--------------|
| jew j    | Insert | F <u>o</u> rmat | <u>T</u> ools <u>D</u> ata <u>j</u> | <u>W</u> indow | <u>H</u> elp COS M | IENU> Locate |
| 3 - 6    | A      | 1               | 🗄 😹 🗖 🦉                             | 2.[            | ) 🛩 🖪 🔒            | ) 🔁 🎜 🕄 💖    |
|          |        |                 |                                     | Ī              | Arial              | • 8 • [      |
| •        | fx     |                 |                                     |                |                    |              |
| P        |        | Q               | R                                   | S              | Т                  | U            |
|          | _      |                 |                                     |                | /                  |              |
| 0        |        | D               | 0                                   | D              | 6                  | т            |
| <u> </u> |        | <u>r</u>        | <u>u</u>                            | <u>r</u>       | 2                  | <u> </u>     |
| Total    |        | Demand          | Energy                              | Total          | Demand             | Energy       |
| D /      | E      | GEN             | GEN                                 | D/E            | TRN                | TRN          |
| Tota     | əl 👘   | Demand          | Energy                              | Total          | Demand             | Energy       |
|          |        |                 |                                     |                |                    |              |
| 75%      | %      | -               | -                                   | 75%            | -                  | -            |
|          |        | -               | -                                   |                | -                  | -            |
|          |        |                 |                                     |                |                    |              |

Distribution costs are classified as shown below. This process starts in cell W254. The functionalized dollar amount from column L, row 254 is multiplied by the distribution factor listed on column V. The model accomplishes this by using MS Excel's VLOOKUP function and looking up the appropriate distribution functional factor from the "Func Dist Factor Table" tab. The named distribution factor is shown in column V. The distribution factor value is found on the "Func Dist Factor Table" tab.

| / | Distribution | Functional | Factors |
|---|--------------|------------|---------|
|---|--------------|------------|---------|

|          |                |                   |              |             |              | / 014     | bbiiication |
|----------|----------------|-------------------|--------------|-------------|--------------|-----------|-------------|
| M        | licrosoft Exce | l - Generic COS M | lodel.xls    |             |              |           |             |
| <b>B</b> | File Edit V    | /iew Insert Fo    | rmat Tools ( | Data Window | Help COS MED | U> Locate | e Update C  |
|          |                |                   |              |             |              | -         |             |
| 1        | 57 67   54     | t 🍕 🖓   🔶         |              | 🖓 🕅 🖌 🗖     | · 🗁 🖬 🏄 '    | 5 D. 🕾 🖾  | 7   26 🖻 🛍  |
|          |                |                   |              | Ar          | ial          | • 8 •     | BIU         |
| _        | A244           | - £               |              | -           |              |           |             |
|          | 1              | · /*              | VAL          | x           | /            | 7         | <b>A</b> A  |
| 244      | Y              | ¥                 | **           |             | 1            | 2         |             |
| 245      |                | <b>*</b>          |              |             |              |           |             |
| 246      | I              | <u>U</u>          | <u>v</u>     | W           | X            | <u>Y</u>  | <u>Z</u>    |
| 247      |                |                   |              |             |              |           |             |
| 248      | Energy         |                   |              |             |              |           |             |
| 249      | 750            | 510               | DIG.         | 510         | 510          | 510       | DIO.        |
| 250      | TRN            | DIS               | DIS          | DIS         | DIS          | DIS       | DIS         |
| 251      | Energy         | FACTOR            | SOBS         | P&C         | XEMR         | METER     | SERVICE     |
| 252      |                | IVISP             |              |             |              |           |             |
| 254      | -              | DBB               | -            | -           | -            | -         | -           |
| 255      | -              |                   | -            | -           | -            | -         | -           |
| 256      |                |                   |              |             |              |           |             |
| 257      |                |                   |              |             |              |           |             |
| 258      | -              | DRB               | -            | -           | -            | -         | -           |
| 259      | -              | DRB               | -            | -           | -            | -         | -           |
| 260      | -              | DRB               | -            | -           | -            | -         | -           |
| 201      | -              |                   | -            | -           | -            | -         | -           |
| [202]    |                | I                 |              |             |              | 1         | 1           |

Classification of Distribution Function

As an example of classification, Account 580 - Operation Supervision & Engineering is classified on cells W746 through AA748 on the "PLNT" distribution functional factor found on the "Func Dist Factor Table" tab. For the Distribution-substations sub-function, the "PLNT" distribution functional factor has a value of 15.48%. The total Account 580 value for the Distribution-substations sub-function is \$1,453,518 (cell W748)

# 6. Allocation

## 6.1. Overview

Allocation is the process of spreading the costs among customer classes. Once the costs are functionalized and classified, the last step is allocation. Allocation takes place in the factor input tabs; the "COS Factors" tab, the "Func Study" tab, and the "Hot Sheet" tab and produces the unbundled tabs (Generation, Transmission, Distribution, Retail, and Misc). The development of the unbundled tabs is achieved by use of the "Unbundle\_Function" macro. The unbundled tabs aggregate to both the "Summary Table" tab and the "G+T+D+R+M" tab. Some of the results within the "G+T+D+R+M" tab and unbundled tabs are used in the development of the cost of service factors on the "G+T+D+R+M" tab and the results from the "G+T+D+R+M" tab are used to create some of the cost of service factors, several iterations must be completed.

## Figure 4. Allocation Process within the Model

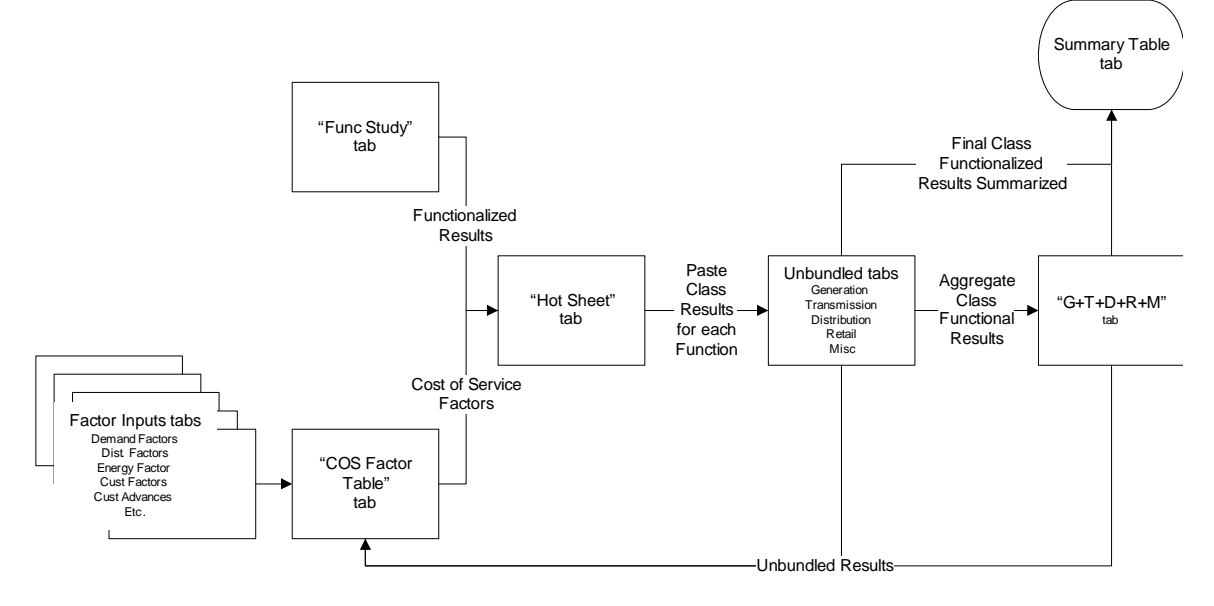

# **6.2. Factor Input Tabs**

The inputs that occur in the model mostly occur within the following tabs labeled "Inputs", "Demand Factors", "Dist. Factors", "Energy Factor", "Cust Factors", "Cust Advances", "MeterServices", "Uncollectables", and "Revenues".

The "Inputs" tab contains the rate increase dollar amount, the target rate of return, the allocation / calculation option selections, tax rates, the net to gross factor, the proposed capital structure, the loss factors, the system and substation peaks, the demand / energy splits for several factors, the overhead / underground split for factor 134, and primary / secondary split for various distribution plant accounts. Below is description of where each item within the "Inputs" tab is used:

- The target rate of return is used within the "Function Summary", "Class Summary", and functional summary tabs to develop return on rate base across the functions at the target level. See section 9.1.
- The allocation / calculation factors determine which sets of factors will be used for functionalization or allocation. When selected, they move a set of factors from either the "Func Allocation Options" or "COS Allocations Options" tab and place that set onto either the "Func Study" or "Hot Sheet" tab.
- The net to gross factor is used within the "Function Summary", "Class Summary", and functional summary tabs to develop an equal rate of return across the functions. See section 9.1.
- The capital structure is used to develop the return on equity from the rate of return on the "G+T+D+R+M", "Hot Sheet", and "Func Study" tabs as wells as the functional output tabs ("Generation", "Transmission", etc.)
- The loss factors are used to bring demand and energy values from the sales level to the input level on the "Demand Factors", "Dist. Factors", "Energy Factor" tabs.
- The system peaks are used on the "Demand Factors" tab to weight the monthly system coincident peaks. The substation peaks are used on the "Dist. Factors" tab to weight the monthly distribution peaks.
- The demand / energy splits are used on the "Demand Factors" tab.
- The overhead / underground split for account 134 is used on the "COS Factor Table" tab.
- The primary / secondary splits for various distribution plant accounts are used on the "DistInvest" tab.

The "Demand Factors" tab contains raw data from load research for coincident system peaks. Data is entered according to rate schedule and voltage level at the Sales (meter) level and is increased to the Input (generator) level by multiplying the value by the loss factor located on the "Input" tab in cell D28. See below.

| M   | icroso | ft Excel - Ge      | neric COS Model.xls |                   |                         |                     |           |                     |                                   |                    |             |            |                 | _ <u>8 ×</u> |
|-----|--------|--------------------|---------------------|-------------------|-------------------------|---------------------|-----------|---------------------|-----------------------------------|--------------------|-------------|------------|-----------------|--------------|
| 8   | Eile   | <u>E</u> dit ⊻iew  | Insert Format I     | ools <u>D</u> ata | <u>W</u> indow <u>H</u> | <u>t</u> elp COS MI | ENU> Lo   | cate <u>U</u> pdate | <u>C</u> alculate <u>T</u> a      | rget <u>P</u> rint |             | Type a que | estion for help | ×            |
| -   | [詩]    | ) - CE - CE        | 8 10 12 13          | 5 🔂 💹             | Ø. D                    | 🖻 目 🔒               | 🔁 🖨 尾     | X 🖤 🐰 🗈             | 💼 - 🝼  🖌                          | - Ci - 🖗           | Σ • »       | Secur      | ity   🙈 🗲       | N 🔛 🛷 🔒      |
|     |        |                    |                     |                   | - Cris                  |                     | - 10      |                     |                                   | ta de ex           | · •.0 .00   |            |                 |              |
|     | 0.4    |                    |                     |                   | 1 Mile                  | 1                   | • 10      | • <u>b i u</u>      |                                   | E 4 %              | > J .00 +.0 |            | _ • × • •       |              |
| _   | AI     | •                  | Jx                  | <u> </u>          | D                       | 5                   | F         | 0                   | н                                 |                    |             | V          |                 |              |
| 115 |        |                    | 0                   |                   | 0                       | L .                 |           | а<br>Г              | Rocky Mountain                    | Power              | •           | ĸ          | L               | <b>▲</b>     |
| 116 |        |                    |                     |                   |                         |                     |           | K¥ Load             | ls Coincident T                   | o System Peak      |             |            |                 |              |
| 117 |        |                    |                     |                   |                         |                     |           | M                   | lerged Company                    | Peaks              |             |            |                 |              |
| 118 |        |                    |                     |                   |                         |                     |           | I2                  | months Ended i<br>pincident Peaks | ec 2020            |             |            |                 |              |
| 120 |        |                    |                     |                   |                         |                     |           |                     |                                   | <b>2p</b>          |             |            |                 |              |
| 121 |        |                    | -                   |                   |                         |                     | _         |                     |                                   |                    |             |            |                 |              |
| 122 |        |                    | 8                   | B                 | Ľ                       | U U                 | E         | E                   | <u>Li</u>                         | н                  |             | 4          | K               | <u>L</u>     |
| 124 |        | Month :            |                     |                   | Jan-20                  | Feb-20              | Mar-20    | Apr-20              | Mag-20                            | Jun-20             | Jul-20      | Aug-20     | Sep-20          | Oct-20       |
| 125 |        | Peak Date:         |                     | COS               | 1                       | 3                   | 17        | 4                   | 25                                | 27                 | 17          | 3          | 7               | 31           |
| 126 |        | Peak Time:         |                     | Sch               | 09:00                   | 09:00               | 09:00     | 09:00               | 16:00                             | 16:00              | 17:00       | 17:00      | 17:00           | 09:00        |
| 127 | 1      | Besidential        |                     |                   |                         |                     |           |                     |                                   |                    |             |            |                 |              |
| 129 | 2      | Sch 001            | sec                 | 1                 | 878,350                 | 878,350             | 878,350   | 713,680             | 549,120                           | 1,097,800          | 1,317,250   | 1,098,460  | 713,900         | 713,900      |
| 130 | 3      | Sch 007            | sec                 | 7                 |                         |                     | -         |                     |                                   |                    |             |            |                 |              |
| 131 | 4      | Sch 025            | sec                 | 25                | 1,650                   | 1,650               | 1,650     | 1,320               | 880                               | 2,200              | 2,750       | 1,540      | 1,100           | 1,100        |
| 132 | 6      | 30H 020            | Residential Total   | 20                | 880.000                 | 880.000             | 880.000   | 715.000             | 550.000                           | 1.100.000          | 1.320.000   | 1.100.000  | 715.000         | 715.000      |
| 134 | 7      |                    |                     |                   |                         |                     |           |                     |                                   |                    |             |            |                 |              |
| 135 | 8      | General Servic     | £                   |                   |                         |                     |           |                     |                                   |                    |             |            |                 |              |
| 136 | 9      | Sch 006            | com                 | 6                 | 1,000,000               | 1,000,000           | 1,000,000 | 1,000,000           | 1,100,000                         | 1,350,000          | 1,300,000   | 1,250,000  | 1,150,000       | 900,000      |
| 138 | 11     | Sch 007            | sec                 | 7                 |                         |                     |           |                     |                                   |                    |             |            |                 |              |
| 139 | 12     | Sch 009            | sub trn             | 9                 | 424,000                 | 424,000             | 424,000   | 424,000             | 424,000                           | 424,000            | 424,000     | 424,000    | 424,000         | 424,000      |
| 140 | 13     | Sch 023            | sec                 | 23                | 165,000                 | 165,000             | 165,000   | 165,000             | 275,000                           | 330,000            | 330,000     | 330,000    | 275,000         | 165,000      |
| 141 | 14     | Cust B             |                     | contract          | 31,800                  | 31,800              | 31,800    | 31,800              | 31,800                            | 31,800             | 31,800      | 31,800     | 31,800          | 106.000      |
| 143 | 16     | Cust C             |                     | contract          | 79,500                  | 79,500              | 79,500    | 79,500              | 79,500                            | 79,500             | 79,500      | 79,500     | 79,500          | 79,500       |
| 144 | 17     |                    | Gen Service Total   |                   | 2,000,300               | 2,106,300           | 2,106,300 | 2,106,300           | 2,316,300                         | 2,515,300          | 2,465,300   | 2,415,300  | 2,260,300       | 2,006,300    |
| 145 | 18     | Inightion          |                     |                   |                         |                     |           |                     |                                   |                    |             |            |                 |              |
| 147 | 20     | Sch 010            | sec                 | 10                | 550                     | 1.100               | 2.200     | 16.500              | 33.000                            | 55.000             | 55.000      | 55.000     | 33.000          | 16.500       |
| 148 | 21     |                    |                     |                   |                         |                     |           |                     |                                   |                    |             |            |                 |              |
| 149 | 22     | Street Lights      |                     |                   |                         |                     |           |                     |                                   |                    |             |            |                 |              |
| 150 | 23     | Sch 011<br>Sob 012 | sec                 | 7                 | •                       | •                   |           |                     | •                                 | •                  | •           |            |                 |              |
| 152 | 25     | Sch 104            | sec                 | 12                | 825                     | 825                 | 825       | 825                 | 825                               | 825                | 825         | 825        | 825             | 825          |
| 153 | 26     | Sch 205            | sec                 | 12                |                         |                     | -         |                     |                                   |                    | -           | •          | -               |              |
| 154 | 27     |                    | St Lighting Total   |                   | 825                     | 825                 | 825       | 825                 | 825                               | 825                | 825         | 825        | 825             | 825          |
| 155 | 28     | 42                 | ate of litah        |                   | 2 881 675               | 2 988 225           | 2 989 325 | 2 838 625           | 2 900 125                         | 3 671 125          | 3 841 125   | 3 571 125  | 3 009 125       | 2 738 625    |
| 157 | 20     | 31                 |                     |                   | 2,001,070               | 2,000,220           |           | 2,000,020           | 2,000,120                         | 0,011,120          | 0,071,120   | 0,011,120  | 3,000,120       |              |
| 158 |        |                    |                     |                   |                         |                     |           |                     |                                   |                    |             |            |                 |              |
| 159 |        |                    |                     |                   |                         |                     |           |                     |                                   |                    |             |            |                 |              |

The "Dist. Factors" tab contains raw data for distribution peaks and non-coincident peaks (billing demand) at the sales and input levels, which is also provided by load research and entered by rate schedule. See below.

|     | ici osc      | in cater de                                                                                                    |                          | Clinis  |           |           |           |           |               |              |               |           |                  |                              |           |
|-----|--------------|----------------------------------------------------------------------------------------------------|--------------------------|---------|-----------|-----------|-----------|-----------|---------------|--------------|---------------|-----------|------------------|------------------------------|-----------|
| 8   | <u>F</u> ile | s Edit Yiew Insert Format Iools Data Window Help COSMENU> Locate Update Calculate Iarget Print Type a question for help |                          |         |           |           |           |           |               |              |               |           |                  | on for help                  |           |
| -   | ₽,>=         | \$> K£ K€                                                                                                    | G 🖧 🚸 造                  | a   🚟 1 | 🌆 🖾 🐼     | 🗸 🖹 🗋 🖆   | F 📙 🔒 🦉   | 1 🕹 🖪     | ۵ 🖇 💕         | h 🛍 • 🝼      | <b>N</b> • CI | - 🍓 Σ     | • • •            | <ul> <li>Security</li> </ul> | 👌 🛠       |
|     |              |                                                                                                    |                          |         |           | Arial     |           | • 10 •    | BI            | 1   ≣ ≣      | = 🔤 :         | \$%,      | <b>*.0</b> .00 € | F 🖅 🔛                        | - 🕭 - 🗛   |
|     | Δ1           | -                                                                                                    | £                        |         |           |           |           |           |               |              |               |           |                  |                              |           |
|     |              |                                                                                                    | - /m                     | C       | D         | F         | E         | C         | Ц             | 1            |               | V         |                  | 64                           | 61        |
| 160 | <u> </u>     |                                                                                                    | D                        |         | 0         | E         | F         | a         | State         | filtab       | 0             | N         |                  |                              | 14        |
| 161 |              |                                                                                                    |                          |         |           |           |           |           | Monthle V     | at Factors   |               |           |                  |                              |           |
| 162 |              |                                                                                                    |                          |         |           |           |           | 12        | Months En     | led Dec 2020 | )             |           |                  |                              |           |
| 163 |              |                                                                                                    |                          |         |           |           |           | D         | istribution P | eaks @ Sale  | s             |           |                  |                              |           |
| 164 |              |                                                                                                    |                          |         |           |           |           |           |               |              |               |           |                  |                              |           |
| 165 |              |                                                                                                    | -                        | _       | _         | _         | _         | _         | _             |              |               |           |                  |                              |           |
| 166 |              |                                                                                                    | A                        | B       | C         | D         | E         | E         | G             | н            | 1             | لد        | K                | L                            | M         |
| 107 |              |                                                                                                    |                          |         | Jan. 20   | Eab-20    | Mar-20    | Apr-20    | Man.20        | Jun-20       | Jul-20        | Aug. 28   | Sep-20           | Det-20                       | Nou-20    |
| 169 |              |                                                                                                    |                          | COS     | 19        | 4         | 2         | 11        | 23            | 22           | 17            | 12        | 11               | 22                           | 14        |
| 170 |              | Descrin                                                                                                    | otion                    | Sch     | 12:00     | 14:00     | 12:00     | 11:00     | 15:00         | 17:00        | 16:00         | 16:00     | 16:00            | 14:00                        | 12:00     |
| 171 |              |                                                                                                    |                          |         |           |           |           |           |               |              |               |           |                  |                              |           |
| 172 | 1            | Residential                                                                                                    |                          |         |           |           |           |           |               |              |               |           | _                |                              |           |
| 173 | 2            | Sch 001                                                                                                    | sec                      | 1       | 798,500   | 798,800   | 598,900   | 598,800   | 898,500       | 1,697,000    | 1,398,000     | 1,298,000 | 1,098,300        | 599,000                      | 698,900   |
| 174 | 3            | Sch 007                                                                                                    | sec                      | 7       | -         |           |           |           |               |              |               |           |                  |                              |           |
| 175 | 4            | Sch 025                                                                                                    | sec                      | 25      | 1,500     | 1,200     | 1,100     | 1,200     | 1,500         | 3,000        | 2,000         | 2,000     | 1,700            | 1,000                        | 1,100     |
| 176 | 5            | Sch U25                                                                                                    | pri<br>Desidential Tabel | 25      |           |           |           |           |               | 1700.000     | 1400.000      | 1000.000  | 1 100 000        |                              | -         |
| 170 | 7            |                                                                                                    | mesidential Local        |         | 800,000   | 800,000   | 600,000   | 600,000   | 300,000       | 1,700,000    | 1,400,000     | 1,300,000 | 1,100,000        | 600,000                      | 700,000   |
| 179 | 8            | General Service                                                                                                    | ٥                        |         |           |           |           |           |               |              |               |           |                  |                              |           |
| 180 | 9            | Sch 006                                                                                                    | com                      | 6       | 1,100,000 | 1.000.000 | 1,100,000 | 1.000.000 | 1.300.000     | 1,100.000    | 1.300.000     | 1,400,000 | 1,400,000        | 1,200,000                    | 1,100,000 |
| 181 | 10           | Sch 008                                                                                                    | com                      | 8       | 275,000   | 275,000   | 275,000   | 275,000   | 275,000       | 275,000      | 275,000       | 275,000   | 275,000          | 275,000                      | 275,000   |
| 182 | 11           | Sch 007                                                                                                    | sec                      | 7       | -         |           |           |           |               |              |               |           |                  |                              |           |
| 183 | 12           | Sch 023                                                                                                    | sec                      | 23      | 300,000   | 300,000   | 250,000   | 200,000   | 300,000       | 300,000      | 250,000       | 300,000   | 350,000          | 250,000                      | 200,000   |
| 184 | 13           | Gei                                                                                                    | neral Service Total      |         | 1,675,000 | 1,575,000 | 1,625,000 | 1,475,000 | 1,875,000     | 1,675,000    | 1,825,000     | 1,975,000 | 2,025,000        | 1,725,000                    | 1,575,000 |
| 185 | 14           | And a set of a                                                                                                    |                          |         |           |           |           |           |               |              |               |           |                  |                              |           |
| 185 | 10           | Engation<br>Sale 010                                                                                                    |                          | 10      | 500       | 500       | 2,000     | 15.000    | 45.000        | 50.000       | 50.000        | 45.000    | 25,000           | 15.000                       | 5.000     |
| 188 | 17           | 301 010                                                                                                    | 260                      | 10      | 000       | 000       | 2,000     | 10,000    | 40,000        | 00,000       | 00,000        | 40,000    | 30,000           | 10,000                       | 0,000     |
| 189 | 18           | Street Lights                                                                                                    |                          |         |           |           |           |           |               |              |               |           |                  |                              |           |
| 190 | 19           | Sch 011                                                                                                    | sec                      | 7       | -         |           | -         |           | -             |              | -             | -         |                  | -                            | -         |
| 191 | 20           | Sch 012                                                                                                    | sec                      | 7       | -         |           |           |           | -             |              |               | -         | -                | -                            |           |
| 192 | 21           | Sch 104                                                                                                    | sec                      | 12      | 750       | 750       | 750       | 750       | 750           | 750          | 750           | 750       | 750              | 750                          | 750       |
| 193 | 22           | Sch 205                                                                                                    | sec                      | 12      |           |           |           | -         | -             |              | -             | -         |                  | -                            |           |
| 194 | 23           |                                                                                                    | St Lighting Total        |         | 750       | 750       | 750       | 750       | 750           | 750          | 750           | 750       | 750              | 750                          | 750       |
| 100 | 24           |                                                                                                    |                          |         |           |           |           |           |               |              |               |           |                  |                              |           |
| 197 | 26           |                                                                                                    |                          |         |           |           |           |           |               |              |               |           |                  |                              |           |
| 198 | 27           | State                                                                                                    | of Utah                  |         | 2.476.250 | 2.376.250 | 2.227.750 | 2.090.750 | 2.820.750     | 3.425.750    | 3.275.750     | 3.320.750 | 3.160.750        | 2.340.750                    | 2.280.750 |
| 199 |              |                                                                                                    |                          |         |           |           |           |           |               |              |               |           |                  |                              |           |
| 200 |              |                                                                                                    |                          |         |           |           |           |           |               |              |               |           |                  |                              |           |
| 201 |              |                                                                                                    |                          |         |           |           |           |           |               |              |               |           |                  |                              |           |
| 202 |              | Dist Pea                                                                                                    | ks @ sales               |         | Jan-20    | Feb-20    | Mar-20    | Apr-20    | Mag-20        | Jun-20       | Jul-20        | Aug-20    | Sep-20           | Oct-20                       | Nov-20    |
| 203 |              | Sch 001 (sec)                                                                                                    |                          | 1       | 800,000   | 800,000   | 600,000   | 600,000   | 900,000       | 1,700,000    | 1,400,000     | 1,300,000 | 1,100,000        | 600,000                      | 700,000   |
| 204 |              | 0.1.005()                                                                                                    |                          |         | 1500      | 1000      | 4.400     | 4000      | 1500          | 0.000        | 0.000         | 0.000     | 1700             | 1000                         | 4.400     |

The "Energy Factor" tab has MWh sales data from customers as provided by the pricing department. The MWh within this tab are also increased to the input level. See below.

| N 1  | 1icroso   | ft Excel - Gen            | eric ( | :05 Model | .xls         |              |                |      |            |                  |                     |                   |                |         |           |               |            |             |       | _ 8 ×  |
|------|-----------|---------------------------|--------|-----------|--------------|--------------|----------------|------|------------|------------------|---------------------|-------------------|----------------|---------|-----------|---------------|------------|-------------|-------|--------|
| 8    | Eile      | <u>E</u> dit <u>V</u> iew | Insert | Format    | Tools        | <u>D</u> ata | <u>W</u> indow | Help | COS MENU - | > <u>L</u> ocate | Update              | <u>C</u> alculate | <u>T</u> arget | Print   |           |               | Type a que | stion for h | elp 👻 | _ 8 ×  |
| 1    | - 12= S   | >                         | A.     | 1         | 88 83        |              | Ø              | ) 🖻  | 🖬 🔒 📆      | i 🕹 🗟 🖤          | X 🗈                 | 🛍 • 🚿             | <b>N</b> • 0   | a - 1 🧕 | .Σ.       | »             | 🕨 🍙 Securi | ity   🕭     | 1 🧏 🛓 | 2 00 . |
|      |           |                           |        |           |              |              |                | rial |            | 10 1             |                     |                   |                | db 0/   | · +.0     | 00. 0         |            | · A         | ۸     |        |
|      |           |                           |        |           |              |              | 1 "            | riai |            | • 10 • 1         | • <u>x</u> <u>u</u> | !   = =           |                | ф 70    | o y .00   | o <b>∔</b> :0 | 17 17   1  | <u> </u>    | • 🗛 • | •      |
|      | A1        | -                         | f_x    |           |              |              |                |      |            |                  |                     |                   |                |         |           |               |            |             |       |        |
|      |           | в                         |        | C         | )            |              | D              |      | E          | F                |                     | G                 | Н              |         | <u> </u>  |               | J          | K           |       |        |
| 94   |           |                           |        |           |              |              |                |      |            |                  |                     | Cost (            | of Service     | By Rate | e Schedu  | le            |            |             |       |        |
| 95   |           |                           |        |           |              |              |                |      |            |                  |                     |                   | State          | of Utah | 1         |               |            |             |       |        |
| 96   |           |                           |        |           |              |              |                |      |            |                  |                     |                   | Monthly V      | Vgt Fac | tors      |               |            |             |       |        |
| 97   |           |                           |        |           |              |              |                |      |            |                  |                     | 12                | Months E       | nded D  | ec 2020   |               |            |             |       |        |
| 98   |           |                           |        |           |              |              |                |      |            |                  |                     |                   | mWh (          | @ sales | s         |               |            |             |       |        |
| 99   |           |                           |        |           |              |              |                |      |            |                  |                     |                   |                |         |           |               |            |             |       |        |
| 100  |           |                           |        |           | COS Sc       | <u>h</u>     | Jan-           | 20   | Feb-20     | Mar-3            | 20                  | <u>Apr-20</u>     | <u>M</u>       | ay-20   | <u>Jı</u> | in-20         | Jul-2      | <u>20 A</u> | ug-20 |        |
| 101  | Reside    | ntial                     |        |           |              |              |                | _    |            |                  | _                   |                   | -              |         |           |               |            |             |       |        |
| 102  | Sch1      | sec                       |        |           | 1            |              | 600,00         | 0    | 500,000    | 500,00           | 0                   | 400,000           | 40             | 0,000   | 500       | ,000          | 750,00     | 0 70        | 0,000 | 5(     |
| 103  | Sch 2     | sec                       |        |           | 1            |              | 20             | 0    | 200        | 20               | 0                   | 150               |                | 200     |           | 200           | 25         | 0           | 250   |        |
| 104  | Sch 3     | sec                       |        |           | 1            | -            | 15,00          | 0    | 15,000     | 15,00            | 0                   | 15,000            | 1:             | 5,000   | - 17      | ,000          | 20,00      | 0 1         | 7,000 |        |
| 105  | Sch 25    | sec                       |        |           | 25           | ,            | 1,00           | 0    | 1,000      | 1,00             | 0                   | 750               |                | 750     | 540       | ,000          | 1,20       | 0 74        | 1,000 |        |
| 407  |           | Residential               | otai   |           |              | _            | 010,20         | 0    | 516,200    | 516,20           | 0                   | 415,900           | 41:            | 5,950   | 510       | ,200          | 771,40     | 0 71        | 0,250 |        |
| 107  | Conora    | l Comiso                  |        |           |              |              |                | _    |            |                  |                     |                   |                |         |           |               |            |             |       |        |
| 100  | Sch 6     | sec                       |        |           |              | 2            | 507.52         | 0    | 507 520    | 507.52           | 0                   | 507 520           | 501            | 7 520   | 507       | 520           | 556 20     | 6 60        | 5.072 | 5(     |
| 110  | Sch 6     | nri                       |        |           |              | 2            | 12.98          | 0    | 12 980     | 12.98            | 0                   | 12 980            | 1              | 2 980   | 12        | 980           | 14.20      | 4 1         | 5 428 |        |
| 111  | Sch 8     | sec                       |        |           |              | 2            | 93.65          | 1    | 93,651     | 93.65            | 1                   | 93,651            | 9              | 3,651   | 109       | 259           | 109.25     | 9 10        | 9 259 | 10     |
| 112  | Sch 8     | pri                       |        |           | Ē            | 3            | 56.34          | 9    | 56,349     | 56.34            | 9                   | 56,349            | 5              | 5,349   | 65        | 741           | 65.74      | 1 6         | 5 741 | E      |
| 113  | Sch 9     | sub trn                   |        |           | 9            | 3            | 304.00         | 0    | 304.000    | 304.00           | 0                   | 304.000           | 30-            | 4.000   | 304       | .000          | 304.00     | 0 30        | 4.000 | 3(     |
| 114  | Sch 23    | sec                       |        |           | 23           | 3            | 100.00         | 0    | 100.000    | 100.00           | 0                   | 100.000           | 10             | 0.000   | 115       | .000          | 130.00     | 0 13        | 0.000 | 11     |
| 115  | Ge        | neral Service 1           | fotal  |           |              |              | 1,074,50       | 10   | 1,074,500  | 1,074,50         | 0                   | 1,074,500         | 1,07           | 4,500   | 1,114     | ,500          | 1,179,50   | 0 1,22      | 9,500 | 1,11   |
| 116  |           |                           |        |           |              |              |                |      |            |                  |                     |                   |                |         |           |               |            |             |       |        |
| 117  | Irrigatio | n                         |        |           |              |              |                |      |            |                  |                     |                   |                |         |           |               |            |             |       |        |
| 118  | Sch 10    | sec                       |        |           | 10           | )            | 50             | 0    | 500        | 1,20             | 0                   | 10,000            | 2              | 5,000   | 35        | ,000          | 40,00      | 0 3         | 5,000 |        |
| 119  |           |                           |        |           |              |              |                |      |            |                  |                     |                   |                |         |           |               |            |             |       |        |
| 120  | Street    | _ights                    |        |           |              |              |                |      |            |                  |                     |                   |                |         |           |               |            |             |       |        |
| 121  | Sch 7,1   | 1,12,13 sec               |        |           | 7,11,12,13   | 3            | 7,83           | 15   | 7,835      | 7,83             | 5                   | 7,835             |                | 7,835   | 7         | 835           | 7,83       | 5           | 7,835 |        |
| 122  | Sch 12    | sec                       |        | Traf      | ffic signals | 3            | 50             | 0    | 500        | 50               | 0                   | 500               |                | 500     |           | 500           | 50         | 0           | 500   |        |
| 123  | Sch 12    | sec                       |        | Metered   | outdoor Ig   | t            | 1,00           | 0    | 1,000      | 1,00             | 0                   | 1,000             |                | 1,000   | 1         | ,000          | 1,00       | 0           | 1,000 |        |
| 1124 | 1 5       | Street Liahtina 1         | fotal  |           |              |              | 9.33           | 15   | 9.335      | 9.33             | 5                   | 9.335             | 1              | 9.335   | 9         | .335          | 9.33       | 5           | 9.335 |        |

The "Cust Factors" tab uses the average number of customers by class as provided by the pricing department and the Account 901 and Account 902 weighting factors to develop Factors 40 through 48. See below.

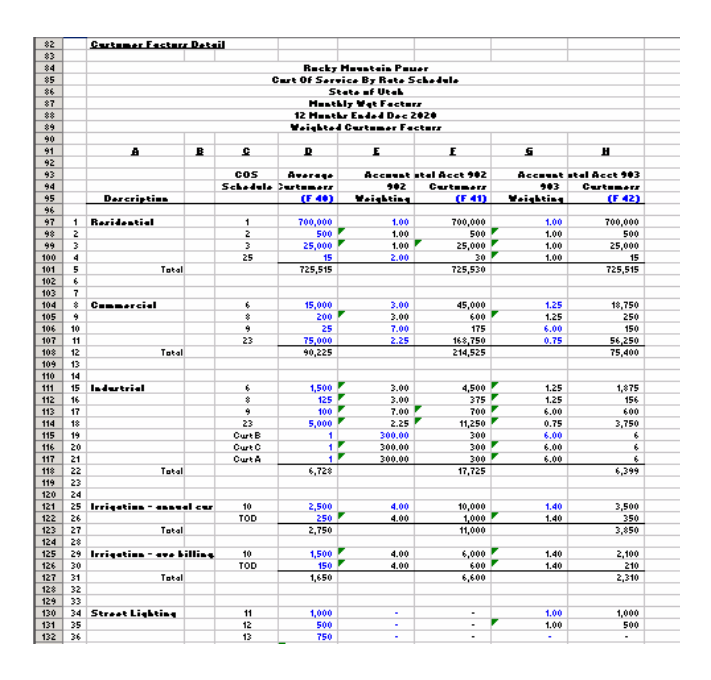

The "MetersServices" tab develops meter and service drop factors. Customer counts broken out by load size and voltage level from the pricing department as well as the cost of newly installed meters and service drops from engineering are input into this tab. Additionally, the percentage split of overhead and underground is used to develop weighted service drop costs for each customer level. Factors 60 and 70 are developed in this section of the model. See below.

|     | A    | В                 | C                    | D              | E                |          | F       | G           |  |
|-----|------|-------------------|----------------------|----------------|------------------|----------|---------|-------------|--|
| 201 |      |                   |                      |                |                  |          |         |             |  |
| 202 |      |                   | 1                    | PacifiCarp     |                  |          |         |             |  |
| 203 |      |                   | Utah Ma              | rginal Cart S  | Study            |          |         |             |  |
| 204 |      |                   | Summery of i         | iverage Insta  | Illed Cartr      |          |         |             |  |
| 205 |      |                   | S                    | ervice Drups   |                  |          |         |             |  |
| 206 |      |                   |                      |                |                  |          |         |             |  |
| 207 |      |                   | (A)                  | (B)            | (C)              |          | (D)     | (E)         |  |
| 208 |      |                   |                      |                |                  |          |         |             |  |
| 209 |      |                   | Service              | Installed Cast | Indexedta        |          | Percent | Tatal Cart  |  |
| 10  | Line | Load Clarr        | Conductor            | 2001           | 2009             |          | Ure     | por Sorvico |  |
| 211 |      |                   |                      |                | C.ID             |          |         |             |  |
| 212 |      |                   |                      |                | C.I.D 5547 - U/G |          |         |             |  |
| 213 | 1    | Residential       |                      |                |                  | _        |         |             |  |
| 214 | 2    | OH-small load     | \$2 Triplex          | \$425.00       | \$416.20         | Ζ.       | 30.80%  | \$128.19    |  |
| 15  | 3    | OH-allelectric    | 170 Triplex          | \$500.00       | \$489.65         | <b>5</b> | 4.20%   | \$20.57     |  |
| 216 | 4    | UG-zmall load     | 170 triplex          | \$425.00       | \$405.75         | <u> </u> | 57.20×  | \$232.09    |  |
| 217 | 5    | UG - all electric | 470 triplex          | \$485.00       | \$463.03         | ۳.       | 7.80%   | \$36.12     |  |
| 18  | 6    |                   |                      |                |                  |          |         | \$416.96    |  |
| 219 | 7    |                   |                      |                |                  |          |         |             |  |
| 20  | \$   | 0 - 30 kW         |                      |                |                  |          |         |             |  |
| 21  | 9    | kW - 0, 1Phare    | OH - 1/0 Triplex     | \$550.00       | \$538.62         | ۳.       | 35.00%  | \$188.52    |  |
| 22  | 10   |                   | UG-1/0 triplex       | \$560.00       | \$534.63         |          | 65.00×  | \$347.51    |  |
| 223 | 11   |                   |                      |                |                  |          |         | \$536.03    |  |
| 224 | 12   |                   |                      |                |                  |          |         | -           |  |
| 25  | 13   | kW-0,3Phare       | OH - 170 Quadruplex  | \$750.00       | \$734.48         | ۳.       | 35.00%  | \$257.07    |  |
| 26  | 14   |                   | UG-1/0 guadraplex    | \$200.00       | \$763.76         |          | 65.00%  | \$496.44    |  |
| 27  | 15   |                   |                      |                |                  |          |         | \$753.51    |  |
| 28  | 16   |                   |                      |                |                  |          |         | -           |  |
| 29  | 17   | kW>1,1Phare       | OH - 470 Triplex     | \$800.00       | \$783.44         | ۳.       | 35.00%  | \$274.20    |  |
| 230 | 18   |                   | UG - 4/0 triplex     | \$600.00       | \$572.82         | ۳.       | 65.00%  | \$372.33    |  |
| 231 | 19   |                   |                      |                |                  |          |         | \$646.54    |  |
| 232 | 20   |                   |                      |                |                  |          |         |             |  |
| :33 | 21   | kWs1.3Phare       | OH - 470 Quadruplex  | \$950.00       | \$930.34         | ۳.       | 35.00%  | \$325.62    |  |
| 234 | 22   |                   | UG-4/0 guadraplex    | \$850.00       | \$811.50         | ۳.       | 65.00%  | \$527.47    |  |
| 235 | 23   |                   |                      |                |                  |          |         | \$\$53.09   |  |
| 236 | 24   |                   |                      |                |                  |          |         |             |  |
| 37  | 25   | 30 - 100 kW       |                      |                |                  |          |         |             |  |
| 38  | 26   | 1Phare            | OH-2-4/0 Triplex     | \$1,500,00     | \$1,468,95       |          | 35.00%  | \$514.13    |  |
| 39  | 27   |                   | UG-2-4/0 triplex     | \$1,100.00     | \$1,050,17       |          | 65.00%  | \$682.61    |  |
| 40  | 28   |                   |                      |                |                  |          |         | \$1,196,74  |  |
| 41  | 29   |                   |                      |                |                  |          |         |             |  |
| 42  | 30   | 3 Phone           | OH-2-4/0 Quadraple>  | \$1,800.00     | \$1,762,74       | •        | 35.00%  | \$616.96    |  |
| 243 | 31   |                   | UG-2-4/0 avadranlay  | \$1,600.00     | \$1.527.52       | •        | 65.00%  | \$992.89    |  |
| 44  | 32   |                   |                      |                |                  |          |         | \$1.609.25  |  |
| 45  | 33   |                   |                      |                |                  |          |         |             |  |
| 246 | 24   | 3 Phone WIKUAR    | OH-2-d/0 Quadruplas  | ¢1 300 00      | \$1.762.7d       |          | 35.002  | 4616.96     |  |
| 247 | 35   |                   | 115-2-4/0 anadruplay | \$1,600,00     | \$1 527 52       | Π.       | 65 002  | \$992.89    |  |
|     | 2    |                   |                      |                | A.1              |          |         | 47/6-07     |  |

The "Customer Advances" tab lists deposits and contribution in aid of construction for customers in each class. Factors 50 and 51 are developed on this worksheet. See below.

|    |    | ~                          | ÷            | ~             |             |               |                      |               |         |          |         |  |  |  |
|----|----|----------------------------|--------------|---------------|-------------|---------------|----------------------|---------------|---------|----------|---------|--|--|--|
| 1  |    | Curtamer Advances          | Factors (F5) | P-F51)        |             |               |                      |               |         |          |         |  |  |  |
| 2  |    |                            |              |               |             |               | Rucky Muuntain Pawer |               |         |          |         |  |  |  |
| 3  |    |                            |              |               |             |               | Cart Of Serv         | ice By Rate S | .hodulo |          |         |  |  |  |
| 4  |    |                            |              |               |             |               | St                   | ate of Utak   |         |          |         |  |  |  |
| 5  |    |                            |              |               |             |               | Munth                | ly Wet Fectur | r       |          |         |  |  |  |
| 6  |    |                            |              |               |             |               | 12 Heath             | r Ended Dec 2 | 020     |          |         |  |  |  |
| 7  | _  |                            |              |               |             |               | Curtame              | Advances Fe   | ter     |          |         |  |  |  |
| 8  |    |                            |              |               |             |               |                      |               |         |          |         |  |  |  |
| 9  |    |                            |              |               |             |               |                      |               |         |          |         |  |  |  |
| 10 | _  | A                          | B            | <u>c</u>      | D           | E             | E                    | G             | Ы       | 1        |         |  |  |  |
| 11 |    |                            |              |               |             |               |                      |               |         |          |         |  |  |  |
| 12 | _  |                            |              | General       | General     | Street & Aree | General              |               | Traffic | Outdear  | Gener   |  |  |  |
| 13 | _  |                            | Residential  | Large Dirt.   | +1 H¥       | Lighting      | Trent                | Irrigation    | Siquelr | Lighting | Smell D |  |  |  |
| 14 | -  | Dercrietine                | Sck1         | Sel 6         | Sch #       | Sch. 7,11,12  | Sel 9                | Sck 10        | Sch 12  | Sch 12   | Sel 2   |  |  |  |
| 15 |    | i                          |              |               |             |               |                      |               |         |          |         |  |  |  |
| 16 |    |                            |              |               |             |               |                      |               |         |          |         |  |  |  |
| 11 | 1  | Kevenue                    | F 4/ 544 444 |               |             |               |                      |               |         |          |         |  |  |  |
| 18 | 2  | Rezidential                | 546,200,000  | 100 535 444   |             |               | 151 300 000          |               |         |          | 400 505 |  |  |  |
| 19 |    | Comrind                    |              | 423,979,000   | 120,000,000 |               | 196,200,000          | 40.000.000    |         |          | 103,929 |  |  |  |
| 20 |    | Irrigation                 |              |               |             |               |                      | 10,000,000    |         |          |         |  |  |  |
| 21 | 2  | 0                          |              |               |             |               |                      |               |         |          |         |  |  |  |
| 22 |    | Curcular Havancas          |              |               |             |               |                      |               |         |          |         |  |  |  |
| 24 |    | Con dia d                  | 900,000      | 2 741 427     | 776 746     |               | 1 041 420            |               |         |          | 670     |  |  |  |
| 24 |    | Com ring                   |              | 2,141,721     | 110,170     |               | 1,011,169            | 75.000        |         |          | 610     |  |  |  |
| 26 | 10 | Tabal Cush & duas and      | 000 000      | 2 741 927     | 776 796     |               | 1 011 120            | 75,000        |         |          | 670     |  |  |  |
| 27 | 11 | Tatarowtheoances           | 700,000      | 6,191,761     | 110,170     |               | 1,011,16.9           | 19,000        | -       |          | 010     |  |  |  |
| 20 | 12 | FACTOR 54                  | 14 57487     | 44 48274      | 12 5747-2   | 0.00007       | 16 2746 4            | 1 2146 2      | 0.00007 |          | 10.15   |  |  |  |
| 20 |    | 140101.54                  | 14.51477.    | 44.40517.     | 12.31717.   | V.VVVV.       | 10.51407.            | 1.2.1447.     | 0.0000  |          | 10.03   |  |  |  |
| 20 | 13 |                            |              |               |             |               |                      |               |         |          |         |  |  |  |
| 30 | 14 | Complex Documber           | 2 000 500    | 122.000       | E00.000     | 40 500        | 490.000              | 125.000       | 1000    | 15 000   | 2 000   |  |  |  |
| 22 | 15 | Sacurity Daparty           | 2,000,900    | 135,000       | 300,000     | 10,900        | 190,000              | 125,000       | 1,000   | 19,000   | 3,000   |  |  |  |
| 22 | 17 | FACTOR 51                  | 38 81587     | 1 44557       | 7 58197     | A 15757       | 2 78877              | 1 \$7557      | 4 41547 | 8 22517  | 45 41   |  |  |  |
| 24 |    | Incronor                   |              |               | 1.54177.    | V.15157.      | E.11117.             |               |         | 4.EE917. |         |  |  |  |
| 34 | -  |                            |              |               |             |               |                      |               |         |          |         |  |  |  |
| 26 | -  | Cantalkatian in Aid a      |              |               |             |               |                      |               |         |          |         |  |  |  |
|    | -  |                            |              |               |             |               |                      |               |         |          |         |  |  |  |
| 31 | -  | UT Residential             | 900,000      |               |             |               |                      |               |         |          |         |  |  |  |
| 38 | -  | UI Commorcial              | 1,200,000    |               |             |               |                      |               |         |          |         |  |  |  |
| 39 | -  | Of Inductrial              | 4,000,000    |               |             |               |                      |               |         |          |         |  |  |  |
| 40 | -  | Of Irrigation              | 75,000       |               |             |               |                      |               |         |          |         |  |  |  |
|    | -  | Intal                      | \$,179,000   |               |             |               |                      |               |         |          |         |  |  |  |
| 42 | -  |                            |              |               |             |               |                      |               |         |          |         |  |  |  |
| 43 | -  |                            |              |               |             |               |                      |               |         |          |         |  |  |  |
| 44 | -  |                            |              |               |             |               |                      |               |         |          |         |  |  |  |
| 45 | -  | Departer Charge            | i by State   |               |             |               |                      |               |         |          |         |  |  |  |
| 46 | -  | 08RESD0001                 | 2,000,000    | Rer           |             |               |                      |               |         |          |         |  |  |  |
| 41 | -  | 000ESU0002                 | 500          | nef<br>5-1 f  |             |               |                      |               |         |          |         |  |  |  |
| 40 | -  | 00011370006<br>020N50006 A | 30,000       | 5-14          |             |               |                      |               |         |          |         |  |  |  |
| 50 | -  | 00GNCII006P                | 100,000      | Cali          |             |               |                      |               |         |          |         |  |  |  |
| 50 | -  | 02GN510000                 | 5,000        | C.L.O         |             |               |                      |               |         |          |         |  |  |  |
| 52 | -  | 020ALT007N                 | 10,000       | Set 7 11 12   |             |               |                      |               |         |          |         |  |  |  |
| 52 | -  | 020AL T007R                | 500          | Set 7 11 12   |             |               |                      |               |         |          |         |  |  |  |
| 54 |    | 0805LCU1202                | 1,000        | Seb 12 (TS)   |             |               |                      |               |         |          |         |  |  |  |
| 55 |    | 080SLCU1203                | 15.000       | Sah (2 (MONL) |             |               |                      |               |         |          |         |  |  |  |
| 11 | 1  | AAC NO HAAAAA              | 477 000      | C 1 A         |             |               |                      |               |         |          |         |  |  |  |

The "Uncollectables" tab lists the written-off dollar amount due to non-payment and recovery dollar amounts through collection activities by class. Factor 80 is developed on this worksheet. See below.

| 31  |                |             |            |                |
|-----|----------------|-------------|------------|----------------|
| 32  |                |             |            |                |
| 33  |                |             |            |                |
| 34  |                |             |            |                |
| 35  | Uncollectables | Writeoffs   | Recoveries | Net Write-offs |
| 36  | Residential    | (5,000,000) | 1,900,000  | (3,100,000)    |
| 37  | Commercial     | (750,000)   | 300,000    | (450,000)      |
| 38  | Industrial     | (50,000)    | 30,000     | (20,000)       |
| 39  | Irrigation     | (5,000)     | 250        | (4,750)        |
| 40  | _              |             |            |                |
| 41  | Total          | (5,805,000) | 2,230,250  | (3,574,750)    |
| 42  |                |             |            |                |
| 43  |                |             |            |                |
| 4.4 |                |             |            |                |

The "Revenues" tab lists revenues by rate schedule. See below.

| 1  |      | Berennes            |         |             |               |             |              |             |            |               |            |             |           |            |            |            |               |
|----|------|---------------------|---------|-------------|---------------|-------------|--------------|-------------|------------|---------------|------------|-------------|-----------|------------|------------|------------|---------------|
| 2  |      |                     |         |             |               |             |              |             | Rock       | Mountain P    | ower       |             |           |            |            |            |               |
| 3  |      |                     |         |             |               |             |              |             | Cost Of Se | rvice By Rat  | e Schedule |             |           |            |            |            |               |
| 4  |      |                     |         |             |               |             |              |             |            | State of Utal |            |             |           |            |            |            |               |
| 5  |      |                     |         |             |               |             |              |             | Mon        | thiy Wat Fac  | tors       |             |           |            |            |            |               |
| 6  |      |                     |         |             |               |             |              |             | 12 Mos     | ths Ended De  | c 2020     |             |           |            |            |            |               |
| 7  |      |                     |         |             |               |             |              |             | Reve       | nue - Normal  | ized       |             |           |            |            |            |               |
| 8  |      |                     |         |             |               |             |              |             |            |               |            |             |           |            |            |            |               |
|    |      |                     | B       | <u>C</u>    | D             | E           | E            | 2           | LL LL      | 1             | 1          | ĸ           | L         | M          | N          | Q          | P             |
| 10 |      |                     |         |             |               |             |              |             |            |               |            |             |           |            |            |            |               |
| 11 |      | -                   |         |             | General       | General     | treet & Are  | General     |            | Traffic       | Ustdoor    | General     | Mobile    |            |            |            |               |
| 12 |      | Customer            |         | Residential | Large Dist.   | +1 MW       | Lighting     | Trans       | Irrigation | Signals       | Lighting   | Small Dist. | Home Park | Industrial | Industrial | Industrial |               |
| 13 | Line | Class               |         | SCh 1       | SCN D         | 5Ch 8       | sch. 1,11,12 | SCN 3       | SCN 10     | SCN 12        | SCh 12     | SCh 23      | SCh 25    | Cast A     | Cast B     | Cust C     | lotal         |
| 15 | 1    | Pacidantial         |         | 546 200 000 |               |             |              |             |            |               |            |             | 1 000 000 |            |            |            | 547 200 000   |
| 16 |      | in since the        |         | 540,200,000 | -             |             |              |             |            |               |            |             | ,,550,000 |            |            |            | 541,230,000   |
| 17 |      | Commercial          |         | · ·         | × 368 250 000 | 60,000,000  |              | 12 000 000  |            |               |            | 100 000 000 |           |            |            |            | 540 250 000   |
| 18 | å    | oomer char          |         |             | 000,200,000   | 00,000,000  |              | 10,000,000  |            |               |            | 100,000,000 |           |            |            |            | 240,220,000   |
| 19 | 5    | Industrial          |         | -           | 55,250,000    | 60,000,000  |              | 126 200 000 | 10.000.000 |               |            | 3 500 000   |           | 3 000 000  | 25,000,000 | 22,000,000 | 310 350 000   |
| 20 | 6    |                     |         |             |               |             |              |             |            |               |            |             |           |            |            |            |               |
| 21 | 7    | Lighting            |         |             |               |             | 10,580,000   |             |            | 500.000       | 800.000    |             |           |            | -          |            | 11.880.000    |
| 22 | 8    |                     |         |             |               |             |              |             |            |               |            |             |           |            |            |            |               |
| 23 | э    | OSPA                |         | -           | 75,000        | · ·         |              | 18,000,000  |            |               | -          | 25,000      |           | -          | -          |            | 18,100,000    |
| 24 | 10   |                     |         |             |               |             |              |             |            |               |            |             |           |            |            |            |               |
| 25 | 11   | Interdepartmental   |         |             |               |             |              |             | 100 C      |               |            |             |           |            |            | 100 A 100  |               |
| 26 | 12   |                     |         |             |               |             |              |             |            |               |            |             |           |            |            |            |               |
| 27 | 13   |                     |         |             |               |             |              |             |            |               |            |             |           |            |            |            |               |
| 28 | 14   | Total Revenues      |         | 546,200,000 | 423,575,000   | 120,000,000 | 10,580,000   | 156,200,000 | 10,000,000 | 500,000       | 800,000    | 103,525,000 | 1,000,000 | 9,000,000  | 25,000,000 | 22,000,000 | 1,428,380,000 |
| 23 | 15   |                     |         |             |               |             |              |             |            |               |            |             |           |            |            |            |               |
| 30 | 16   |                     |         |             |               |             |              |             |            |               |            |             |           |            |            |            |               |
| 31 | 17   | Total AGA Revenue   | les     | 339,269     | 2,157,665     | 455,653     | -            | 324,240     | -          | 20,000        | •          | 562,442     | 731       | -          | -          |            | 3,920,000     |
| 32 | 18   | Misc Revenues       |         | -           | -             |             | •            |             |            |               | · · ·      | -           | -         | · ·        | -          |            |               |
| 33 | 19   | Gross Receipts A    | dj      |             |               |             |              |             |            |               |            |             |           |            |            |            |               |
| 34 | 20   | Commercial Vol D    | iscount | · ·         |               |             |              |             |            |               |            |             |           | · ·        |            |            |               |
| 20 | 21   | Industrial Vol Dise |         | -           | -             |             |              |             |            |               | · ·        |             |           |            | -          |            |               |
| 37 |      | Firm Demonstr       | naj.    | 646 599 269 | 405 730 665   | 120 455 653 | 10 580 000   | 156 504 040 | 10.000.000 | 520.000       | 800.000    | 104 087 442 | 1000 731  | 9.000.000  | 25,000,000 | 22,000,000 | 1432 300 000  |
| 20 | 24   |                     | F141    | 20 16 1     | 00,000        | 0.449       | 0.742        | 10.925      | 0.707      | 0.042         | 0.067      | 7.075       | 0.072     | 0.625      | 1754       | 1542       | 100.007       |
| 39 | 24   |                     | 1.141   | 30.104      | 23.124        | 0.414       | 0.144        | 10.334      | 0.104      | 0.044         | 0.064      | 1.214       | 0.014     | 0.654      | 1.154      | 1.544      | 100.004       |
| 40 | 26   | Non-Firm            |         |             |               |             |              |             |            |               |            |             |           |            |            |            |               |
| 41 | 27   |                     |         | -           | -             |             |              |             |            |               |            | -           | -         |            | -          |            |               |
| 42 | 28   |                     |         |             |               |             |              |             |            |               |            |             |           |            |            |            |               |
| 43 | 29   | Total Revenue       |         | 546,599,269 | 425,732,665   | 120,455,653 | 10,580,000   | 156,524,240 | 10,000,000 | 520,000       | 800,000    | 104,087,442 | 1,000,731 | 9,000,000  | 25,000,000 | 22,000,000 | 1,432,300,000 |
| 44 |      |                     |         |             |               |             |              |             |            |               |            |             |           |            |            |            |               |
| 45 |      |                     |         |             |               |             |              |             |            |               |            |             |           |            |            |            |               |
| 46 |      |                     |         |             |               |             |              |             |            |               |            |             |           |            |            |            |               |

## **6.3.** Cost of Service Factors

On the "COS Factors Table" tab, the cost of service factors are developed from the various inputs tabs described in the section above. Additionally many of the cost of service factors are developed from the "G+T+D+R+M" tab and unbundled tabs. Factors 10 through 96 and 141 are developed from the various inputs sheets. Factors 101 through 140 are developed from the "G+T+D+R+M" tab and the unbundled tabs. See Table 1 from in the Appendix for a listing where each cost of service factor is derived. The cost of service factors are used to allocate the functionalized costs to each customer class within the "Hot Sheet" tab.

## **6.4. Hot Sheet Iterations**

To develop the tabs labeled "G+T+D+R+M", "Generation", "Transmission", "Distribution", "Retail" and "Misc", the five functional results are copied over from the "Func Study" tab to the "Hot Sheet" tab and allocated amongst the customer classes. When the command Calculate: Entire Model is selected, all five functions and all 9 sub-functions are copied into the "Hot Sheet" tab, calculated and then pasted into their unbundled tabs. Below is a conceptual diagram and illustration.

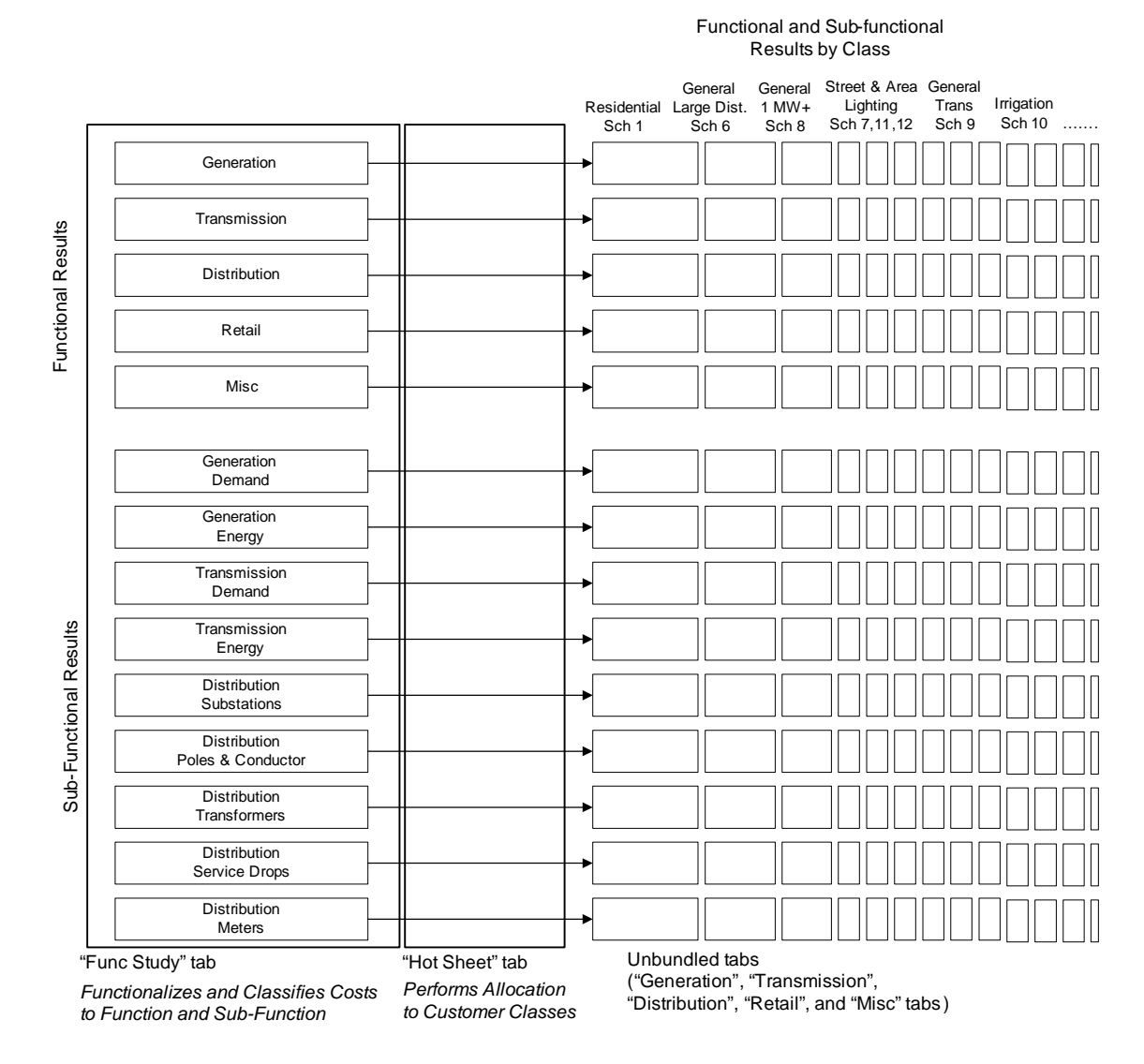

# Figure 5. Conceptual Illustration of Allocation

Under the "Calculate" menu selection, any of the functions or sub-functions can be unbundled individually or the entire model can be calculated.

| <b>N</b>       | licros         | soft Ex      | cel - Generic COS Model.xl                             | 5                      |                            |                            |                      |                    |                     |                                               |             |
|----------------|----------------|--------------|--------------------------------------------------------|------------------------|----------------------------|----------------------------|----------------------|--------------------|---------------------|-----------------------------------------------|-------------|
| 8              | Eile           | <u>E</u> dit | View Insert Format                                     | <u>T</u> ools <u>D</u> | ata <u>W</u> indow         | Help COS M                 | 1ENU> L              | ocate Up           | date 🛛              | <u>Calculate</u> <u>T</u> arget <u>P</u> rint | Туре        |
|                | 2              |              | ) 🔁 🖾 🖤 🗼 🛙                                            | b 🛍 •                  | 🚿 N + C                    | - 🗟 Σ                      | - <u>2</u>   Z       | 10 🚯 60            | )%                  | Entire Model                                  | *.00 ÷      |
| 1              | ta             |              |                                                        | Reply (                | with Changes               | End Review                 |                      | . (4)              | ₽ <b>&gt;</b> = 1   | G+T+D+R+M - (5 functions only)                |             |
| С              | орүБ           | Rvcdt        | <ul> <li><i>f</i><sub>∗</sub> =-I129-I130</li> </ul>   | D-1138-11              | 46-1148-1150-1             | 152-1179                   | • • •                |                    |                     | Generation - Total                            |             |
| 1              | A              | всс          | ) E<br>Distribution - METER - Unbu                     | F                      | G H                        | I                          | J                    | К                  |                     | Transmission - Total                          |             |
| 2              |                |              |                                                        |                        |                            |                            |                      | Roc<br>Cost Of S   | ky Mou<br>ervice    | Distribution - Total                          | _           |
| 4              |                |              |                                                        |                        |                            |                            |                      | Mo                 | State -<br>nthiy 'u | Retail - Total                                |             |
| 6              |                |              |                                                        |                        |                            |                            |                      | 12 Moi             | oths En             | Miscellaneous - Total                         |             |
| 9              | _              | •            | В                                                      | С                      | D                          | E                          | F                    | G<br>General       | treet               | Generation - Demand                           | Dor         |
| 11 12          |                |              | DESCRIPTION                                            |                        | Jurisdiction<br>Normalized | Residential<br>Sch 1       | Large Dist.<br>Sch 6 | +1 MW<br>Sch 8     | Ligh<br>Sch. 1      | Generation - Energy                           | ing 1<br>12 |
| 13<br>14       | 14             |              | Operating Revenues                                     |                        | 14,753,615                 | 3,364,172                  | 1,308,385            | 361,718            | 203                 | Transmission - Demand                         | ,188        |
| 15             | 15<br>16       |              | Operating Expenses                                     |                        | 6 000 001                  |                            |                      |                    |                     | Transmission - Energy                         | -           |
| 1/<br>18<br>19 | 17<br>18       |              | Depreciation & Maintenance Exp<br>Depreciation Expense | enses                  | 2,985,968                  | 4,084,265 2,102,286 89,397 | 334,449              | 50,253             | 2                   | Distribution - Substations                    | 959<br>17   |
| 20             | 20<br>21       |              | Taxes Other Than Income<br>Income Taxes - Federal      |                        | 493,761 (200,304)          | 251,837<br>(102,163)       | 150,664              | 30,980             | 6                   | Distribution - Poles+Wires                    | 50          |
| 22<br>23       | 22<br>23       |              | Income Taxes - State<br>Income Taxes Deferred          |                        | (70,074)<br>1,455,758      | (35,741)<br>742,493        | (21,382)<br>444,204  | (4,397)<br>91,338  | 21                  |                                               | (7)<br>148  |
| 24             | 24<br>25       |              | Investment Tax Credit Adj<br>Misc Revenues & Expense   |                        | (16,362)<br>(28,687)       | (8,345)<br>(7,366)         | (4,993)<br>(11,971)  | (1,027)<br>(2,298) |                     | Distribution - Transformers                   | (2)<br>(7)  |
| 26             | 26<br>27<br>28 | + +          | Total Operating Expenses                               |                        | 11,072,613                 | 7,109,594                  | 1,772,443            | 316,438            | 203                 | Distribution - ServiceDrops                   | 305         |
| 29             | 29             | + +          | Operating Revenue For Return                           | •                      | 3,681,002                  | 2,854,578                  | 135,942              | 45,281             |                     | Discribución - Meters                         | 282         |
| 31             | 31             |              |                                                        |                        |                            |                            |                      |                    |                     |                                               |             |

To follow the allocation of the generation function, follow the steps below:

- 1. Make sure that the cost of service model is open and the JAM is closed. (Having the JAM open at the same time will cause the cost of service model to run slowly.)
- 2. Select the menu option Calculate: Generation Total.

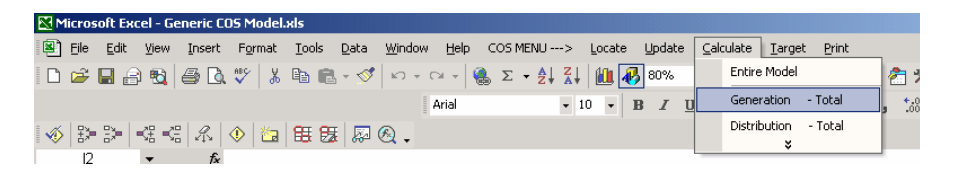

3. The model should just have unbundled the generation function. Go to the "Hot Sheet" tab. Notice that the heading in cell E1 has been changed to read "Generation – Total – Unbundled". The "Hot Sheet" tab now displays the unbundled results for the total generation function. This will mirror what is in the "Generation" tab.

| Kirosoft Excel - Generic COS Model.xls |                             |      |          |                |           |         |       |        |       |     |               |              |                     |                        |               |                 |                   |               |
|----------------------------------------|-----------------------------|------|----------|----------------|-----------|---------|-------|--------|-------|-----|---------------|--------------|---------------------|------------------------|---------------|-----------------|-------------------|---------------|
| 8                                      | Eile                        | Edit | ⊻iew     | Insert         | Format    | Tools   | Data  | Window | Help  | COS | MENU> Loca    | te Update    | <u>C</u> alculate ] | [arget ]               | Print         | Type a          | question for help | 5             |
| B                                      | -                           | -    | -<br>3 അ | -<br>          | ABC X     |         | -     | -<br>- | Ci +  | . Σ | - AT XT Mu    | - 80%        | • ? .               | <ul> <li>Se</li> </ul> | ecurity 🎘     | 2 🕺 🥢 .         |                   |               |
|                                        |                             |      |          |                | • 00      |         |       |        |       | 68  | 21 21 20      |              |                     |                        |               |                 |                   |               |
|                                        |                             |      |          |                |           |         |       |        | Arial |     | ↓ 10          | BIU          |                     |                        | \$%,          | .00 .00 🗐 🗐     | E   🔛 🕶 🧖 🕶       | A • •         |
| -                                      | ◇ 詩 詩 号 号 号 人 ◇ 🎦 田 毎 🔊 🔍 - |      |          |                |           |         |       |        |       |     |               |              |                     |                        |               |                 |                   |               |
|                                        | H83                         | 1    | •        | f <sub>x</sub> | =H58      |         |       |        |       |     |               |              |                     |                        |               |                 |                   |               |
|                                        | B                           | C I  | )        |                | E         |         |       |        | F     | G   | Н             | I            | J                   |                        | к             | L               | M                 | N             |
| 1                                      |                             |      | - Gen    | eration -      | Total - U | nbundle | d     |        |       |     |               |              |                     |                        |               |                 |                   |               |
| 2                                      | Rocky Mountain Power        |      |          |                |           |         |       |        |       |     |               |              |                     |                        |               |                 |                   |               |
| 3                                      |                             |      |          |                |           |         |       |        |       |     |               |              |                     |                        | Cost Of Servi | ce By Rate Sche | dule              |               |
| 4                                      |                             |      |          |                |           |         |       |        |       |     |               |              |                     |                        | Sta           | ate of Utah     |                   |               |
| 5                                      |                             |      |          |                |           |         |       |        |       |     |               |              |                     |                        | Month         | ly Wgt Factors  |                   |               |
| 6                                      |                             |      |          |                |           |         |       |        |       |     |               |              |                     |                        | 12 Months     | s Ended Dec 202 | 0                 |               |
| 7                                      |                             |      |          |                |           |         |       |        |       |     |               |              |                     |                        |               |                 |                   |               |
| 8                                      |                             |      |          |                |           |         |       |        |       |     |               |              |                     |                        |               |                 |                   |               |
| 9                                      |                             | A    |          |                | В         |         |       |        | с     |     | D             | E            | F                   |                        | G             | Н               | I                 | L             |
| 10                                     |                             |      |          |                |           |         |       |        |       |     | Utah          |              | Gene                | ral                    | General       | Street & Area   | General           |               |
| 11                                     |                             |      |          |                |           |         |       |        |       |     | Jurisdiction  | Residentia   | Large I             | Dist.                  | +1 MW         | Lighting        | Trans             | Irrigatio     |
| 12                                     |                             |      |          |                | DESCRIPT  | 101     |       |        |       |     | Normalized    | <u>Sch 1</u> | Sch                 | 6                      | <u>Sch 8</u>  | Sch. 7,11,12    | Sch 9             | <u>Sch 10</u> |
| 13                                     |                             |      |          |                |           |         |       |        |       |     |               |              |                     |                        |               |                 |                   |               |
| 14                                     | _                           |      | Ope      | rating Re      | evenues   |         |       |        |       |     | 1,593,238,203 | 463,456,16   | 57 540,98           | 7,307                  | 145,112,032   | 3,839,457       | 228,915,382       | 11,255,       |
| 15                                     | _                           |      |          |                |           |         |       |        |       |     |               |              |                     |                        |               |                 |                   |               |
| 16                                     | _                           |      | Ope      | rating Ex      | penses    |         |       |        |       |     |               |              |                     |                        |               |                 |                   |               |
| 17                                     | _                           |      | Ope      | ration &       | Maintena  | nce Exp | enses |        |       |     | 1,340,427,359 | 382,116,56   | 5 464,15            | 3,271                  | 116,544,024   | 3,602,745       | 191,825,608       | 10,298,       |
| 18                                     | _                           |      | Dep      | reciation      | Expense   | •       |       |        |       |     | 91,775,542    | 23,989,12    | 20 38,10            | 6,064                  | 7,321,790     | 191,330         | 11,069,376        | 627,          |

6. Open up the MS Visual Basic code for the unbundled macro by selecting Tools: Macro: Visual Basic Editor.

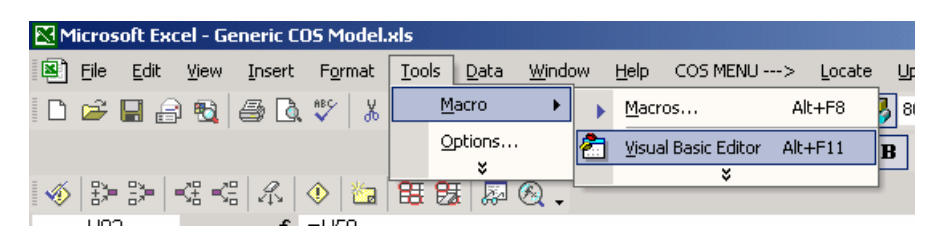

7. Microsoft Visual Basic will load up. Within Visual Basic, select View: Project Explorer.

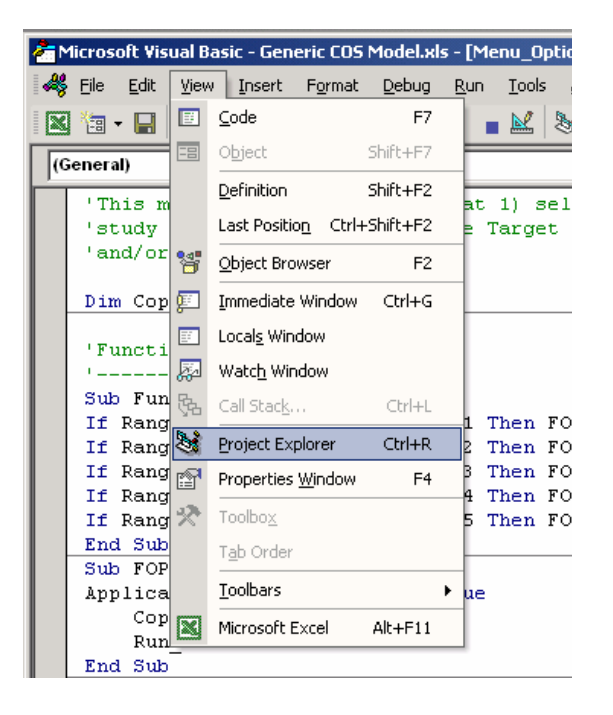

8. Project Explorer should open on the left-hand side of the screen. Click on the plus sign next to "Modules" under "Cost\_study (Generic COS Model.xls)" to expand the selection. Double click on "Menu\_Unbundle".

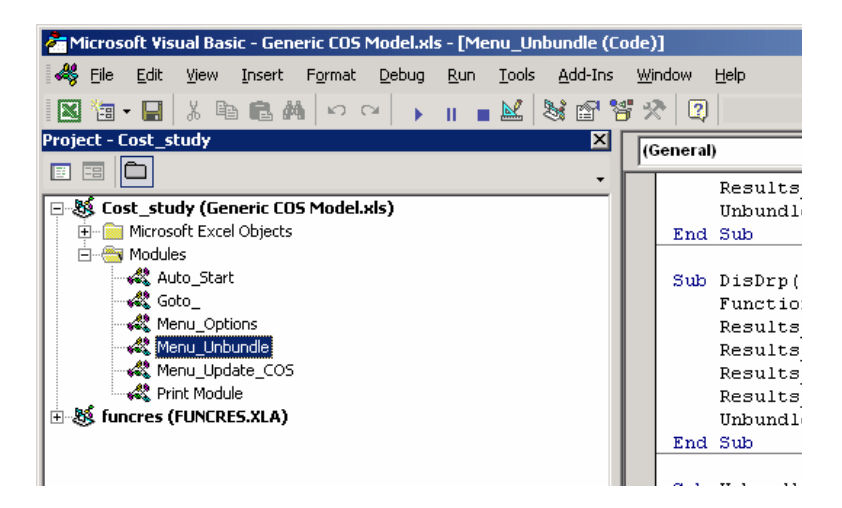

9. About mid-way down the coding, notice the TotGen() sub-routine. This piece of coding sets the term "Function\_Source" to the "GenTot" named cell range and the term "Results\_Paste" to the "Generation1" named cell and then runs the Unbundle\_Function sub-routine.

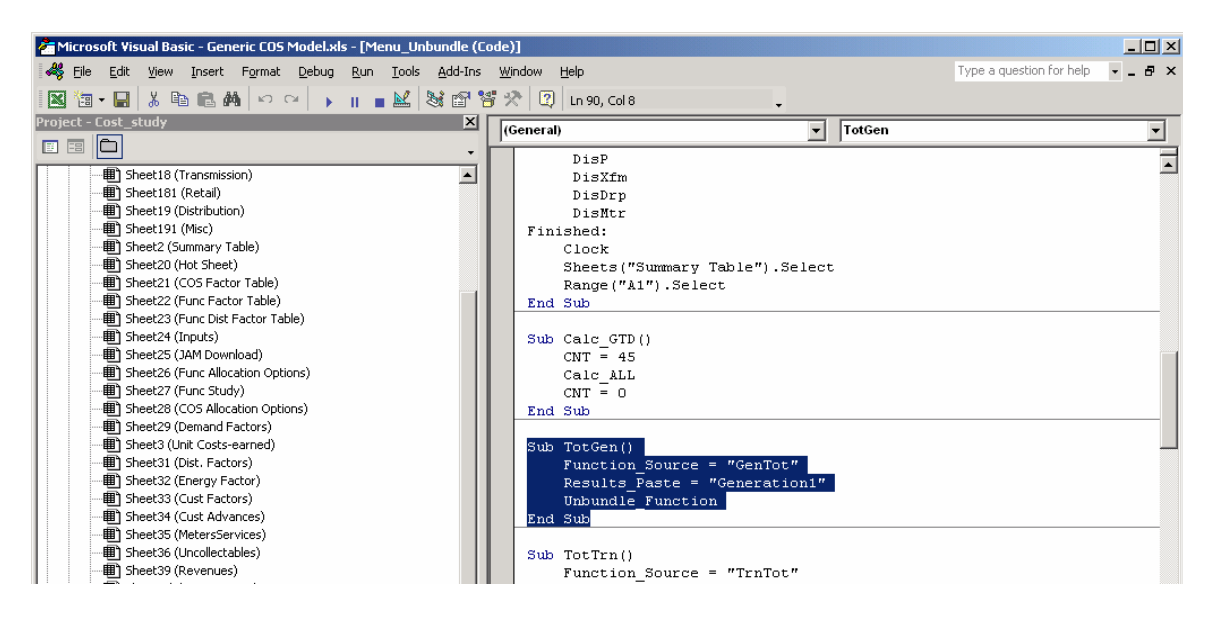

The Unbundle\_Function() sub-routine slightly further down on the coding describes that it will do the following

- 1. Go to the term Function\_Source, which has been set to the named cell range of "GenTot".
- 2. Copy this range.
- 3. Go to the named cell range of "UACCT".
- 4. Paste the values.
- 5. Calculate.
- 6. Go to the named cell range "Results".
- 7. Copy this range.
- 8. Go to the term Results\_Paste, which has been set to the "Generation 1" named cell range.
- 9. Paste the values.
- 10. Calculate.

| 🚰 Microsoft Visual Basic - Generic COS Model.xls - [Menu_Unbundle (C                                                                                                    | ode)]                                                                                                    |                                                                                          |
|----------------------------------------------------------------------------------------------------|----------------------------------------------------------------------------------------------------|------------------------------------------------------------------------------------------|
| 🦀 Eile Edit View Insert Format Debug Run Iools Add-Ins                                                                                                    | <u>W</u> indow <u>H</u> elp                                                                                                    | Туре                                                                                     |
| 🛛 🔄 - 🔲 🐰 🖻 💼 🛤 🗠 🗠 🕨 🔳 🖬 😻 😭 🦻                                                                                                    | 📲 🛠 😰 🛛 Ln 130, Col 8 🗸 🗸                                                                                                    |                                                                                          |
| Project - Cost_study                                                                                                    | (General) 🗸                                                                                                    | Unbundle_Function                                                                        |
|                                                                                                    |                                                                                                    |                                                                                          |
| Cost_study (Generic COS Model.xls)  Cost_study (Generic COS Model.xls)  Cost_start  Cost_start Cost_start  Cost_start  Cost_start  Cost_start  Cost_start  Cost_start  Cost_start  Cost_start  Cost_start  Cost_start  Cost_start  Cost_st | Sub Unbundle Function()<br>Clock<br>Application.ScreenUpdating =<br>Application.Goto Reference:=F<br>Selection.Copy<br>Application.Goto Reference:='<br>Selection.PasteSpecial Paste:<br>Calculate<br>Application.Goto Reference:=F<br>Selection.PasteSpecial Paste:<br>Calculate<br>Range("A1").Select<br>End Sub | False<br>Unction_Source<br>VACCT"<br>=xlValues<br>Results"<br>Results_Paste<br>=xlValues |

This same coded logic can be followed manually. To follow the coding manually, follow these steps:

1. Select GenTot named range by clicking on the upper left-hand drop down box and navigating to GenTot. For convenience type in the letter "g" to go straight to this section.

| 🔀 Microsoft      | Excel - G        | eneric C(      | )5 Model.   | xls             |
|------------------|------------------|----------------|-------------|-----------------|
| 🛃 Eile Ei        | dit <u>V</u> iew | Insert         | Format      | <u>T</u> ools [ |
| i 🗅 😅 🔛          | 🔒 🔁              | <i>a</i>       | ₩С Х        | Þa 🛍 -          |
|                  |                  |                |             |                 |
| ≪  £≽= £3        | =   -Œ -Ğ        |                | (1) [1]     | 88.88           |
|                  |                  | f <sub>x</sub> | 1           |                 |
| GdPlt2           | ▲ D              |                |             | E               |
| GdRvcdt          |                  | Genera         | ntion - Tot | al - Unbu       |
| GenDem<br>ConFau |                  |                |             |                 |
| Generation1      |                  |                |             |                 |
| GenTot           |                  |                |             |                 |
| GeOM             | -                |                |             |                 |
| 9                | А                |                |             | в               |
| 10               |                  |                |             |                 |
| 12               |                  |                | DES         | CRIPTION        |
| 13               |                  |                |             |                 |

- 2. The destination for the named range cells is J250:J2463 of the "Func Study" tab.
- 3. Copy this range by hitting Ctrl-c or by selecting the Edit: Copy from the menu.

|     | 1icros   | oft Ex | kcel - Ge        | neric Cl | 05 Model.x      | ls                         |                             |          |  |  |
|-----|----------|--------|------------------|----------|-----------------|----------------------------|-----------------------------|----------|--|--|
|     | Eile     | Edit   | ⊻iew             | Insert   | F <u>o</u> rmat | <u>T</u> ools <u>D</u> ata | <u>W</u> indow <u>H</u> elp | COS MENU |  |  |
|     |          | K)     | <u>U</u> ndo Zo  | om       | Ctrl+Z          | <b>B 53</b> 🔊              | 🛛 🗸 🗅 🖻                     | 🖶 🔒 🖏    |  |  |
|     |          | eð.    | ⊆ору             |          | Ctrl+C          | Arial                      |                             |          |  |  |
|     | GenT     |        | Paste <u>S</u> p | oecial   |                 |                            |                             |          |  |  |
|     |          |        | Delete S         | heet     |                 | 1                          | J                           | ĸ        |  |  |
| 247 |          |        |                  |          |                 | L                          |                             |          |  |  |
| 248 |          |        | Move or          | Copy Sh  | eet             | "ТҮР"                      | Total                       | Tota     |  |  |
| 249 |          |        |                  | ×        |                 |                            |                             |          |  |  |
| 250 |          | RAI    | IGE              |          | UTAH            | FUNC                       | GEN                         | TRN      |  |  |
| 251 |          | NA     | ME               | <u>A</u> | <u>DJ Total</u> | FACTOR                     | Total                       | Tota     |  |  |
| 252 |          |        |                  |          |                 | MSP                        |                             |          |  |  |
| 253 |          |        |                  |          |                 |                            |                             |          |  |  |
| 254 | ACCT     | 440S   |                  | 5        | 47,600,000      | NONE                       |                             |          |  |  |
| 255 | ACCT440  |        |                  | 5        | 47,600,000      |                            |                             |          |  |  |
| 256 |          |        |                  |          |                 |                            |                             |          |  |  |
| 257 |          |        |                  |          |                 |                            |                             |          |  |  |
| 258 | ACCT4425 |        |                  | 8        | 54 700 000      | NONE                       |                             |          |  |  |

4. Go to the UAcct named cell range following the same procedure completed in step 1.

| 🔀 Microsoft Excel - Generic COS Model.xls |                                |                                |                             |                |     |  |  |  |  |  |  |  |
|-------------------------------------------|--------------------------------|--------------------------------|-----------------------------|----------------|-----|--|--|--|--|--|--|--|
| 📳 Eile Edit Viev                          | w <u>I</u> nsert F <u>o</u> rn | nat <u>T</u> ools <u>D</u> ata | a <u>W</u> indow <u>H</u> e | elp COS MENU - | >   |  |  |  |  |  |  |  |
| 🚳 🐎 🐎 🔫                                   | 640                            | 🍋 😫 😹 🗖                        | 2 Q . D .                   | 2 🔒 🔒 🛎        | 6   |  |  |  |  |  |  |  |
|                                           |                                |                                | Arial                       |                | - 1 |  |  |  |  |  |  |  |
| UAcct                                     | <i>f</i> ≱ GEN                 | 1                              |                             |                |     |  |  |  |  |  |  |  |
| UAACT283TRO.                              | I                              | J                              | К                           | L              |     |  |  |  |  |  |  |  |
| UAcct                                     |                                |                                |                             |                |     |  |  |  |  |  |  |  |
| UAcct103                                  | "TYP"                          | Total                          | Total                       | Total          |     |  |  |  |  |  |  |  |
| UAcct105                                  |                                |                                |                             |                |     |  |  |  |  |  |  |  |
| UAcct105S                                 | FUNC                           | GEN                            | TRN                         | DIS            | R   |  |  |  |  |  |  |  |
| LIAcot105SELL                             | FACTOR                         | Total                          | Total                       | Total          |     |  |  |  |  |  |  |  |
|                                           | MSP                            |                                |                             |                |     |  |  |  |  |  |  |  |
|                                           |                                |                                |                             |                |     |  |  |  |  |  |  |  |
| 254 547,600,000                           | NONE                           | -                              | -                           | -              |     |  |  |  |  |  |  |  |
| 255 547,600,000                           |                                | -                              | -                           | -              |     |  |  |  |  |  |  |  |
| 256                                       |                                |                                |                             |                |     |  |  |  |  |  |  |  |
| 255 <b>547,600,000</b><br>256             |                                | -                              | -                           | -              |     |  |  |  |  |  |  |  |

5. Select the Edit: Paste Special from the menu.

| M   | Microsoft Excel - Generic CO5 Model.xls |      |              |     |        |        |                 |    |       |       |             |       |  |  |
|-----|-----------------------------------------|------|--------------|-----|--------|--------|-----------------|----|-------|-------|-------------|-------|--|--|
| 8   | File                                    | Edit | Viev         | v   | Insert | : F    | F <u>o</u> rmat |    | Tools | Data  | <u>W</u> ir | ndow  |  |  |
| - 🎸 |                                         | KO . | <u>U</u> ndo | Zo  | om     | (      | Ctrl+Z          |    | 88    | E   题 | Q           | . I C |  |  |
|     | 1                                       | ⊆ору |              |     | (      | Etrl+C |                 |    | 1     |       |             |       |  |  |
|     | UAci                                    |      | Paste        | Sp  | ecial  |        |                 |    |       |       |             |       |  |  |
|     |                                         |      | Delet        | e S | heet   |        |                 |    |       |       |             | AC    |  |  |
| 247 |                                         |      |              |     |        |        |                 |    |       |       |             |       |  |  |
| 248 |                                         |      | Move         | or  | Copy S | hee    | t               |    |       |       |             |       |  |  |
| 249 | ×                                       |      |              |     |        |        |                 |    |       |       |             |       |  |  |
| 250 |                                         |      |              | DIS |        |        | DIS             | 5  |       | Dist  | ributi      |       |  |  |
| 251 | METER                                   |      |              | S   | ERVICE |        | M               | ET | ER    |       | Unbund      |       |  |  |
| 252 |                                         |      |              |     |        |        |                 |    |       |       |             |       |  |  |
| 252 |                                         |      |              |     |        |        |                 |    |       |       |             |       |  |  |

6. Select values and hit OK.

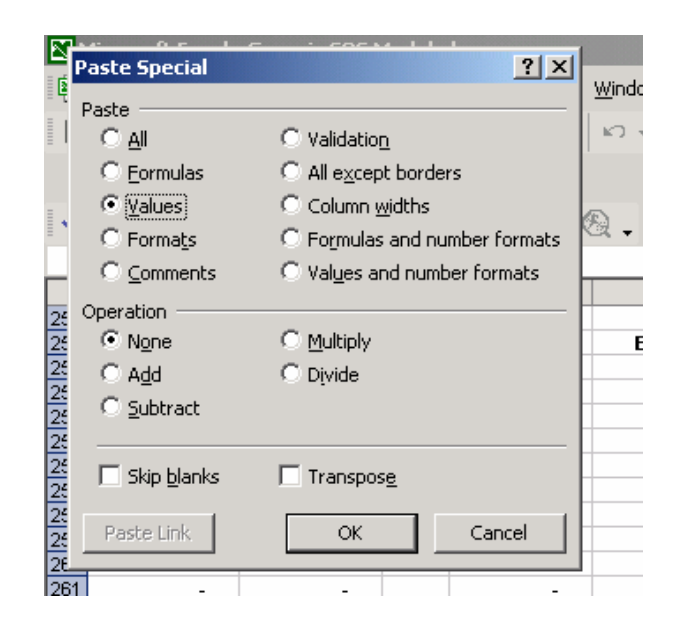

- 7. Hit F9 to calculate. The functionalized results for generation that were in the "Func Study" tab have just been copied and pasted into the "Hot Sheet" tab. The calculations from the "Hot Sheet" are employed to allocate to the customer classes
- 8. Go to the named cell range labeled "Results".

| 🔀 Microsoft Ex                                                                  | cel - Ge | eneric CO               | <b>IS</b> 1 |
|---------------------------------------------------------------------------------|----------|-------------------------|-------------|
| 🛃 Eile Edit                                                                     | ⊻iew     | Insert                  | Fg          |
| i 🗅 🚅 🔛 🔮                                                                       | ) 🔁      | <i>i</i>                | ABC         |
|                                                                                 |          |                         |             |
|                                                                                 | =CF =C   |                         |             |
| r v len en l                                                                    |          | - ++*  <br>fx           | GE          |
| •                                                                               |          | ,                       | ~ -         |
| Results                                                                         |          | R                       |             |
| Results<br>Retail1                                                              |          | R<br>GEN                |             |
| Results<br>Retail1<br>RtITot                                                    |          | R<br>GEN<br>Energy      |             |
| Results<br>Retail1<br>RtlTot<br>State                                           |          | R<br>GEN<br>Energy      |             |
| Results<br>Retail1<br>RtITot<br>State<br>TargetInc                              |          | R<br>GEN<br>Energy      |             |
| Results<br>Retail1<br>RtITot<br>State<br>TargetInc<br>TargetROR                 |          | R<br>GEN<br>Energy<br>- |             |
| Results<br>Retail1<br>RtITot<br>State<br>TargetInc<br>TargetROR<br>Tax          |          | R<br>GEN<br>Energy<br>- |             |
| Results<br>Retail1<br>RtITot<br>State<br>TargetInc<br>TargetROR<br>Tax<br>[257] |          | R<br>GEN<br>Energy<br>- |             |

- 9. Copy this range by hitting Ctrl-c or by selecting the Edit: Copy from the menu.
- 10. Go to the named cell range "Generation 1".
- 11. Select Edit: Paste Special from the menu.
- 12. Select Values and hit OK.
- 13. Hit F9 to calculate. The results for the generation function as they have been allocated to the customer classes have been pasted to the "Generation" tab from the "Hot Sheet" tab. All instructions have been completed for the generation function.

The unbundling for the other four functions can be done by following the code in the same way for the TotTrn(), TotDis(), TotRet(), and TotMisc() sub-routines. The coding can also be followed for the unbundling of the sub-functions, by walking through the GenDE(), GenEG(), TrnDE(), TrnEG(), DisSUB(), DisP(), DisXfm(), DisMtr(), and DisDrp() sub-routines. When the menu option "Calculate: Entire Model" is selected, all

of the functions and sub-functions are unbundled several times. This ensures that all cost of service factors and functionalized class results have been fully developed.

Another way to follow the macros is to step through each macro line-by-line and watch the results as they happen. To do this, follow the steps below:

1. Open up the MS Visual Basic code for the unbundled macro by selecting Tools: Macro: Visual Basic Editor.

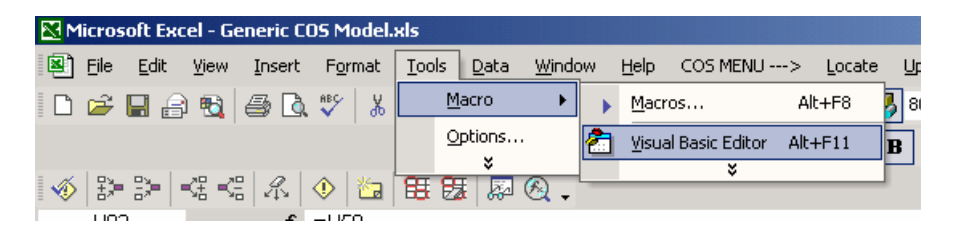

2. Microsoft Visual Basic will load up. Within Visual Basic, select View: Project Explorer.

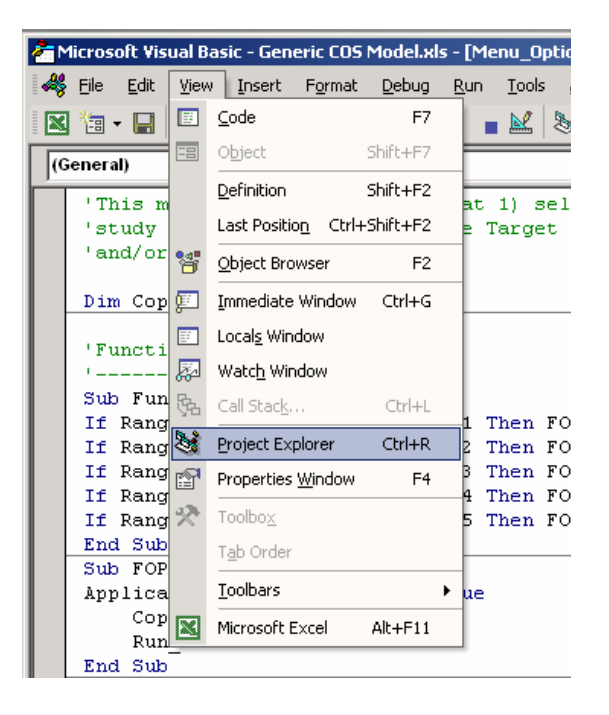

3. Project Explorer should open on the left-hand side of the screen. Click on the plus sign next to "Modules" under "Cost\_study (Generic COS Model.xls)" to expand the selection. Double click on "Menu\_Unbundle".

| 🚰 Microsoft Visual Basic - Generic COS Model.xls - [Menu_Unbundle (Co | ode)]          |           |
|-----------------------------------------------------------------------|----------------|-----------|
| Sile Edit View Insert Format Debug Run Tools Add-Ins                  | <u>W</u> indow | Help      |
| 🛛 🔄 - 🖬 🕹 🛍 📾 🗠 🗠 🕞 🖬 🔜 🔡 😭 🐮                                         | 5 🛠   C        | 2)        |
| Project - Cost_study 🛛 🛛 🔀                                            | (Cono          | al)       |
|                                                                       | ligene         | ai)       |
|                                                                       |                | Results   |
| 🖃 😻 Cost_study (Generic COS Model.xls)                                |                | Unbundl   |
|                                                                       | En             | d Sub     |
|                                                                       |                |           |
| Auto_Start                                                            | Su             | b DisDrp( |
| Goto_                                                                 |                | Functio   |
| Menu_Options                                                          |                | Results   |
| Menu_Unbundle                                                         |                | Results   |
| Menu_Update_COS                                                       |                | Results   |
| Rrint Module                                                          |                | Results   |
| 🗄 🍇 funcres (FUNCRES.XLA)                                             |                | Unbundl   |
| -                                                                     | En             | d Sub     |
|                                                                       |                |           |
|                                                                       |                |           |

4. Split the screens as shown below so that the actions from Visual Basic can be seen in Excel. This can be done by minimizing both Excel and Visual Basic and sizing each to half the size of the screen.

| Microsoft Excel                                                                                                    | _ 8                       |
|----------------------------------------------------------------------------------------------------|---------------------------|
| Elle Edit View Insert Format Iools Data Window Help COSMENU> Locate Update Calculate Iarget Print                                                                                                    | Type a question for help  |
| □ 房口 局 町 局 同 ツ 乂 助 胞 • ダ り • つ • ● Σ • 丸 孔 柳 70% • * 10 • B Ⅰ 三三三国 % • *                                                                                                    | 38 +98 H + & + A +        |
|                                                                                                    |                           |
|                                                                                                    | ₰ • ∥ ₩ •                 |
| F15 V 7×                                                                                                    | 100                       |
| Microsoft Visual Basic - Generic COS ModeLxts - [Menu_Unbundle (Code)]                                                                                                    |                           |
| File Edit View Insert Format Debug Run Iools Add-Ins Window Help                                                                                                    | a question for help 🔽 🗕 🗗 |
| 📓 🔄 - 📓 👗 🖻 🏙 🏟 🗠 斗 🕨 🔳 📓 🕍 🔡 🚰 🛠 🕄 Ln86, Col 1 💦 🗸                                                                                                    |                           |
| Project - Cost_study X [General] TotGen                                                                                                    |                           |
|                                                                                                    | 2                         |
| Calc ALL                                                                                                    |                           |
| Menu Options End Sub                                                                                                    |                           |
| A Menu Unbundle                                                                                                    |                           |
| Sub TotGen()                                                                                                    |                           |
| Function Source = "GenTot"                                                                                                    |                           |
| Properties - Menu_Unbundle XI Results_Paste = "Generation1"                                                                                                    |                           |
| Menu_Unbundle Module Unbundle_Function                                                                                                    |                           |
| Alphabetic Categorized End Sub                                                                                                    |                           |
|                                                                                                    | Þ                         |
| Conception COS Model.xls                                                                                                    | -01                       |
|                                                                                                    | N O P                     |
| INPUTS                                                                                                    |                           |
|                                                                                                    |                           |
| 4 Prepared By : Rocky Mountain Power Allocation / Calculation Options:                                                                                                    |                           |
| 5 Jurisdiction : State of Utah                                                                                                    |                           |
| lest Period : Iz Months Ended Dec 2020 Jurisdictional Factors - MSPfastary Statement     Added Factors - MSPfastary Statement                                                                                                    |                           |
| 8 Prediou - Monking vgcracios - Functional racios - Functional racios - Functional - Functional  |                           |
| 3 Factor 10: Demand % = 75% Distribution Rate of Return = 7.01%                                                                                                    |                           |
| 10 Factor 11: Demand % = 50% Functional Factors - MSP Feeture 2 Dollar Increase = \$60,000,000                                                                                                    |                           |
| 12 Factor 85: Demand Z = 75Z CDS Factors                                                                                                    |                           |
| 13 Factor 88: Demand % = 0%                                                                                                    |                           |
| 14 Factor 87: Demand % = 75%                                                                                                    |                           |
| 16         Factor 88:         Demand % =         75%                                                                                                    |                           |
| 16 Factor 89: Demand X = 07<br>17 Factor 90: Demand X = 07<br>17 Eactor 90: Demand X = 07<br>Fifepting Tot Tay Y = 41507<br>Conital Embedded Vaisboal                                                                                                    |                           |
| and the second and the second and th |                           |

5. In Visual Basic, place cursor in front of "Sub TotGen ()" as shown below.

|                                        |                                                           |                                                       | rsor                             |
|----------------------------------------|-----------------------------------------------------------|-------------------------------------------------------|----------------------------------|
|                                        |                                                           |                                                       |                                  |
| Microsoft Excel                        |                                                           |                                                       | <u>_8×</u>                       |
| Eile Edit View Insert Format Iool      | s Data Window Help COSMENU> Locate                        | Update <u>C</u> alculate <u>T</u> arget <u>P</u> rint | Type a question for help 👻       |
| 0 🛩 🖬 🔒 🔁 🎒 🖪 🖉 🐇 🗉                    | 🗎 🛍 • 🛷   μ • μ • μ • 😫 Σ • Δ   Ζ   🚻                     | 70% 🖍 10 • В I ≣ ≣ 🗃 🖥                                | ፼ %, *፨ ₊፨ 🔛 • 쳁 • 👗 • 🐥         |
|                                        | 🐶 Reply with Changes End Review 🔎 🎭 💏 🖕                   | 1 3 3 3 4 4 4 A 10 to to                              | 1 2 0 . 0 .                      |
| 1  ▼ <i>f</i> ×                        |                                                           |                                                       |                                  |
| Microsoft Visual Basic - Generic COS N | 1odel.xls - [Menu_Unbundle (Code)]                        |                                                       |                                  |
| 🦂 Eile Edit View Insert Format         | Debug Run Tools Add-Ins Window Help                       |                                                       | Type a question for help 🛛 🚽 🗗 🗙 |
| 🛛 🔁 • 🕞 👗 🖻 💼 🛤 🗠 o                    | 🛛 🕨 🔳 🔜 💐 🗃 👺 🛠 📿 🛭 Ln 86, Ci                             | ol 1 🗸                                                |                                  |
| Project - Cost_study                   | (General)                                                 | ▼ TotGen                                              | -                                |
|                                        | Calc ALL                                                  |                                                       |                                  |
| Goto_                                  | CNT = 0                                                   |                                                       | <u>م</u>                         |
| Menu_Unbundle                          | End Sub                                                   |                                                       |                                  |
|                                        | Sub TotGen()                                              |                                                       | -                                |
| Properties - Menu_Unbundle             | Function_Source = "GenTot"<br>Results_Paste = "Generation | 1"                                                    |                                  |
| Menu_Unbundle Module                   | Unbundle_Function                                         | -                                                     |                                  |
| Alphabetic Categorized                 | End Sub                                                   |                                                       | <u> </u>                         |
| Mame) Menu_Unbundle                    |                                                           |                                                       | Þ                                |
| 📴 Generic COS Model.xls                |                                                           |                                                       | _ <b>_</b> _×                    |
| A B C                                  | D E F G NPUTS                                             |                                                       | M N O P                          |

 $\mathbf{\alpha}$ 

6. Press F8 to follow the Visual Basic code line-by-line. Below in Excel, the actions occur as the Visual Basic code is followed above. Continue to press F8 until that section is complete and the cursor is on "End Sub" as shown below.

1. Once the cursor is on "End Sub", click the stop button to stop Visual Basic.

2. Please note that some of the coding will go through the clock mechanism built into the Visual Basic coding. This can be ignored.

| 🔀 Microso          | ft Excel                |                                  |                                            |                                  |               |                               |                        |               |                          |                                 | _ 8      |
|--------------------|-------------------------|----------------------------------|--------------------------------------------|----------------------------------|---------------|-------------------------------|------------------------|---------------|--------------------------|---------------------------------|----------|
| <u>Eile E</u> dit  | ⊻iew Ins                | ert F <u>o</u> rmat <u>T</u> ool | s <u>D</u> ata <u>W</u> indow <u>H</u> elj | p COS MENU -                     | > <u>L</u> oc | ate <u>U</u> pdate <u>C</u> a | lculate <u>T</u> arget | Print         |                          | Type a question                 | for help |
|                    |                         | ∰ 🖪 🖤 🔏 🛙                        | h 🖪 + 🎸 🗠 - 🖓                              | - 🤹 Σ -                          |               | 🛍 85% 🔹 🐥                     | 10 - <b>B</b> I        |               | 3 % , %                  | 8 ;08 🖂 • 🖄 •                   | · 🔺 -    |
|                    | a 🖾 📽 🕯                 | a 🗹 ங 🖓 🔻                        | Reply with Changes I                       | End Review 🗸                     |               | <b>-</b> 🔬 🕃                  |                        | R 🔷 🖾 🗄       |                          |                                 |          |
| Generati           | on1 👻                   | <i>f</i> ≈ 1                     |                                            |                                  |               |                               |                        | - Cto         | m Duitt                  |                                 |          |
| Micros             | oft Visual Ba           | sic - Generic COS N              | 10del.xls [break] - [Mei                   | nu_Unbundle (<br>Add Ioc - Winds | Code)]        |                               |                        | SIC           | р Биш                    |                                 |          |
|                    |                         | insert Format                    |                                            | 2 -61 945 -036                   |               |                               |                        |               |                          | P.                              | · - ·    |
| Project - 0        | • 🔚   🕭 🖻<br>iost study |                                  |                                            |                                  | u) In         | 90, Col 1                     |                        |               |                          |                                 |          |
|                    |                         | -                                | (General)                                  |                                  |               |                               | TotGen                 |               |                          |                                 |          |
|                    | al Goto                 |                                  | Sub TotGen()                               | Source =                         | "GenTo        | + "                           |                        |               |                          |                                 |          |
|                    | Menu_Opl                | tions                            | Results_                                   | Paste = "(                       | Generat       | ion1"                         |                        | a 1.          | 1                        |                                 |          |
|                    | Menu_Unt                |                                  | Unbundle                                   | _Function                        |               |                               |                        | Complet       | ed                       |                                 |          |
| Properties         | - Menu IInł             | undle X                          |                                            |                                  |               |                               |                        |               |                          |                                 |          |
| Menu Un            | bundle Modu             |                                  | Sub TotTrn()<br>Function                   | Source =                         | "TrnTc        | t."                           |                        |               |                          |                                 |          |
| Alphabetic         | Categorized             |                                  | Results_                                   | Paste = "1                       | fransmi       | ssion1"                       |                        |               |                          |                                 |          |
| (Mame) M           | enu_Unbundle            | <u> </u>                         |                                            |                                  |               |                               |                        |               |                          |                                 | Þ        |
| 📓 Generi           | : COS Model.:           | xls                              |                                            |                                  |               |                               |                        |               |                          |                                 | _101     |
| A                  | B C D                   | ) Constation Tet                 | E<br>tal. Unhumdlad                        | F                                | G             | Н                             | 1                      | J             | К                        | L                               | I        |
| 2                  |                         | - Generation - Tot               | tar - Unibundied                           |                                  |               |                               |                        |               | Rocky Mo                 | ountain Power                   |          |
| 3                  |                         |                                  |                                            |                                  |               |                               |                        |               | Cost Of Service<br>State | e By Rate Schedule<br>e of Utah | <u>r</u> |
| 5                  |                         |                                  |                                            |                                  |               |                               |                        |               | Monthly<br>42 Months     | Wgt Factors                     |          |
| 7                  |                         |                                  |                                            |                                  |               |                               |                        |               | 12 Monuts                | Ended Dec 2020                  |          |
| 8                  | A                       |                                  | В                                          | с                                |               | D                             | E                      | F             | G                        | н                               |          |
| 10                 |                         |                                  |                                            |                                  |               | Utah                          | De statemática.        | General       | General                  | Street & Area                   | Ger      |
| 12                 |                         | DES                              | SCRIPTION                                  |                                  |               | Normalized                    | Sch 1                  | Sch 6         | Sch 8                    | Sch. 7,11,12                    | Sc       |
| 13<br>14 <b>14</b> |                         | Operating Reven                  | nues                                       | -                                |               | 1,593,237,662                 | 463,460,029            | 541,007,539   | 145,106,397              | 3,840,341                       | 22       |
| 15 15              |                         | p                                |                                            |                                  |               |                               |                        |               |                          |                                 |          |
| 4                  | Generation              | n / Transmission /               | Distribution / Retail / N                  | lisc / Hot Sheet                 | / JAM D       | ownload / Func S              | Study 🗶 Func Alloc     | ation Options | Funci                    |                                 | •        |

7. Step 6 can be completed for each function: TotTrn(), TotDis(), TotRet(), and TotMisc() sub-routines. The coding can also be followed for the unbundling of the sub-functions, by stepping through the GenDE(), GenEG(), TrnDE(), TrnEG(), DisSUB(), DisP(), DisXfm(), DisMtr(), and DisDrp() sub-routines.

## 9.1. Setting Equal Rate of Return Across the Functions

One of the main underlying principles within the cost of service study in determining required revenue from the classes is that return on rate base is held equal across all functions and rate classes. In other words, for every dollar of rate base allocated to the functions and classes, a specified return is required to bring each class to cost of service. It is important to realize that three different types of rate of return are used in the study: overall rate of return at the target level, overall rate of return at the earned level, and actual rate of return for each rate class. These values represent what each class should be earning at the requested revenue level, what each class should be earning at the current revenue level, and what each class is actually earning respectively.

On the "Function Summary", "Class Summary", "Generation Summary", "Transmission Summary", "Distribution Summary", "Retail Summary", and "Misc Summary", both overall target and earned return on rate base is calculated by multiplying the rate of return by the total rate base within each summary sheet. Return on rate base, revenue credits and operating expenses are added together to get revenue requirements. For target revenue requirements, the operating expenses are adjusted for taxes using the net to gross factor from the "Inputs" tab. The target rate of return is located within the "Inputs" tab and is determined based upon user input of a target overall rate increase or target rate of return percentage. The earned rate of return is developed within the "G+T+D+R+M" tab.

Within the "G+T+D+R+M" tab, the overall earned rate of return is developed at the top summary level section by dividing the overall Operating Revenue for Return by the Total Rate Base. See cell H61 within the generic model which also has the named cell value of "ActualROR". Total rate base comprises the allocated rate base additions and deductions. Operating revenues are determined by subtracting allocated expenses from revenues. Revenues for each rate class are derived from the actual retail revenue and allocated portions of other revenue types such as Sales for Resale and Other Electric Operating Revenues.

The overall earned rate of return which is developed within the "G+T+D+R+M" tab influences revenue requirements at the earned level which influences the cost of service allocation factors, which in turn influence the "G+T+D+R+M" tab. The setting of an overall rate of return across the functions and sub-functions is therefore an iterative process which is developed as the unbundled macro progresses.

Along with overall earned and target rates of return, individual rates of return are developed for each rate class within the "G+T+D+R+M" tab based upon the same method. Since revenues, rate base, and expense vary by rate class, each rate class is shown to be achieving a different rate of return. See cells I61 through U61 on the "G+T+D+R+M" tab of the generic model. These individual rates of return are used within the "Hot Sheet" tab to develop operating revenues by function and sub-function. These operating revenues within the "Hot Sheet" tab are then used in each of the unbundled tabs to show the increase or decrease in revenue required to bring each class to the overall average rate of return. This is done, because retail revenue is not available by function and the various functional output sheets need to show this detail.

Revenue requirements for all classes and functions are developed upon an overall jurisdictional return on rate base. The "G+T+D+R+M" tab and the output sheets ("Generation", "Transmission , "Distribution", etc.) show results at the earned level and the summary sheets ("Function Summary", "Class Summary", "Generation Summary", "Transmission Summary", etc.) show results both at the earned and target levels. The "Summary Table" tab shows how each rate class's actual return on rate base from present revenue levels varies from the overall jurisdictional return on rate base at both earned and target levels. See the diagram below for an illustration of how each rate of return fits into the cost of service model.

Figure 6. Rates of Return in the Cost of Service Study

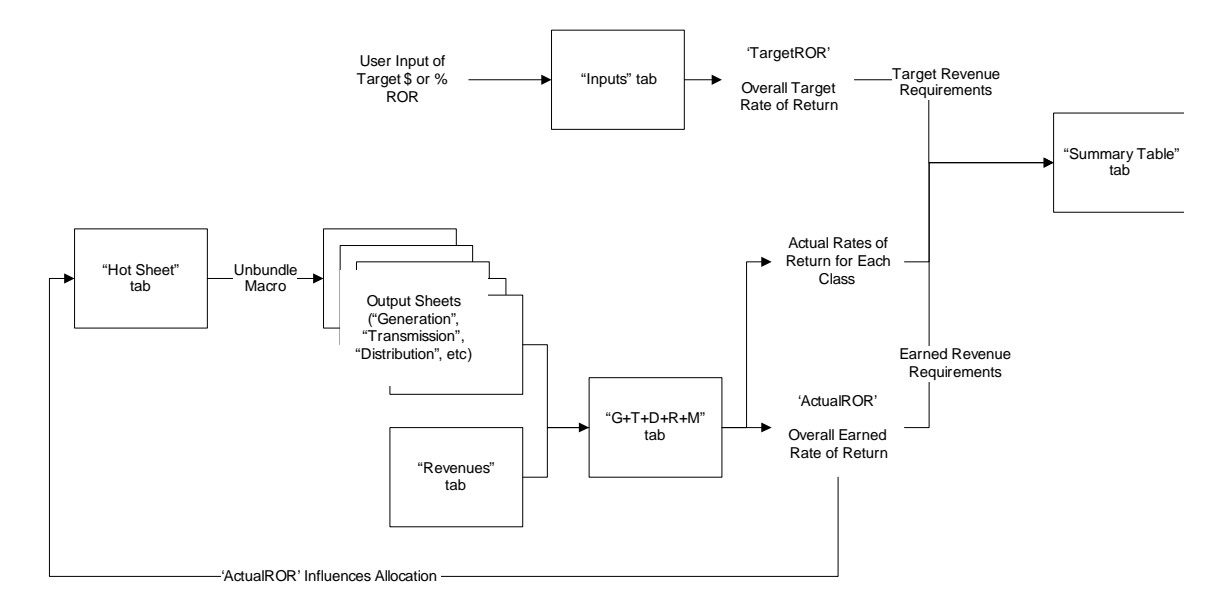

## 7. Changing and Customizing the Cost of Service Model

## 7.1. How to Change Demand/Energy Percentages

To change the demand and energy percentages, only the F10 (cell D9) demand percentage on the "Input" tab needs to be changed. The energy percentage will automatically change after the demand percentage has been changed. By making the changes on the "Input" tab, the calculations will flow through the entire model. To complete calculations, hit F9 after each percentage change and re-calculate the entire model. See below for an illustration.

|    | 1icros | oft Excel - Gene                     | ic COS Model.xls                   |                  |         |   |     |       |                                               |      |         |        |         |           |
|----|--------|--------------------------------------|------------------------------------|------------------|---------|---|-----|-------|-----------------------------------------------|------|---------|--------|---------|-----------|
|    | Eile   | <u>E</u> dit <u>V</u> iew <u>I</u> n | sert F <u>o</u> rmat <u>T</u> ool: | s <u>D</u> ata V | Vindow  |   | F10 |       |                                               |      |         |        |         |           |
| -  | -<br>- | ≫ ≪ < z                              | 8 🐠 🛅 🖽                            | 5 📮 🖉            | ) . I C | / |     |       |                                               |      |         |        |         |           |
|    |        |                                      |                                    |                  | A       | / |     |       |                                               |      |         |        |         |           |
|    | Dema   | and 👻                                | <b>f</b> ∗ 75%                     |                  | /       |   |     |       |                                               |      |         |        |         |           |
|    | A      | В                                    | C                                  | DE               |         |   |     |       |                                               |      |         |        |         |           |
| 1  |        |                                      |                                    |                  |         |   |     |       |                                               |      |         |        |         |           |
| 2  |        |                                      |                                    |                  | /       |   |     |       |                                               |      |         |        |         |           |
| 3  |        | December of Dec                      | Dasha Manataia I                   |                  |         |   |     |       |                                               |      |         |        |         |           |
|    |        | Prepared by :                        | State of Utah                      |                  | ~       |   |     |       |                                               |      |         |        |         |           |
| 6  |        | Test Period                          | 12 Months Ended                    | Dec 2028         | Jurisd  |   |     |       |                                               |      |         |        |         |           |
| 7  |        | Method -                             | Monthle Vet Fact                   |                  | Functi  |   |     |       |                                               |      |         |        |         |           |
| 8  |        | Fiction .                            | -loning ager det                   |                  | 1 dilot |   |     |       |                                               |      |         |        |         |           |
| 9  | 1      | Factor 10:                           | Demand % =                         | 75%              | Distril |   |     |       |                                               |      |         |        |         |           |
| 10 |        | Factor 11:                           | Demand % =                         | 50%              | Functi  |   |     |       |                                               |      |         |        |         |           |
| 11 |        |                                      |                                    |                  |         |   |     |       |                                               |      |         |        |         |           |
| 12 |        | Factor 85:                           | Demand % =                         | 75%              | COS F   |   |     |       |                                               |      |         |        |         |           |
| 13 |        | Factor 86:                           | Demand 🔀 =                         | 0%               |         |   |     |       |                                               |      |         |        |         |           |
| 14 |        | Factor 87:                           | Demand % =                         | 75%              |         |   |     |       |                                               |      |         |        |         |           |
| 10 |        | Factor 88:                           | Demand % =                         | 152              |         |   |     | ate   | Undate                                        | Calc | ulate   | Target | Print   |           |
| 17 |        | Factor 90:                           | Demand % =                         | 0%               | Effect  |   |     | acc   | Obdate                                        | Zaic | alace [ | Target | Dunc    |           |
| 18 |        | Factor 91:                           | Demand % =                         | 0%               | Effect  |   |     | epc.  |                                               |      | Entire  | Model  |         | N =       |
| 19 |        | Factor 92:                           | Demand % =                         | 0%               | Feder   |   |     | ~     | LA ED                                         |      | Endre   | model  |         | - 1 - D   |
| 20 |        | Factor 93:                           | Demand 🛪 =                         | 0%               | State   |   |     | Ť     | , <u>, , , , , , , , , , , , , , , , , , </u> |      |         |        |         |           |
| 21 |        | Factor 94:                           | Demand 🛪 =                         | 0%               | Net to  |   |     |       |                                               |      | Gener   | ation  | - Total | +.0 .00 r |
| 22 |        | Factor 95:                           | Demand % =                         | 75%              | CCS F   |   |     | r   H |                                               |      | action  |        | 1000    |           |

# 7.2. How To Change System Coincidental Peak Months

To include or exclude a month, changes are made on the "Input" sheet. See below for an illustration.

| 1 1 |   |                     |               |               |                       | INPUTS      |          |        |              |                   |               |              |            |
|-----|---|---------------------|---------------|---------------|-----------------------|-------------|----------|--------|--------------|-------------------|---------------|--------------|------------|
| 2   | 1 |                     |               |               |                       |             | -        |        |              |                   |               |              |            |
| 3   | 1 |                     |               |               |                       |             |          |        |              |                   |               |              |            |
| 4   | 1 | Prepared By :       | Rocky Moun    | tain Power    | Allocation / Calcu    | lation Opti | ions:    |        |              |                   |               |              |            |
| 5   | 1 | Jurisdiction :      | State of Utah |               |                       |             |          |        |              |                   |               |              |            |
| 6   | 1 | Test Period :       | 12 Months Er  | nded Dec 2020 | Jurisdictional        |             |          |        |              | Target            |               |              |            |
| 7   | 1 | Method :            | Monthly Vgt   | Factors       | Functional Factors -  | MSPFacto    | a 🔹      |        |              | Rate of Re        | turn          |              |            |
| 8   | 1 |                     |               |               |                       |             |          |        |              |                   |               |              |            |
| 9   | 1 | Factor 10:          | Demand % =    | 75%           | Distribution          |             |          |        | Percent In   | crease =          | 7.01%         |              |            |
| 10  |   | Factor 11:          | Demand % =    | 50%           | Functional Factors -  | MSPFactor   | v 🗾      |        | Dollar Inci  | ease =            | \$ 60,000,000 |              |            |
| 11  |   |                     |               |               |                       |             |          |        |              |                   |               |              |            |
| 12  |   | Factor 85:          | Demand % =    | 75%           | COS Factors - Monthly | WatFactors  | -        |        |              |                   |               |              |            |
| 13  |   | Factor 86:          | Demand % =    | 0%            |                       |             | _        |        |              |                   |               |              |            |
| 14  |   | Factor 87:          | Demand % =    | 75%           |                       |             |          |        |              |                   |               |              |            |
| 15  |   | Factor 88:          | Demand 🛪 =    | 75%           |                       |             |          |        |              |                   |               |              |            |
| 16  |   | Factor 89:          | Demand % =    | 0%            |                       |             |          |        |              |                   |               |              |            |
| 17  |   | Factor 90:          | Demand % =    | 0%            | Effective Tot Tax %   | =           | 41.50%   |        |              | Capital           | Embedded      | ¥eighted     |            |
| 18  |   | Factor 91:          | Demand % =    | 0%            | Effective Fed Tax %   | =           | 31.50%   |        |              | Structure         | Costs         | Costs        |            |
| 19  |   | Factor 92:          | Demand % =    | 0%            | Federal Tax Bate      | =           | 35.00%   |        | Debt         | 65.00%            | 5.00%         | 3.250%       |            |
| 20  |   | Factor 93:          | Demand % =    | 0%            | State Tax Bate        | =           | 10.00%   |        | Preferred    | 0.00%             | 10.00%        | 0.000%       |            |
| 21  |   | Factor 94:          | Demand % =    | 0%            | Net to Gross Factor   | =           | 58.35%   |        | Common       | 35.00%            | 12.00%        | 4.200%       |            |
| 22  |   | Factor 95:          | Demand % =    | 75%           | CCS Regulatory Exp    | =           | \$0      |        |              | 100.00%           |               | 7.450%       |            |
| 23  |   | Factor 96:          | Demand % =    | 0%            |                       |             |          |        |              |                   |               |              |            |
| 24  |   | Factor 134:         | OverHead %    | 35%           |                       |             |          |        |              |                   |               |              |            |
| 25  |   |                     |               |               |                       | Coincid     | ent Peak | Data I | Pacificorp S | ystem Pea         | Distrib       | ition Peak I | Data       |
| 26  |   | Demand              | Sec =         | 1.10000       |                       |             |          | 1-inc  |              |                   |               |              | Substation |
| 27  |   | Loss Factors:       | Pri =         | 1.09000       | Month/Yr              | Date        | Time     | 0-ezc  | W            | Z                 | Date          | Time         | Peaks      |
| 28  |   |                     | Trn =         | 1.06000       | Jan-20                | 1           | 09:00    | 1      | 8,600        | 86.87%            | 19            | 12:00        | 15         |
| 29  | - |                     |               |               | Feb-20                | 3           | 09:00    |        | 8,300        | 83.84%            | 4             | 14:00        | 5          |
| 30  | - | Energy              | Sec =         | 1.10000       | Mar-20                | 17          | 09:00    |        | 7,900        | 79.80%            | 2             | 12:00        |            |
| 31  | - | Loss Factors:       | Pri =         | 1.07000       | Apr-20                |             | 09:00    |        | 7,500        | 75.76%            | 11            | 11:00        |            |
| 32  | - |                     | I I I I       | 1.05000       | May-20                | 25          | 10:00    |        | 8,200        | 82.83%            | 23            | 10:00        | É          |
| 33  | - | Dict Plant - enlit- | Sec           | Pri           | Jun-20<br>Jul-20      | 17          | 10:00    |        | 3,200        | 52.93%<br>100.00% | 17            | 16:00        | 120        |
| 35  | - | Acet 364 -          | 0.0500        | 0 9500        | Aug.20                |             | 17-00    |        | 9,700        | 97 98 2           | 12            | 16-00        | 40         |
| 36  |   | Acct 365 -          | 0.1500        | 0.8500        | Sep-20                | 7           | 17:00    |        | 8,800        | 88.897            | 11            | 16:00        | 10         |
| 37  | 1 | Acct 366 =          | 0.4000        | 0.6000        | Oct-20                | 31          | 09:00    | 1      | 7,400        | 74.75%            | 22            | 14:00        | 5          |
| 38  | 1 | Acct 367 =          | 0.3000        | 0.7000        | Nov-20                | 22          | 19:00    | 1      | 8,300        | 83.84%            | 14            | 12:00        | 5          |
| 39  |   | Acct 368 =          | 1.0000        |               | Dec-20                | 15          | 19:00    | 1      | 8,900        | 89.90%            | 3             | 12:00        | 15         |

Make changes in the highlighted area (I28:I39) above. Enter a zero (0) to exclude the month or enter a one (1) to include a month. After making the changes, hit F9 and recalculate the entire model.

## 7.3. How To Change Cost Allocation Factors

To make changes to the cost allocation factors, changes are completed on the "COS Allocation Options" tab. See below.

| M    | licroso | oft Ex       | cel - Gen    | neric Cl       | DS Model.       | xls              |              |                |              |            |                |                   |
|------|---------|--------------|--------------|----------------|-----------------|------------------|--------------|----------------|--------------|------------|----------------|-------------------|
|      | Eile    | <u>E</u> dit | <u>V</u> iew | Insert         | F <u>o</u> rmat | <u>T</u> ools    | <u>D</u> ata | <u>W</u> indow | <u>H</u> elp | COS MENU - | > <u>L</u> oca | ate <u>U</u> pdat |
| - 10 | 122     | 3            |              | 2              | (1) [1]         | 88 8             |              | 6.             | ) 😅 🛯        |            | a 🖪            | ₩S 1              |
| - *  | 10      | - I          |              | *              |                 |                  | -            |                |              |            |                | *   *·            |
|      |         |              |              |                |                 |                  |              | 1              | Arial        |            | • 12 •         | BI                |
|      | A1      |              | -            | f <sub>x</sub> |                 |                  |              |                |              |            |                |                   |
|      |         | A            | В            |                |                 | С                |              | E              | F            | н          | J              | L                 |
| 1    |         |              | ]            |                |                 |                  |              |                | COS AL       | LOCATION   | OPTIONS        |                   |
| 2    |         |              | _            |                |                 |                  |              |                |              |            |                |                   |
| 3    |         |              |              |                |                 |                  |              | Rolled-In      | MSP          | Mo Vqt Fa  | Option-1       | Option-2          |
| 4    |         |              |              |                |                 |                  |              | Uption         | C            | - C        | IUnderined     | Undermed          |
| 6    |         |              |              |                |                 |                  |              | Ŭ              | Ŭ            |            |                | - V               |
| 7    | FE      | RC           |              |                |                 |                  |              | COS            | COS          | COS        | COS            | COS               |
| 8    | AC      | CT           |              |                | DESCR           | IPTION           |              | Factor         | Factor       | Factor     | Factor         | Factor            |
| 9    | 440     |              | Residen      | tial Sale      | s               |                  |              | ×              | •            | · ·        | · ·            | · ·               |
| 11   | 442     |              | Conner       | cial \$ la     | ductrial Sal    | **               |              |                |              |            |                |                   |
| 12   |         |              |              | Inte           | rruptible D     | emand            |              | F10            | F10          | F10        | F10            | F10               |
| 13   |         |              |              | Inte           | rruptible E     | erq <del>y</del> |              | F30            | F30          | F30        | F30            | F30               |
| 14   |         |              |              |                |                 |                  |              |                |              | -          |                |                   |
| 15   |         |              | D-LE- 0      |                |                 |                  |              |                |              |            |                |                   |
| 10   | ***     |              | r ablic s    | treet &        | uide#94 rid     | acied            |              | <u>^</u>       | <u> </u>     | 1 °        | <u>^</u>       | - 1               |
|      |         |              | -            |                |                 |                  |              |                |              |            |                |                   |

Depending on model type, rolled-in or MSP, change the factor in columns E and F respectively. For a complete list of factors, see Appendix. For convenience, two optional sets of cost of service factors located on columns J and L have been provided. These two options along with rolled-in and MSP can be toggled between on the "Inputs" tab. See below.

|      | Ε | F               |                      | G                  | Н        | I |
|------|---|-----------------|----------------------|--------------------|----------|---|
|      |   |                 |                      | INPUTS             |          |   |
|      |   |                 |                      |                    |          |   |
|      |   |                 |                      |                    |          | _ |
|      |   | Allocation      | / Calc               | ulation Opti       | ons:     |   |
|      |   |                 |                      |                    |          |   |
| 020  |   | Jurisdictional  |                      |                    |          |   |
|      |   | Functional Fact | tors -               | MSP Factor         | u 🔻      |   |
|      | · |                 |                      | · ·                |          |   |
| 75%  | 1 | Distribution    |                      |                    |          |   |
| 50%  |   | Functional Fact | tors -               | MSP Factor         | · •      |   |
|      | ' |                 |                      |                    |          |   |
| 75%  | 1 | COS Eactors     |                      |                    |          |   |
| 0.2  |   | 0001 00015      | Monthly              | Watfactors         | <b>•</b> |   |
| 75.2 |   |                 | Rolled-II<br>MSR Fax | n Factors<br>-tore |          |   |
| 75%  |   |                 | Monthly              | WatFactors         |          | 1 |
| 197  |   |                 | Option1              |                    |          |   |
| 07   |   | Effective Tet T | Option2              | -                  | 41 50%   | 1 |
|      |   | Freenoe Incl.   | AI /.                |                    | 41 BUZ   |   |

## 7.4. How to Change the Target Rate of Return

The target rate of return can be changed either by entering a percentage or a dollar amount. See below for illustration.

| ⊆alculate | <u>T</u> arget | Print             |           | Type a qu     |
|-----------|----------------|-------------------|-----------|---------------|
| » 10 -    | Sele           | ect Target Rate o | of Return | ;0 <b>₊</b> ( |
| 2= 1=CE   | Sele           | ect Target Dollar | Increase  | 0             |
| n on   •0 | Inp            | ut Class Target R | levenue   | . •           |
| J         | К              | L                 | M         | N             |

Choose either target rate of return or dollar increase from the menu.

Rocky Mountain Power Cost of Service Instruction Manual 2009 Version 2 August 2009 31

If percent is chosen, enter the number as a decimal.

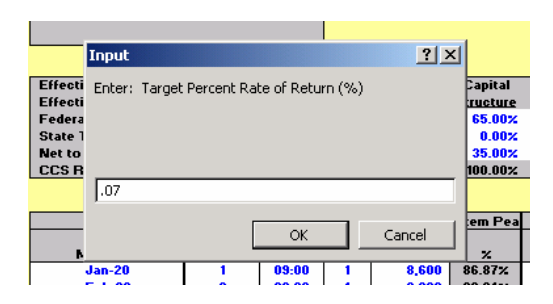

If the dollar amount is chosen, enter the amount in whole dollars.

| acti         | Input            |                |                |   | ? >            | 4        |
|--------------|------------------|----------------|----------------|---|----------------|----------|
| ecti<br>dera | Enter: Target    | : Dollar Incre | ease (\$'s)    |   |                | J        |
| t to         |                  |                |                |   |                | 1        |
| _            | 60000000         |                |                |   |                |          |
| N            |                  | [              | ОК             |   | Cancel         |          |
|              | Feb-20<br>Mar-20 | 3<br>17        | 09:00<br>09:00 | 1 | 8,300<br>7,900 | 8:<br>7: |

Once the target rate of return has been entered, changes can be seen on the "Input" tab and on the "Summary Table" tab.

By going to the macros under Modules – Menu\_Options, and scrolling to the bottom of the programming language, the code can be followed for the macro that sets the rate of return.

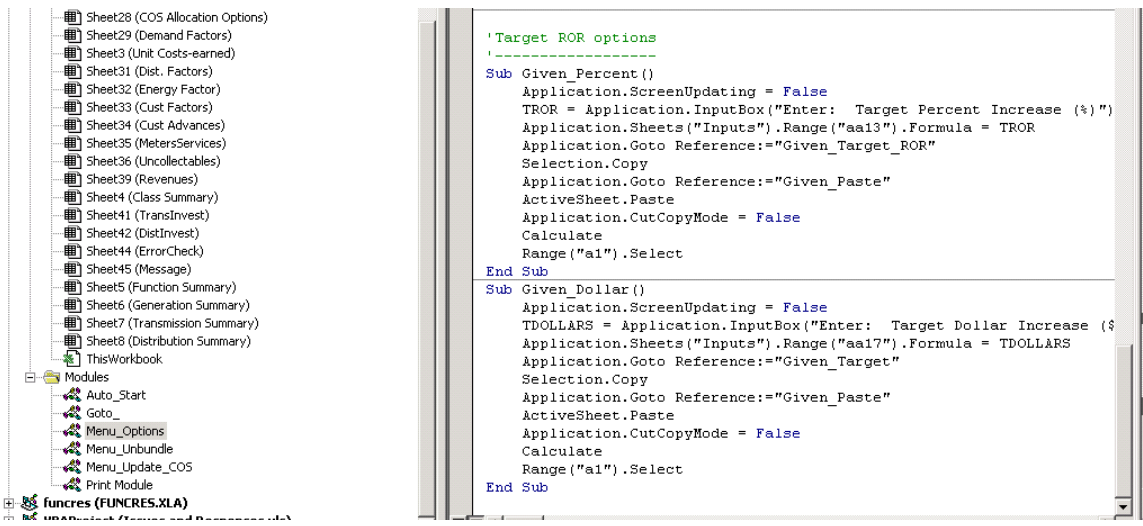

If a target percent is selected, the input that the user puts into the box is placed onto cell AA13 on the "Inputs" tab. The "Given\_Target\_ROR" (cells AA13:AA14 on the "Inputs" tab) named cell range is then pasted onto the "Given\_Paste" named cell range (cells L9:L10 on the "Inputs" tab). The macro then re-calculates.

If a target dollar amount is selected, the input that the user puts into the box is placed onto cell AA17 on the "Inputs" tab. The "Given\_Target" (cells AA16:AA17 on the "Inputs" tab) named cell range is then pasted onto the "Given\_Paste" named cell range (cells L9:L10 on the "Inputs" tab). The macro then re-calculates.

# 8. Scenarios

Scenarios have been added to this manual to demonstrate how specific, somewhat realistic scenarios could be developed within the cost of service model. Please note that these scenarios do not constitute an endorsement of any methodology but are rather intended to inform users of how they might modify the model.

# 8.1. Adding another row to the "Hot Sheet"

Suppose there was additional information concerning account 547 and the user wanted to create an additional sub-category within the account. Within the generic cost of service model, there is roughly \$200 million dollars within this account. Suppose that \$10 million of this natural gas fuel was burned during the hours of the 12 monthly system coincident peaks, and there is a proposal to allocate this amount of the \$200 million to factor 12. Below are the instructions for developing such a scenario:

- 1. Before any scenario is developed, save the Generic COS Model as a different file so that the scenario that is developed can be compared to the original.
- 2. This scenario's change relates to a fuel expense account, so it should be functionalized 100% to generation and classified 100% to generation-energy-related. No change will therefore need to be made to the "Func Study" tab.
- 3. Since this change deals with allocation to the rate classes, the primary change will be made to the "Hot Sheet" tab. Changes to other tabs will be mostly to accommodate the change made in the "Hot Sheet" tab. Within the "Hot Sheet" tab go to account 547 (rows 331 through 333). Insert a new row above 333 by highlighting the row and going to Insert: Cells on the drop-down menu.

| M   | 🔀 Microsoft Excel - Generic COS Model - Scen 1 - new row on Hot Sheet.xls |    |     |      |       |                     |    |     |              |             |           |      |   |           |    |      |
|-----|---------------------------------------------------------------------------|----|-----|------|-------|---------------------|----|-----|--------------|-------------|-----------|------|---|-----------|----|------|
| 8   | <u>F</u> ile                                                              | Ēd | lit | ⊻iew | Inse  | ert F <u>o</u> rmat | To | ols | <u>D</u> ata | <u>W</u> ii | ndow      | Help | р | COS MENU> | Γo | cate |
|     | A33                                                                       | 3  |     | •    |       | C <u>e</u> lls      |    |     |              |             |           |      |   |           |    |      |
|     | A                                                                         | в  | С   | D    |       | Worksheet           |    |     |              |             | F         |      | G | Н         |    |      |
| 328 | 328                                                                       |    |     |      |       |                     |    |     |              |             |           |      |   |           |    |      |
| 329 | 329                                                                       |    | 546 | Ope  |       | Name                | •  | er  | ing          |             | = F1      | 0    |   | 379,1     | 71 |      |
| 330 | 330                                                                       |    | _   |      | sta-  | _                   |    |     |              |             |           |      |   |           |    |      |
| 331 | 331                                                                       |    | 547 | Fue  |       | Comment             |    |     |              |             | F93       | 2    |   | 190,126,0 | 52 |      |
| 332 | 332                                                                       |    |     | S    |       | ×                   |    | ion | Turbin       | ie          | <b>F9</b> | 3    |   | 9,708,2   | 32 |      |
| 333 | 333                                                                       |    |     | 1    | Fotal | 547                 |    | -   |              |             |           |      |   | 199,834,2 | 84 |      |
| 334 | 334                                                                       |    |     |      |       |                     |    |     |              |             |           |      |   |           |    |      |
| 335 | 335                                                                       |    | 548 | Ger  | nerat | ion Expense         |    |     |              |             | F1        | 0    |   | 5,266,2   | 59 |      |

4. Since the "Hot Sheet" unbundles results by class for all functions and subfunctions, the new row will only contain \$10 million when the "Hot Sheet" is unbundling generation. Because of this, a formula is needed that identifies the function or sub-function and returns the value of \$10 million if it is either Generation or Generation-Energy Related. On cell H333, type in "=IF(Function="gen",IF(OR(classification="total",classification="energy"),10 000000,0),0)"

| N 12 | 🗙 Microsoft Excel - Generic COS Model - Scen 1 - new row on Hot Sheet.xls |    |              |      |          |                 |               |                           |             |          |              |                    |      |        |          |      |                |
|------|---------------------------------------------------------------------------|----|--------------|------|----------|-----------------|---------------|---------------------------|-------------|----------|--------------|--------------------|------|--------|----------|------|----------------|
| 8    | <u>F</u> ile                                                              | Ēc | lit <u>v</u> | liew | Insert   | F <u>o</u> rmat | <u>T</u> ools | <u>D</u> ata              | <u>W</u> in | idow     | <u>H</u> elp | COS MENU>          | Lo   | cate ļ | Jpdate   | ⊆alo | ulate <u>I</u> |
|      | EXAC                                                                      | T  |              | - X  | 🗸 🖌 fx   | =if(functi      | on="ge        | n",if(or <mark>(</mark> c | las         | sificati | on="t        | otal",classificati | ion= | "energ | y"),1000 | 0000 | 0,0),0)        |
|      | A                                                                         | в  | С            | D    |          | E               |               |                           |             | F        | G            | Н                  |      |        | I        |      | ,              |
| 331  | 331                                                                       |    | 547          | Fue  | el       |                 |               |                           |             | F92      |              | 190,126,0          | 52   |        | 57,827,2 | 271  | 56             |
| 332  | 332                                                                       |    |              | S    | Simple C | ycle Com        | bustion       | Turbine                   | ;           | F93      |              | 9,708,2            | 32   |        | 2,914,   | 888  | 2              |
| 333  |                                                                           |    |              |      |          |                 |               |                           |             |          |              | ation="total",c    | lass |        |          |      |                |
| 334  | 334                                                                       |    |              |      | Total 54 | 7               |               |                           |             |          |              | 199,834,2          | 84   |        | 60,742,  | 159  | 59             |
| 335  | 335                                                                       |    |              |      |          |                 |               |                           |             |          |              |                    |      |        |          |      |                |

Essentially, this formula reads that if the "function" named range equals "gen" and the "classification" named range equals either "total" or "energy", return the value of \$10 million, otherwise return zero. Both of these named ranges are on the "Func Study" tab. They are changed to each function and sub-function as the calculate macro runs through each iteration.

- 5. To make sure that the formula is doing what it is intended to do, run the Generation Total macro by selecting Calculate: Generation Total. After the macro runs, go to cell H333 to ensure that \$10 million is shown. Repeat the process with Generation Energy and with Generation Demand. Cell H333 will show \$10 million on Generation Energy, but zero on Generation Demand.
- 6. Label the newly created row within the "Hot Sheet" tab the following: "Fuel at the Time of System Peak" on cell E333.
- 7. Now an allocation factor can be assigned to this new line item. Type "F12" onto cell F333 as shown below.

| M   | 1icros | oft | Ежс | el - ( | Generic C        | :05 Model       | - Scen        | 1 - new      | row         | on Ho     | ot Sh | neet |
|-----|--------|-----|-----|--------|------------------|-----------------|---------------|--------------|-------------|-----------|-------|------|
| 8   | Eile   | Ē   | dit | ⊻iev   | / <u>I</u> nsert | F <u>o</u> rmat | <u>T</u> ools | <u>D</u> ata | <u>W</u> ir | ndow      | Hel   | р    |
|     |        |     |     | •      | 🗙 🧹 fx           | F12             |               |              |             |           |       |      |
|     | Α      | в   | C   | D      |                  | 1               | 1             |              |             | F         |       | G    |
| 328 | 328    |     |     |        |                  |                 |               |              |             |           |       |      |
| 329 | 329    |     | 546 | ; 0    | peration         | Super & E       | ngineer       | ing          |             | F3        | 0     |      |
| 330 | 330    |     |     |        | 1                | -               |               |              |             |           |       |      |
| 331 | 331    |     | 547 | / Fr   | uel              |                 |               |              |             | F93       | 2     |      |
| 332 | 332    |     |     |        | Simple (         | Cycle Com       | bustion       | Turbin       | e           | <b>F9</b> | 3     |      |
| 333 |        |     |     |        | Fuel at t        | he Time of      | f Syster      | n Peak       |             | <b>F1</b> | 2     | Į    |
| 334 | 334    |     |     |        | Total 54         | 17              |               |              |             |           |       | ľΤ   |
| 335 | 335    |     |     |        |                  |                 |               |              |             |           |       |      |
| 336 | 336    |     | 548 | G      | eneratio         | n Expense       |               |              |             | F3        | 0     |      |

8. The formulas which look up this allocation factor and assign costs to the customer classes need to be copied down. Highlight cells I332 through V332. Select Edit: Copy.

| M   | 1icros | oft Exc      | el - Ge      | eneric CC | )5 Mode         | - Scen 1      | l - new r    | ow on          | Hot Sheet.       | xls  |                  |                 |        |                                |                   |           |               |
|-----|--------|--------------|--------------|-----------|-----------------|---------------|--------------|----------------|------------------|------|------------------|-----------------|--------|--------------------------------|-------------------|-----------|---------------|
|     | Eile   | <u>E</u> dit | <u>V</u> iew | Insert    | F <u>o</u> rmat | <u>T</u> ools | <u>D</u> ata | <u>W</u> indow | v <u>H</u> elp ( | cos  | MENU> Loca       | ite <u>U</u> po | late   | <u>C</u> alculate <u>T</u> arg | get <u>P</u> rint |           | Type a questi |
|     |        |              | •            | fx        | =VLOO           | KUP(\$F       | 332,Fac      | tSum,          | 'COS Fact        | or ' | Table'!F\$135,FA | LSE)*\$H        | 1332   |                                |                   |           |               |
|     |        | L            |              | M         |                 | N             | 0            |                | P                |      | Q                | R               |        | S                              | Т                 | U         | V             |
| 328 |        |              |              |           |                 |               |              |                |                  |      |                  |                 |        |                                |                   |           |               |
| 329 |        | 416          |              | 15,39     | 6               | 799           |              | 27             | į                | 53   | 5,770            |                 | 50     | 1,013                          | 3,672             | 2,532     | -             |
| 330 |        |              |              |           |                 |               |              |                |                  |      |                  |                 |        |                                |                   |           |               |
| 331 |        | 832,788      |              | 30,843,61 | 0 1             | ,543,811      | 53           | 3,145          | 106,29           | 91   | 11,581,273       |                 | 98,867 | 2,029,185                      | 7,342,387         | 5,072,962 | -             |
| 332 |        | 42,784       | L .          | 1,584,56  | 5               | 83,183        |              | 2,730          | 5,46             | 61   | 592,109          |                 | 5,038  | 104,248                        | 378,095           | 260,619   | <u>.</u> .    |
| 333 |        |              |              |           |                 |               |              |                |                  |      |                  |                 |        |                                |                   |           | 18 x 13C      |
| 334 |        | 875,572      |              | 32,428,17 | 5 1             | ,626,994      | 54           | 5,876          | 111,75           | 51   | 12,173,382       | 10              | 03,905 | 2,133,433                      | 7,720,482         | 5,333,581 |               |
| 335 |        |              |              |           |                 |               |              |                |                  |      |                  |                 |        |                                |                   |           |               |

| M   | 1icros | oft E | kcel - Gener             | ic C( | 05 Mode         | l - Scen 1    | - new | row on         | Hot Shee     | t.xls | ;           |         |                  |           |               |                 |    |         |      |
|-----|--------|-------|--------------------------|-------|-----------------|---------------|-------|----------------|--------------|-------|-------------|---------|------------------|-----------|---------------|-----------------|----|---------|------|
| 8   | Eile   | Edit  | <u>V</u> iew <u>I</u> ∩: | sert  | F <u>o</u> rmat | <u>T</u> ools | Data  | <u>W</u> indov | <u>H</u> elp | COS   | 5 MENU>     | Locate  | : <u>U</u> pdate | ⊆alculate | <u>T</u> arge | t <u>P</u> rint |    |         | Туре |
|     | 1332   | s)    | <u>U</u> ndo Typing      | F12   | ' in F333       | Ctrl+Z        | 2,Fa  | ictSum,        | COS Fa       | ctor  | Table!F\$13 | 35,FALS | SE)*\$H332       |           |               |                 |    |         |      |
|     |        | U     | <u>R</u> epeat Mac       | ros   |                 | Ctrl+Y        | (     | 0              | Р            |       | Q           |         | R                | S         |               | Т               |    | U       |      |
| 328 |        | ¥     | Cut                      |       |                 | Chd+X         | +     | 27             |              | 53    |             | 5.770   | 5                | 0         | 1.013         | 3.6             | 72 | 2.5     | 32   |
| 330 |        | 00    | -                        |       |                 | Carra         |       |                |              |       |             | .,      |                  |           | .,            | -,-             |    |         |      |
| 331 |        | 43    | Cobh                     |       |                 | Ctrl+C        |       | 53,145         | 106          | 291   | 11,58       | 1,273   | 98,86            | 7 2,02    | 9,185         | 7,342,3         | 87 | 5,072,9 | 62   |
| 332 |        |       | Office Clip <u>b</u> o   | bard. |                 |               |       | 2,730          | 5.           | ,461  | 59          | 2,109   | 5,03             | 8 10      | 4,248         | 378,0           | 95 | 260,6   | 19   |
| 334 |        | A     | Paste                    |       |                 | Chrl+V        |       | 55.876         | 111          | 751   | 12.17       | 3.382   | 103.90           | 5 2.13    | 3.433         | 7.720.4         | 82 | 5,333.5 | 81   |

9. Highlight cell I333 and select Edit: Paste.

| <b>N</b> | 1icros | oft E          | kcel - Ge       | eneric C( | )5 Model        | - Scen        | 1 - new | row on H       | ot Sh |
|----------|--------|----------------|-----------------|-----------|-----------------|---------------|---------|----------------|-------|
| 8        | Eile   | Edit           | View            | Insert    | F <u>o</u> rmat | <u>T</u> ools | Data    | <u>W</u> indow | Hel   |
|          | 1333   | s)             | <u>U</u> ndo Ty | ping 'F12 | ' in F333       | Ctrl+Z        |         |                |       |
| 328      |        | C <sup>4</sup> | <u>R</u> edo Pa | iste      |                 | Ctrl+Y        | J       |                | K     |
| 329      |        | a              | <u>P</u> aste   |           |                 | Ctrl+V        | 28      | ,040           |       |
| 330      |        |                | Paste S         | pecial    |                 |               | 6.133   | .811           | 16.66 |

- 10. The formulas are now copied down so that the \$10 million value is being allocated on this row to the customer classes based upon factor 12. Press F9 to re-calculate the model to see the new values calculated.
- 11. To ensure that allocation factor options within the "COS Allocation Options" tab are consistent with those in the "Hot Sheet" tab, insert a row on the "COS Allocation Options" tab above row 216.

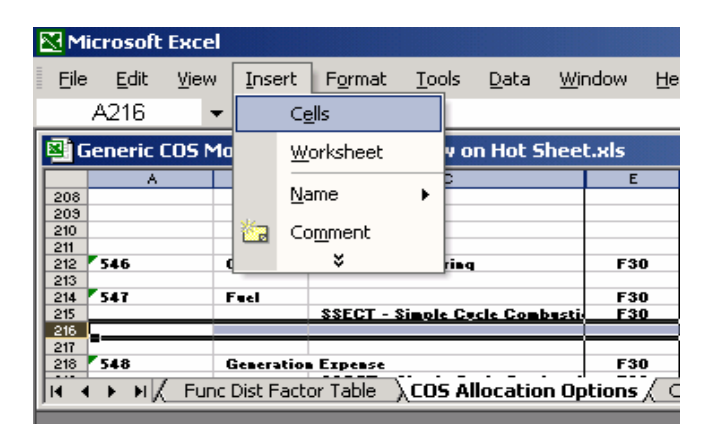

12. On this new row, type F12 onto cell E216 and copy and paste onto cells F216 through L216.

| 🔀 Mi              | crosoft      | Excel        |            |                |                  |                |                |                |               |        |
|-------------------|--------------|--------------|------------|----------------|------------------|----------------|----------------|----------------|---------------|--------|
| Eile              | <u>E</u> dit | <u>V</u> iew | Insert     | F <u>o</u> rma | at <u>T</u> ools | ; <u>D</u> ata | <u>W</u> indow | <u>H</u> elp ( | COS MENU      | ·> Lo  |
|                   | F216         | -            |            | <i>f</i> ≈ F10 | 2                |                |                |                |               |        |
| BG                | eneric (     | COS Mo       | del - Sc   | en 1 - I       | new row          | on Hot S       | heet.xls       |                |               |        |
|                   |              | С            |            |                | E                | F              | н              | J              | L             |        |
| 211<br>212<br>213 | Super & I    | Engineeri    | ing        |                | F30              | F30            | F30            | F30            | F30           | MVH (  |
| 214               |              |              |            |                | F30              | F30            | F92            | F30            | F30           | MVH (  |
| 215               | SSECT -      | Simple       | Cycle Co   | nbusti         | F30              | F32            | F93            | F30            | F30           |        |
| 210               |              |              |            |                | F 12             | <u> </u>       | <u> </u>       | <u> </u>       | <u> </u>      |        |
| 218               |              |              |            |                |                  |                |                |                |               | Ê.     |
| 213               | Expense      |              |            |                | F30              | F30            | F30            | F30            | F30           | MAH (  |
| 220               | SSGCT        | - Simple     | Cycle Co   | nbusti         | F30              | F32            | F30            | F30            | F30           |        |
|                   | ► HK         | Func         | Dist Facto | or Table       | $\lambda$ COS    | <br>Allocatio  | n Options      | COS Fa         | actor Table , | ( Dema |

13. On the "Hot Sheet" tab, the \$10 million value needs to be deducted from the total \$200 million already in the account. For simplicity, only row 331 which has about a \$190 million value will subtract this amount. Go to cell H331 and type in "-H33" at the end of the formula.

| M          | icr | osoft        | Ежо | :el              |                 |          |              |                |       |                     |          |
|------------|-----|--------------|-----|------------------|-----------------|----------|--------------|----------------|-------|---------------------|----------|
| Eile       |     | <u>E</u> dit | ⊻ie | w <u>I</u> nsert | F <u>o</u> rmat | Tools    | <u>D</u> ata | <u>W</u> indow | Help  | COS MENU>           | Lo       |
|            | EX  | ACT          |     | - × v            | fx =SUN         | M(UAcc   | :t547 Se     | e)-H333        |       |                     |          |
| 20         | ien | ieric (      | :05 | Model - So       | :en 1 - ne      | w row o  | n Hot S      | heet.xls       |       |                     |          |
|            | в   | С            | D   |                  | E               |          |              | F              | G     | Н                   |          |
| 328        |     |              |     |                  |                 |          |              |                |       |                     |          |
| 329        |     | 546          | 0   | peration Su      | iper & Eng      | jineerin | g            | F30            |       | 94,793              |          |
| 330        |     |              |     |                  | -               |          |              |                |       |                     |          |
| 331        |     | 547          | Fu  | iel              |                 |          |              | F92            |       | ct547Se)-H333       | <u> </u> |
| 332        |     |              |     | Simple Cy        | cle Combu       | ustion T | urbine       | F93            |       | 9,708,232           |          |
| 333        |     |              |     | Fuel at the      | Time of S       | System   | Peak         | F12            |       | 10,000,000          |          |
| 334        |     |              |     | Total 547        |                 |          |              |                |       | 199,834,284         | 1        |
| 335        |     |              |     |                  |                 |          |              |                |       |                     |          |
| <b>H</b> - | • • | E M K        | Re  | tail ( Misc )    | Hot Shee        | et 🏑 DAN | 1 Downla     | ad / Fund      | Study | / 🗶 Func Allocation | i Opl    |

14. The total account 547 line on row 334 needs to be changed so that the totals pick up the new row that has been added. To do this, go to cell H334. Change the formula so that it picks up cell H333.

| M      | icrosoft     | Excel    |                     |                 |                       |                        |          |               |         |        |          |
|--------|--------------|----------|---------------------|-----------------|-----------------------|------------------------|----------|---------------|---------|--------|----------|
| Eile   | <u>E</u> dit | ⊻iew     | Insert              | F <u>o</u> rmat | <u>T</u> ools         | <u>D</u> ata           | Wi       | ndow          | Help    | COSI   | МE       |
|        | EXACT        | -        | $\times \checkmark$ | <i>f</i> ₂ =SUN | и( <mark>НЗЗ</mark> 1 | 1:H3 <mark>3</mark> 3) |          |               |         |        |          |
|        | ieneric      | COS Ma   | odel - Sc           | en 1 SUN        | 4(numl                | per1, [nu              | ımbe     | r2],          | )       |        |          |
|        |              |          | E                   |                 |                       | F                      | G        |               | н       |        | Γ        |
| 329    | peration     | n Super  | & Engin             | eering          |                       | F30                    |          |               | 9       | 94,793 |          |
| 330    |              |          |                     |                 |                       |                        |          |               |         |        |          |
| 331    | iel          |          |                     |                 |                       | F92                    |          | T             | 180,12  | 26,052 | <b>I</b> |
| 332    | Simple       | Cycle C  | Combus              | tion Turbi      | ine                   | F93                    |          |               | 9,70    | 08,232 |          |
| 333    | Fuel at      | the Tim  | ne of Sys           | stem Peal       | ĸ                     | F12                    |          | <u> </u>      | 10,00   | 00,000 | L        |
| 334    | Total 5      | 47       |                     |                 |                       |                        |          | =SUM          | (H331:F | 333)   | L_       |
| 335    |              |          |                     |                 |                       |                        |          |               |         |        | Γ_       |
| 336    | eneratio     | on Expe  | nse                 |                 |                       | F30                    | <u> </u> | 1 -           | 1.31    | 16,565 |          |
| llie e | с⊾ыµ         | ( Retail | ( Misc )            | Hot Shee        | et 🔬 JA               | M Downlo               | ad       | <u></u> ζ Fun | c Study | _/Fu   | nc       |

15. Copy cell H334 and paste onto cells I334 through U334. Hit F9 and make sure that error check on V334 is zero.

16. The "Hot Sheet" is now set up so that when Generation or Generation-Energy Related are being calculated; \$10 million will be separated from the total for account 547 and allocated to the rate classes based upon factor 12. Since a new row has been added, the "Generation", "Transmission", "Distribution", "Retail" and "Misc." tabs are not in sync with the "Hot Sheet". These tabs will be aggregated incorrectly within the "G+T+D+R+M" tab and cause errors in the model. To fix this, go to the "Generation", "Transmission", "Distribution", "Distribution", "Retail" and "Misc." tabs and insert a row above row 333 on each. No other changes are necessary on these tabs, since the unbundled macro will copy and paste the correct values and formatting.

| 🔀 Mi  | icroso      | oft  | Excel  |             |       |                 |             |         |              |                |         |         |
|-------|-------------|------|--------|-------------|-------|-----------------|-------------|---------|--------------|----------------|---------|---------|
| Eile  | <u>E</u> di | it   | ⊻iew   | Ins         | ert   | Format          | <u>T</u> oc | ols     | <u>D</u> ata | <u>W</u> indow | Help    | COS ME  |
|       | A333        | }    | -      |             | Cg    | ells -          |             |         |              |                |         |         |
| 🖳 G   | ieneri      | ic C | 05 Ma  |             | W     | orksheet        |             | 4 O     | n Hot S      | heet.xls       |         |         |
|       | A           | в    | С      | 1           |       |                 |             |         | E            |                |         | F       |
| 328   | 328         |      | 1      | <u>IN</u> a | ame   | •               |             |         |              |                |         |         |
| 329   | 329         | 546  | 1      | Co          | mment |                 | En          | gineeri | ing          |                | F10     |         |
| 330   | 330         |      |        | _           |       | _×              |             |         |              |                |         |         |
| 331   | 331         |      | 547    | T           | uer   | •               |             |         |              |                |         | F92     |
| 332   | 332         |      |        |             | Si    | <u>mple Cyc</u> | le Co       | mt      | oustion      | Turbine        |         | F93     |
| 333   | 333         |      |        |             | Τ     | otal 547        |             |         |              |                |         |         |
| 334   | 334         |      |        |             |       |                 |             |         |              |                |         |         |
| 335   | 335         |      | 548    | 0           | Sen   | eration Ex      | ten         | se      | ,            | ,              |         | F10     |
| •   • | <b>}</b> →  | ٩K   | Mise S | Summ        | ary   | (G+T+           | D+R-        | +M      | / Gene       | eration /      | Transmi | ssion / |

17. Also go to the "G+T+D+R+M" tab and insert a row above line 333.

| 🔀 Mi | croso          | ft I | ixcel |             |      |          |              |       |              |                |      |     |
|------|----------------|------|-------|-------------|------|----------|--------------|-------|--------------|----------------|------|-----|
| Eile | <u>E</u> di    | t    | ⊻iew  | Inse        | ert  | Format   | Too          | ols   | <u>D</u> ata | <u>W</u> indow | Help | COS |
|      | A333           |      | -     |             | Cg   | ells     |              |       |              |                |      |     |
| 🖾 G  | eneri          | c C  | OS Ma |             | W    | orksheet |              | Y 0   | n Hot S      | heet.xls       |      |     |
|      | A              | в    |       | 1           |      |          |              |       | E            |                |      |     |
| 328  | 328            |      | ]     | <u>IN</u> C | anie |          |              |       |              |                |      |     |
| 329  | 328<br>329 546 |      |       | 1 ta        | Co   | mment    |              | per   | & Engi       | neering        |      |     |
| 330  | 330            |      |       | _           |      | _×       |              |       |              |                |      |     |
| 331  | 331            |      | 547   | _           |      | ruer     |              |       |              |                |      |     |
| 332  | 332            |      |       |             |      | Simple   | <u>е Сүс</u> | :le ( | Combu        | stion Turk     | oine |     |
| 333  | 333            |      |       |             |      | Total    | 547          |       |              |                |      |     |
| 334  | 334            |      |       |             |      |          |              |       |              |                |      |     |
| 335  | 335            |      | 548   |             |      | Ģenerati | on E         | xpe   | nse          | ,              |      | ļ   |

- 18. On the "G+T+D+R+M" tab, copy cells H332 through V332. Go to cell H333 and paste.
- 19. Rename cells E333 and F333 respectively, "Fuel at the Time of System Peak" and "F12".
- 20. Re-calculate the model to see the results. Select Calculate: Entire Model.

| COS MENU -          | > Locate    | Update              | Calculate Target Print                     |
|---------------------|-------------|---------------------|--------------------------------------------|
|                     |             |                     | Entire Model                               |
|                     |             |                     | Generation - Total                         |
| F                   | G           | Н                   | Distribution - Total                       |
|                     |             |                     | Retail - Total                             |
| F10                 |             | 379,1               | Generation - Demand                        |
| F92                 |             | 180,126,0           | Generation - Epergy                        |
| F93<br>F12          |             | 9,708,2<br>10.000.0 | € 101 Generation 2 Energy 197              |
|                     |             | 199.834.2           | 84 60.114.801 60.638.547                   |
| ieración <u>A</u> I | ransmission | V Distributi        | ion Vikecali Vilviisc Vi Hocipileec Vi hat |

21. Compare the "Summary Table" from the new scenario file with the "Summary Table" from the original generic model. By comparing the target change in revenues for the residential class on cell M66 on each, the change results in a benefit to the residential class of roughly \$0.6 million. Also, the change results in a \$0.5 million benefit to Schedule 9.

## 8.2. Adding a new allocation factor

Suppose there is additional information and account 547 should be allocated on a new factor that is based upon the price of natural gas at different times coincident with MWH sales at those times. Under such circumstances, this information could be used to development a new allocation factor to apportion account 547 to the classes. Below are the instructions for developing such a scenario:

- 1. As with the first scenario, save the new scenario as a separate file so that the base case can be compared to the original.
- 2. Within the model, insert a new worksheet by selecting Insert: Worksheet.

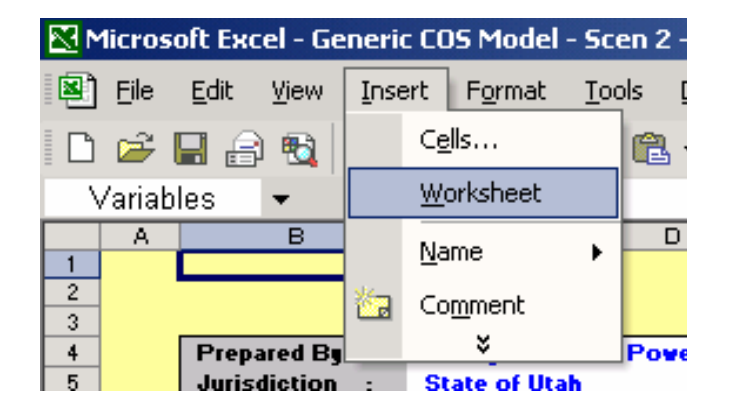

3. Rename the new sheet to something such as "Gas Price Weighted MWH" by double clicking on the tab at the bottom.

34 I → H Gas Price Weighted MWH / Inputs /

4. Drag the tab over next to the "Energy Factor" tab, so that it is in the same area as the model's input sheets.

| 34         |      |        |              |    |           |        |        |           | <b>.</b>           |             |            |             |         |         |            |
|------------|------|--------|--------------|----|-----------|--------|--------|-----------|--------------------|-------------|------------|-------------|---------|---------|------------|
| <b>H</b> 4 | ())) | N C De | mand Factors | _/ | Dist. Fac | tors / | ( Ener | gy Factor | $\lambda \epsilon$ | ias Price W | eighted MW | <u>/н /</u> | Cust Fa | ctors / | <u>( a</u> |
|            |      |        |              |    |           |        |        |           |                    |             |            |             |         |         |            |

5. Within the "Energy Factor" tab, copy cells A1 through P14.

| M  | 1icros | oft Ex  | cel - Ge         | neric CC  | )S Model -      | Scen 2        | - new -      | allocatio      | on factor | .xls      |           |        |    |
|----|--------|---------|------------------|-----------|-----------------|---------------|--------------|----------------|-----------|-----------|-----------|--------|----|
| 8  | Eile   | Edit    | ⊻iew             | Insert    | F <u>o</u> rmat | <u>T</u> ools | <u>D</u> ata | <u>W</u> indow | Help      | cos       | MENU>     | Locate | U  |
|    | 2      | кЭ      | Can't <u>U</u> r | ido       | Ctrl+Z          | <b>a R</b>    | - 💅          | ю.÷            | CH + 🛛    | δ Σ       | → A Z Z A | 1      | 38 |
|    | A1     | Ē.      | ⊆ору             |           | Ctrl+C          |               |              |                |           |           |           |        |    |
|    |        |         | Paste <u>S</u> p | becial    |                 |               | N            | 1              | 0         |           | Р         |        |    |
| 1  |        |         | Delete S         | heet      |                 |               |              |                |           |           |           |        |    |
| 3  |        |         | Move or          | Copy She  | aat             |               |              |                |           |           |           |        |    |
| 4  |        |         |                  | COPY 5/16 | 500             |               |              |                |           |           |           |        |    |
| 6  |        | _       |                  |           |                 |               |              |                |           |           |           |        |    |
| 7  |        |         |                  |           |                 |               |              |                |           |           |           |        |    |
| 9  |        |         |                  |           |                 |               |              |                |           |           |           |        |    |
| 10 |        | ī       |                  | ĸ         | Ŀ               |               | N            | 1              | М         |           | <u>o</u>  |        |    |
| 12 | Ger    | neral   | м                | obile     |                 |               |              |                |           |           |           |        |    |
| 13 | Sma    | II Dist | . Hom            | ne Park   | Indust          | trial         | Indus        | strial<br>+ P  | Indust    | rial<br>C | Total     |        |    |
| 14 | 50     | 123     | 5                | CH 20     | Cust            | A             | Cus          |                | Cust      | <u>د</u>  | lotal     | ;      |    |
| 40 |        |         |                  |           |                 |               |              |                |           |           |           |        |    |

6. Go to the new "Gas Price Weighted MWH" sheet and select cell A1. Select Edit: Paste.

| <b>N</b> | licros | oft Exc      | el - Ge      | eneric ( | OS Model        | - Scen 2      | - new        | allocati       | ion factor.    | xls                          |                   |                |                              |       |
|----------|--------|--------------|--------------|----------|-----------------|---------------|--------------|----------------|----------------|------------------------------|-------------------|----------------|------------------------------|-------|
|          | Eile   | <u>E</u> dit | <u>V</u> iew | Insert   | F <u>o</u> rmat | <u>T</u> ools | <u>D</u> ata | <u>W</u> indov | v <u>H</u> elp | COS MENU                     | -> <u>L</u> ocate | <u>U</u> pdate | <u>C</u> alculate <u>T</u> a | arget |
|          | 2      |              | 0 🔁          | 6        | X 💞 🐰           | Þa 🛍          | - 🝼          | ю. <b>•</b>    | CH + 🤮         | ⊾ Σ <b>- </b> <del>2</del> ↓ | ZI 🛍 🖉            | 100% -         | 2 . B                        | U     |
|          | A1     |              | -            | fx       |                 |               |              |                |                |                              |                   | _              |                              |       |
|          |        | A            | В            |          | С               | D             |              | E              | F              | G                            | Н                 |                | J                            | 1     |
| 1        |        |              | Ener         | gy Fac   | ctors (F3       | D-F34 )       |              |                |                |                              |                   |                |                              |       |
| 2        |        |              |              |          |                 |               |              |                |                |                              | Rocky             | / Mountai      | n Power                      |       |
| 3        |        |              |              |          |                 |               |              |                |                |                              | Cost Of Sei       | vice By R      | ate Schedu                   | ule   |
| 4        |        |              |              |          |                 |               |              |                |                |                              |                   | State of U     | tah                          |       |
| 5        |        |              |              |          |                 |               |              |                |                |                              | Mon               | thly Wgt F     | actors                       |       |
| 6        |        |              |              |          |                 |               |              |                |                |                              | 12 Mont           | ths Ended      | Dec 2020                     |       |
| 7        |        |              |              |          |                 |               |              |                |                |                              | E                 | nergy Fac      | tors                         |       |
| 8        |        |              |              |          |                 |               |              |                |                |                              |                   |                |                              |       |
| 9        |        |              |              |          |                 |               |              |                |                |                              |                   |                |                              |       |
| 10       |        |              | <u>A</u>     |          | <u>B</u>        | <u>C</u>      |              | D              | <u>E</u>       | E                            | <u>G</u>          | H              | Ī                            | 5     |
| 11       |        |              |              |          |                 |               |              |                |                |                              |                   |                |                              |       |
| 12       |        |              |              |          |                 | Genera        | al Ge        | neral          | treet & A      | re Genera                    | I                 | Traffic        | Outdoor                      | Gen   |
| 13       |        |              |              | Re       | esidentia       | Large D       | istLar       | je Dist        | Lighting       | g Trans                      | Irrigation        | Signals        | Lighting                     | Smal  |
| 14       |        |              | )escri       | ptior    | Sch 1           | Sch 6         | S            | ch 8           | ich. 7,11,     | ,1. Sch 9                    | Sch 10            | Sch 12         | Sch 12                       | Sch   |

7. Now headings are shown for each rate class within the cost of service study and a new allocation factor or factors can be developed. The column widths can be widened so that each rate schedule can be seen. Also, cell B1 can be changed to read "Gas Weighted Energy Factors (F97)" and cell B7 can be changed to read "Gas Weighted Energy Factors". Type "FACTOR 97" on cell B15.

| M    | Microsoft Excel - Generic CO5 Model - Scen 2 - new allocation factor.xls |              |      |                |                 |               |              |                |       |          |      |         |        |           |
|------|--------------------------------------------------------------------------|--------------|------|----------------|-----------------|---------------|--------------|----------------|-------|----------|------|---------|--------|-----------|
| 8    | Eile                                                                     | <u>E</u> dit | ⊻iew | Insert         | F <u>o</u> rmat | <u>T</u> ools | <u>D</u> ata | <u>W</u> indow | Help  | COS ME   | NU>  | Locate  | Update | ⊆alculate |
| D    | 2                                                                        | 8            | ) 🔁  | <i></i> 🖪      | ₩С Х            | <b>B</b>      | - 🝼          | <b>N</b> • 0   | 3 + K | 🔒 Σ 🗕    |      | 1       | 100%   | - 🛛 -     |
|      | B15                                                                      | 5            | -    | f <sub>x</sub> | FACTOR          | R 97          |              |                |       |          |      |         | _      |           |
|      |                                                                          | A            |      |                | В               |               |              | С              |       | D        |      | E       | F      |           |
| 1    |                                                                          |              | Gas  | Weight         | ed Ener         | gy Fact       | ors (FS      | <u>)7)</u>     |       |          |      |         |        |           |
| 2    |                                                                          |              |      |                |                 |               |              |                |       |          |      |         |        |           |
| 3    |                                                                          |              |      |                |                 |               |              |                |       |          |      |         |        | Cos       |
| 4    |                                                                          |              |      |                |                 |               |              |                |       |          |      |         |        |           |
| 5    |                                                                          |              |      |                |                 |               |              |                |       |          |      |         |        |           |
| 7    |                                                                          |              |      |                |                 |               |              |                |       |          |      |         |        | 6         |
| 8    |                                                                          |              |      |                |                 |               |              |                |       |          |      |         |        |           |
| 9    |                                                                          |              |      |                |                 |               |              |                |       |          | _    |         |        |           |
| 10   |                                                                          |              |      |                | Α               |               |              | В              |       | С        |      | D       | E      |           |
| 11   |                                                                          |              |      |                | _               |               |              | _              |       | _        |      | _       | -      | -         |
| 12   |                                                                          |              |      |                |                 |               |              |                | G     | eneral   | Gei  | neral   | Street | & Area    |
| 13   |                                                                          |              |      |                |                 |               | Res          | sidential      | Lar   | ge Dist. | Larg | e Dist. | Ligh   | ting      |
| 14   |                                                                          |              |      | Des            | <u>cription</u> |               |              | Sch 1          |       | Sch 6    | So   | :h 8    | Sch. 7 | ,11,12    |
| 15   |                                                                          |              | FAC  | TOR 97         |                 |               | _!           |                |       |          |      |         |        |           |
| 1.10 | 1                                                                        |              |      |                |                 |               |              |                |       |          |      |         |        |           |

8. For simplicity, MWH sales by time period and natural gas prices used in this example are entirely fictitious. Weightings can be developed in separate worksheet or manually entered into the model like this example. Enter the following fictitious percentages for each rate schedule. Starting in cell C15 and ending on cell O15, enter the following values: 0.45, 0.2999, 0.05, 0, 0.03, .01, 0, 0, 0.1, 0.0001, 0.02, 0.02, 0.02. These cells can be formatted into percentages for easier viewing.

|    | K Microsoft Excel - Generic COS Model - Scen 2 - new allocation factor.xls |                             |                          |                            |                   |            |         |          |                      |                    |            |            |                              |               |   |
|----|----------------------------------------------------------------------------|-----------------------------|--------------------------|----------------------------|-------------------|------------|---------|----------|----------------------|--------------------|------------|------------|------------------------------|---------------|---|
| 8  | <u>Eile E</u> dit                                                          | <u>V</u> iew <u>I</u> nsert | F <u>o</u> rmat <u>T</u> | ools <u>D</u> ata <u>W</u> | indow <u>H</u> el | p COS ME   | NU> į   | ocate Up | date <u>⊂</u> alcula | ate <u>T</u> arget | Print      |            | Type a quest                 | tion for help |   |
| D  | 🖻 🖬 🔒                                                                      | 🔁 🎒 🗋                       | 🗳 🐰 🗎                    | a 🛍 • 🝼   •                | <b>∩ •</b> Cil +  | 🝓 Σ 🔹      |         | 89 🚯 🛍   | 5% 🔹 🍳               | - B <u>U</u>       |            | \$ %       | 00. 0. <b>↑</b><br>0.♦ 00. € | 🖂 🗸 👌         | • |
|    | P15                                                                        | <b>▼</b> f <sub>x</sub>     |                          |                            |                   |            |         |          |                      |                    |            |            |                              |               |   |
|    | С                                                                          | D                           | E                        | F                          | G                 | Н          | 1       | J        | к                    | L                  | M          | N          | 0                            | Р             |   |
| 10 | <u>B</u>                                                                   | <u>c</u>                    | D                        | E                          | E                 | G          | H       | <u>l</u> | ī                    | K                  | L          | M          | N                            | <u>o</u>      |   |
| 11 |                                                                            |                             |                          |                            |                   |            |         |          |                      |                    |            |            |                              |               |   |
| 12 |                                                                            | General                     | General                  | Street & Area              | General           |            | Traffic | Outdoor  | General              | Mobile             |            |            |                              |               |   |
| 13 | Residential                                                                | Large Dist.                 | Large Dist.              | Lighting                   | Trans             | Irrigation | Signals | Lighting | Small Dist.          | Home Park          | Industrial | Industrial | Industrial                   |               |   |
| 14 | Sch 1                                                                      | Sch 6                       | Sch 8                    | Sch. 7,11,12               | Sch 9             | Sch 10     | Sch 12  | Sch 12   | Sch 23               | Sch 25             | Cust A     | Cust B     | Cust C                       | Total         |   |
| 15 | 45.00%                                                                     | 29.99%                      | 5.00%                    | 0.00%                      | 3.00%             | 1.00%      | 0.00%   | 0.00%    | 10.00%               | 0.01%              | 2.00%      | 2.00%      | 2.00%                        |               |   |
|    |                                                                            |                             |                          |                            |                   |            |         |          |                      |                    |            |            |                              |               |   |
| 16 |                                                                            |                             |                          |                            |                   |            |         |          |                      |                    |            |            |                              |               |   |

9. On cell P15, enter "=SUM(C15:O15)". The end result should be 100%.

| 🔀 Microsoft Excel - Generic COS Model - Scen 2 - new al |                           |                          |                     |                 |                |  |  |  |  |
|---------------------------------------------------------|---------------------------|--------------------------|---------------------|-----------------|----------------|--|--|--|--|
| 8                                                       | <u>F</u> ile <u>E</u> dit | <u>V</u> iew <u>I</u> ns | ert F <u>o</u> rmal | t <u>T</u> ools | <u>D</u> ata y |  |  |  |  |
| D                                                       | ൙ 日 🔮                     | 8 🔁 🖨                    | 🗟 💞 👌               | 6 🖻 🛍           | • 🚿            |  |  |  |  |
|                                                         | P15                       | <b>•</b>                 | <i>f</i> ₂ =SUM     | (C15:O15)       | )              |  |  |  |  |
|                                                         | M                         | N                        | 0                   | Р               | Q              |  |  |  |  |
| 10                                                      | Ĺ                         | M                        | N                   | <u>0</u>        |                |  |  |  |  |
| 11                                                      |                           |                          |                     |                 |                |  |  |  |  |
| 12                                                      |                           |                          |                     |                 |                |  |  |  |  |
| 13                                                      | Industrial                | Industrial               | Industrial          |                 |                |  |  |  |  |
| 14                                                      | Cust A                    | Cust B                   | Cust C              | Total           |                |  |  |  |  |
| 15                                                      | 2.00%                     | 2.00%                    | 2.00%               | 100.00%         |                |  |  |  |  |
| 40                                                      |                           |                          |                     |                 |                |  |  |  |  |

Now a set of factor values for each rate class is stored on this sheet. Developing this new sheet is not a necessary step to developing a new allocation factor. The Rocky Mountain Power Cost of Service Instruction Manual 2009 Version 2 August 2009 40 factors themselves could be directly input into the "COS Factor Table" sheet. However, storing the back-up for the derivation of allocation factors in the cost of service study is a good idea and has therefore been presented in these instructions. A fully developed scenario would have back-up calculations on this sheet instead of fabricated percentages.

10. In the "COS Factor Table" sheet, highlight row 57 and select Insert: Cells from the menu.

| 🔀 Microsoft Excel - Generic COS Model - Scen 2 - nev |                                           |                        |          |                   |            |   |  |  |  |  |
|------------------------------------------------------|-------------------------------------------|------------------------|----------|-------------------|------------|---|--|--|--|--|
| 8                                                    | 🗿 File Edit View Insert Format Iools Data |                        |          |                   |            |   |  |  |  |  |
|                                                      | 🖻 🔛                                       | 🔒 🔞 🗌                  |          | C <u>e</u> lls    | <b>a</b> . | • |  |  |  |  |
|                                                      | A57                                       |                        |          | <u>W</u> orksheet |            |   |  |  |  |  |
|                                                      | A                                         |                        |          | Name              |            |   |  |  |  |  |
| 55                                                   | F95                                       | Firm Wh                |          | Mamo              | ,          |   |  |  |  |  |
| 56                                                   | F96                                       | Non-Firm               | <b>1</b> | Comment           |            | e |  |  |  |  |
| 57                                                   | F101                                      | Rate Bas               |          | ×                 |            |   |  |  |  |  |
| 58                                                   | F101G                                     | Generati               | on R     | ate Base          |            |   |  |  |  |  |
| 59                                                   | F101T                                     | Transmission Rate Base |          |                   |            |   |  |  |  |  |

11. On cell A57, enter in "F97". On cell B57, enter "Gas Price Weighted Energy". On cell F57, enter "='Gas Price Weighted MWH'!C15".

| M  | Microsoft Excel - Generic COS Model - Scen 2 - new allocation factor.xls |              |                                |          |                 |               |              |                  |              |     |      |   |        |        |            |                  |
|----|--------------------------------------------------------------------------|--------------|--------------------------------|----------|-----------------|---------------|--------------|------------------|--------------|-----|------|---|--------|--------|------------|------------------|
| 8  | <u>F</u> ile                                                             | <u>E</u> dit | <u>⊻</u> iew                   | Insert   | F <u>o</u> rmat | <u>T</u> ools | <u>D</u> ata | <u>W</u> indow   | <u>H</u> elp | COS | MENU | > | Locate | Update | <u>C</u> a | lculate <u>I</u> |
| D  | <b>2</b>                                                                 | Re           | ) 🔁                            | <i>a</i> | °r X            | <b>e</b> (2   | - 🝼          | ю <del>т</del> ( | Si +   €     | 🔒 Σ | - A  | Z | 1      | 85%    | •          | ?) . E           |
|    | F57                                                                      | 7            | •                              | fx       | ='Gas Pr        | rice We       | ighted       | MWH!C            | 15           |     |      |   |        |        |            |                  |
|    | A                                                                        |              |                                |          |                 | В             |              |                  |              |     | С    | D | E      | F      |            | G                |
| 55 | F9{                                                                      | 5 Fi         | Firm Wheeling - Utah Share     |          |                 |               |              |                  |              |     |      |   |        | 0.277  | 778        | 0.3              |
| 56 | F96                                                                      | 6 N          | Non-Firm Wheeling - Utah Share |          |                 |               |              |                  |              |     |      |   |        | 0.311  | 152        | 0.2              |
| 57 | F97                                                                      | 7 G          | Gas Price Weighted Energy      |          |                 |               |              |                  |              |     |      |   |        | 0.450  | 000        |                  |
|    | E 4 6                                                                    |              |                                |          |                 |               |              |                  |              |     |      |   |        | 0.007  | - 00 Y     |                  |

12. Copy cell F57 and paste into cells G57 through R57. Hit F9. Copy cell S56 and paste into cell S57. Hit F9. This cell will equal 1.00000.

| N P | 🔀 Microsoft Excel - Generic COS Model - Scen 2 - new allocation factor.xls |              |      |                |               |                  |              |                |         |         |                  |       |                  |       |
|-----|----------------------------------------------------------------------------|--------------|------|----------------|---------------|------------------|--------------|----------------|---------|---------|------------------|-------|------------------|-------|
| 8   | Eile                                                                       | <u>E</u> dit | ⊻iew | Insert         | F <u>o</u> rm | at <u>T</u> ools | <u>D</u> ata | <u>W</u> indow | Help    | COS M   | IENU>            | Locat | e <u>U</u> pdate | ⊆alcu |
| D   | <b>2</b>                                                                   | 8            | 1 🔁  | <i>a</i>       | ABC           | አ 🖻 🖻            | - 🝼          | ю + 0          | S +   € | 2       | - A  Z <br>Z↓ A↓ |       | 85%              | - 2   |
|     | S57                                                                        | 7            | •    | f <sub>x</sub> | =ROU          | JND(SUM(         | F57:R5       | 7),6)          |         |         |                  |       |                  |       |
|     |                                                                            | M            |      | N              |               | 0                |              | P              | (       | Q       | R                |       | S                |       |
| 55  |                                                                            | 0.0002       | 1    | 0.0677         | 9             | 0.00048          |              | 0.00994        |         | 0.02353 | 0.               | 02486 | 1.0000           | 0     |
| 56  |                                                                            | 0.0005       | 5    | 0.0604         | 4             | 0.00053          |              | 0.01049        |         | 0.03778 | 0.               | 02622 | 1.0000           | 0     |
| 57  |                                                                            | -            |      | 0.1000         | 0             | 0.00010          |              | 0.02000        |         | 0.02000 | 0.               | 02000 | 1.0000           | 0     |
| 58  |                                                                            | 0.0002       | 0    | 0.0719         | 4             | 0.00050          |              | 0.00630        |         | 0.01399 | 0.               | 01580 | 1.0000           | 0     |
| 59  |                                                                            | 0.0002       | 5    | 0.0632         | 1             | 0.00045          |              | 0.00896        |         | 0.02052 | 0.               | 02240 | 1.0000           | 0     |

13. Since this allocation factor was inserted between other allocation factors, no named ranges will need to be updated. If a factor were inserted at the beginning or end of the allocation factors, the "FactSum" named range would need to be modified.

14. Go to account 547 within the "Hot Sheet" tab. Enter "F97" in cells F331 and F332.

| M   | 🔀 Microsoft Excel - Generic COS Model - Scen 2 - new allocation factor.xls |              |              |    |       |                 |               |              |                |              |         |    |    |
|-----|----------------------------------------------------------------------------|--------------|--------------|----|-------|-----------------|---------------|--------------|----------------|--------------|---------|----|----|
| 8   | <u>F</u> ile                                                               | <u>E</u> dit | <u>V</u> iew | Ī  | nsert | F <u>o</u> rmat | <u>T</u> ools | <u>D</u> ata | <u>W</u> indow | <u>H</u> elp | COS MEI | VU | >  |
|     | <b>e</b> [                                                                 |              | 8            |    | 3 B.  | 🕹 🕺             | <b>B</b>      | l - 🚿        | <b>N</b> • 0   | ы + I        | 🦺 Σ 🔸   | ₿Ļ | Z↓ |
|     | F332 🔻 🗙 🖌 🎓 F97                                                           |              |              |    |       |                 |               |              |                |              |         |    |    |
|     | A                                                                          | В            | С            | D  |       |                 | E             |              |                |              | F       | G  |    |
| 330 | 330                                                                        |              |              |    |       |                 |               |              |                |              |         |    |    |
| 331 | 331                                                                        |              | 547          | Fu | iel   |                 |               |              |                |              | F97     |    |    |
| 332 | 332                                                                        |              |              |    | Simp  | ole Cycl        | e Coml        | oustion      | Turbine        |              | F97     |    |    |
| 333 | 333                                                                        |              |              |    | Tota  | nl 547          |               |              |                |              |         | Ϊ  |    |
| 334 | 334                                                                        |              |              |    |       |                 |               |              |                |              |         |    |    |

All of account 547 should now be using the newly created factor 97 to apportion itself to the rate classes. Functionalization does not need to be altered, because 547 will still be functionalized entirely to generation.

15. Select Calculate: Generation from the menu so that the generation function's calculations can be viewed within the "Hot Sheet" tab.

| kls                  |                                                     |    |
|----------------------|-----------------------------------------------------|----|
| COS MENU> Locate Upo | date <u>C</u> alculate <u>T</u> arget <u>P</u> rint |    |
| Σ - 2 Ι ΖΙ 🛍 🛷 10    | 10% Entire Model                                    | \$ |
|                      | Generation - Total                                  |    |
| F G H                | Distribution - Total                                |    |
|                      | Retail - Total                                      | _  |
| F10                  | - Generation - Demand                               |    |
| E97                  | Generation - Energy                                 |    |
| F97                  | * *                                                 | _  |

- 16. Go to rows 331 through 333 of the "Hot Sheet" tab. Confirm that factor 97 is being applied to account 547.
- 17. Select Calculate: Entire Model to run the scenario through all functions.
- 18. Compare the "Summary Table" from the new scenario file with the "Summary Table" from the original generic model. By comparing the target change in revenues for the residential class on cell M66 on each, the change results in a detriment to the residential class of roughly \$29.2 million. Also, the change results in a \$26.5 million benefit to Schedule 9.

## 9. Appendix

 Table 1. Source location of cost of service factors.

| Source Location  | Factor | Factor Description      |
|------------------|--------|-------------------------|
| "Demand Factors" | F10    | Coincident Peak, System |

| tab                                |        |                                               |
|------------------------------------|--------|-----------------------------------------------|
|                                    | F11    | Coincident Peak. System                       |
|                                    | F12    | Coincident Peak, System                       |
|                                    | F13    | Seasonal System Capacity Combustion Turbine   |
|                                    | F14    | Seasonal System Generation Combustion Turbine |
|                                    | F15    | Seasonal System Capacity Cholla               |
|                                    | F16    | Seasonal System Generation Cholla             |
|                                    | F17    | Seasonal System Capacity Purchase             |
|                                    | F18    | Seasonal System Generation Contract           |
| "Dist. Factors" tab                | F20    | 12 Weighted Distribution Peaks                |
|                                    | F21    | Transformers - NCP                            |
|                                    | F22    | Secondary Lines - NCP                         |
| "Energy Factor" tab                | F30    | MWH @ Input                                   |
| ""                                 | F32    | Seasonal System Energy Combustion Turbine     |
|                                    | F33    | Seasonal System Energy Cholla                 |
|                                    | F34    | Seasonal System Energy Contracts              |
| "Cust Factors" tab                 | F40    | Average Customers                             |
|                                    | F41    | Weighted Customers Acct 902                   |
|                                    | F42    | Weighted Customers Acct 903                   |
|                                    | F43    | Residential Split                             |
|                                    | F44    | Commercial Split                              |
|                                    | F45    | Industrial / Irrigation Split                 |
|                                    | F46    | Liahting / OSPA Split                         |
|                                    | F47    | Wtd Customers Acct 902 - irrigation           |
|                                    | F48    | Wtd Customers Acct 903 - irrigation           |
| "Cust Advances" tab                | F50    | Contribution in Aid of Construction           |
|                                    | F51    | Security Deposits                             |
| "MetersServices"                   |        |                                               |
| tab                                | F60    | Meters                                        |
|                                    | F70    | Services                                      |
| "Uncollectibles" tab               | F80    | Uncollectables                                |
| "NPC Factors" tab                  | F85    | Firm Sales - Utah Share                       |
|                                    | F86    | Non Firm Sales - Utah Share                   |
|                                    | F87    | Firm Purchases (Non-Seasonal) - Utah Share    |
|                                    | F88    | Seasonal Purchases - Utah Share               |
|                                    | F89    | Non firm Purchases - Utah Share               |
|                                    | F90    | Coal (Non-Seasonal) - Utah Share              |
|                                    | F91    | Seasonal Cholla Coal - Utah Share             |
|                                    | F92    | Gas (Non-Seasonal) - Utah Share               |
|                                    | F93    | Seasonal CT Gas - Utah Share                  |
|                                    | F94    | Other Generation - Utah Share                 |
|                                    | F95    | Firm Wheeling - Utah Share                    |
|                                    | F96    | Non-Firm Wheeling - Utah Share                |
| "G+T+D+R+M" tab                    | F101   | Rate Base                                     |
| "Generation" tab                   | F101G  | Generation Rate Base                          |
| "Transmission" tab                 | F101T  | Transmission Rate Base                        |
| Source Location                    | Factor | Factor Description                            |
| "Distribution" tab<br>"Retail" tab | F101D  | Distribution Rate Base<br>Retail Rate Base    |

|                                     | F101R                 |                                                                                                    |
|-------------------------------------|-----------------------|----------------------------------------------------------------------------------------------------|
| "Misc" tab<br>"G+T+D+R+M" tab       | F101M<br>F102         | Misc Rate Base<br>SGP - System Gross Plant                                                             |
| "Generation" tab                    | F102G                 | SGGP - System Gross Generation Plant                                                                   |
| "Transmission" tab                  | F102T                 | SGTP - System Gross Transmission Plant                                                                 |
| "Distribution" tab                  | F102D                 | SGDP - System Gross Distribution Plant                                                                 |
| "Retail" tab                        | F102R                 | SGTP - System Gross Retail Plant                                                                       |
| "Misc" tab<br>"G+T+D+R+M" tab<br>"" | F102M<br>F103<br>F104 | SGDP - System Gross Misc Plant<br>SGP - System Gross Plant (Regulatory fees)<br>SNP - System Net Plant |
| "Generation" tab                    | F104G                 | SNP - System Net Generation Plant                                                                      |
| "Transmission" tab                  | F104T                 | SNP - System Net Transmission Plant                                                                    |
| "Distribution" tab                  | F104D                 | SNP - System Net Distribution Plant                                                                    |
| "Retail" tab                        | F104R                 | SNP - System Net Retail Plant                                                                          |
| "Misc" tab<br>"G+T+D+R+M" tab       | F104M<br>F105         | SNP - System Net Misc Plant<br>STP - System Prod & Trans Plant                                         |
| "Generation" tab                    | F105G                 | SGGP - System Gross Generation Plant                                                                   |
| "Transmission" tab                  | F105T                 | SGTP - System Gross Transmission Plant                                                                 |
| "Distribution" tab                  | F105D                 | SGDP - System Gross Distribution Plant                                                                 |
|                                     | F105R                 | SGTP - System Gross Retail Plant                                                                       |
| ""<br>"G+T+D+R+M" tab<br>""         | F105M<br>F106<br>F107 | SGDP - System Gross Misc Plant<br>STP - System Transmission Plant<br>STP - System Trans & Dist Plant   |
| "Generation" tab                    | F107G                 | SGGP - System Gross Generation Plant                                                                   |
| "Transmission" tab                  | F107T                 | SGTP - System Gross Transmission Plant                                                                 |
| "Distribution" tab                  | F107D                 | SGDP - System Gross Distribution Plant                                                                 |
|                                     | F107R                 | SGTP - System Gross Retail Plant                                                                       |
|                                     | F107M                 | SGDP - System Gross Misc Plant                                                                         |
| Source Location                     | Factor                | Factor Description                                                                                     |
| "G+T+D+R+M" tab                     | F108                  | SGP - System General Plant                                                                             |
| "Generation" tab                    | F108G                 | SGGP - System Gen Generation Plant                                                                     |

"Transmission" tabF108TSGTP - System Gen Transmission Plant<br/>SGDP - System Gen Distribution PlantRocky Mountain Power Cost of Service Instruction Manual 2009Version 2August 200944

|                      | F108D   |                                                    |
|----------------------|---------|----------------------------------------------------|
| "Retail" tab         | F108R   | SGTP - System Gen Retail Plant                     |
| "Misc" tab           | F108M   | SGDP - System Gen Misc Plant                       |
| "G+T+D+R+M" tab      | F110    | SIP - System Intangible Plant                      |
|                      | F118    | Account 360                                        |
|                      | F119    | Account 361                                        |
|                      | F120    | Account 362                                        |
|                      | F121    | Account 364                                        |
|                      | F122    | Account 365                                        |
|                      | F123    | Account 366                                        |
|                      | F124    | Account 367                                        |
|                      | F125    | Account 368                                        |
|                      | F126    | Account 369                                        |
| ""                   | F127    | Account 370                                        |
|                      | F128    | Account 371                                        |
| ""                   | F129    | Account 372                                        |
|                      | F130    | Account 373                                        |
| ""                   | F131    | Account 581 thru 587 & 591 thru 597                |
| ""                   | F132    | Account 364 + 365                                  |
| ""                   | F133    | Account 366 + 367                                  |
|                      | F134    | Account 364 + 365 + 369 (OH)                       |
| ""                   | F135    | Account 366 + 367 + 369 (UG)                       |
|                      | F136    | Account $902 + 903 + 904$                          |
|                      | F137    | Total O & M Expense                                |
|                      |         |                                                    |
| "Generation" tab     | F137G   | Generation O & M Exp                               |
| "Transmission" tab   | F137T   | Transmission O & M Exp                             |
| "Distribution" tab   | F137D   | Distribution O & M Exp                             |
| "Retail" tab         | F137R   | Retail O & M Exp (Customer)                        |
|                      | -       |                                                    |
|                      | F137M   | Misc & Customer O & M Exp                          |
| "G+I+D+R+M" tab      | F138    | GID O&M Exp (less fuel, purchased p & wheeling)    |
| "Generation" tab     | F138G   | Generation O & M Exp (less fuel & purchased power) |
| "Transmission" tab   | F138T   | Transmission O & M Exp - (less wheeling exp)       |
| "Distribution" tab   | F138D   | Distribution O & M Exp                             |
| "Retail" tab         | F138R   | Retail O & M Exp (Customer)                        |
| "Misc" tob           | E138M   | Misc & Customer O & M Exp                          |
| Source Location      | Fisolvi | Factor Description                                 |
| All Unbundled Tabe   | F1/0    | Revenue Requirement Before Rev Credits             |
| AIL OF DUFINIEU TADS | 1140    | Revenue Requirement Delote Rev Oleulia             |
| "Generation" tab     | F140G   | Revenue Requirement Before Rev Credits             |
| "Transmission" tab   | F140T   | Revenue Requirement Before Rev Credits             |
| "Distribution" tab   | F140D   | Revenue Requirement Before Rev Credits             |

| "Retail" tab | F140R         | Revenue Requirement Before Rev Credits                  |
|--------------|---------------|---------------------------------------------------------|
| "Misc" tab   | F140M<br>F141 | Revenue Requirement Before Rev Credits<br>Firm Revenues |

# Table 2. Description of Tabs within Cost of Service Study.

| COS Tab                | Tab Description                                            |  |  |
|------------------------|------------------------------------------------------------|--|--|
| "Inputs"               | Input area for system peaks, substation peaks, loss        |  |  |
|                        | factors, tax rates, capital structure, methodology choice, |  |  |
|                        | etc.                                                       |  |  |
| "Summary Table"        | Shows the overall summary of class results by function.    |  |  |
| "Unit Costs-earned"    | Shows the functional and sub-functional unit-costs by      |  |  |
|                        | class at the earned level.                                 |  |  |
| "Unit Costs-target"    | at at                                                      |  |  |
|                        | the target level.                                          |  |  |
| "Function Summary"     | Shows the overall summary results for each function.       |  |  |
| "Class Summary"        | Shows the overall summary results for each class.          |  |  |
| "Generation Summary"   | Shows the generation function summary results for each     |  |  |
|                        | class.                                                     |  |  |
| "Transmission          | Shows the transmission function summary results for each   |  |  |
| Summary"               | class.                                                     |  |  |
| "Distribution Summary" | Shows the distribution function summary results for each   |  |  |
|                        | class.                                                     |  |  |
| "Retail Summary"       | Shows the retail function summary results for each class.  |  |  |
| "Misc Summary"         | Shows the miscellaneous function summary results for       |  |  |
|                        | each class.                                                |  |  |
| "G+T+D+R+M"            | Aggregates the unbundled functional results by class.      |  |  |
| "Generation"           | Output sheet for unbundled generation results by class.    |  |  |
| "Transmission"         | Output sheet for unbundled transmission results by class.  |  |  |
| "Distribution"         | Output sheet for unbundled distribution results by class.  |  |  |
| "Retail"               | Output sheet for unbundled retail results by class.        |  |  |
| "Misc"                 | Output sheet for unbundled miscellaneous results by        |  |  |
|                        | class.                                                     |  |  |
| "Hot Sheet"            | Develops functional and sub-functional results by class    |  |  |
|                        | and imports to the various output sheets.                  |  |  |

| COS Tab                      | Tab Description                                                                                                    |  |
|------------------------------|----------------------------------------------------------------------------------------------------|--|
| "JAM Download"               | Stores the results from the jurisdictional allocation model including the functional factors.                                                      |  |
| "Func Study"                 | Develops functional and sub-functional results and imports to the "Hot Sheet".                                                                     |  |
| "Func Allocation<br>Options" | Provides different options for functional factors used within the "Func Study".                                                                    |  |
| "Func Factor Table"          | Shows the values and descriptions for each functional factor.                                                                                      |  |
| "Func Dist Factor<br>Table"  | Provides different options for distribution sub-functional factors used within the "Func Study".                                                   |  |
| "COS Allocation<br>Options"  | Provides different options for COS allocation factors used within the "Hot Sheet".                                                                 |  |
| "COS Factor Table"           | Shows the values and descriptions for each COS allocation factor.                                                                                  |  |
| "Demand Factors"             | Shows development of demand allocation factors.<br>Location for input of system coincident peaks.                                                  |  |
| "Dist. Factors"              | Shows development of distribution-related allocation factors. Location for input of distribution system coincident peaks and non-coincident peaks. |  |
| "Energy Factor"              | Shows development of energy allocation factors. Location for input of MWH sales.                                                                   |  |
| Cust Factors"                | Shows development of customer allocation factors.<br>Location for input of customer counts.                                                        |  |
| "Cust Advances"              | Shows development of customer advances factors.<br>Location for input of contributions in aid of construction and<br>customer deposits.            |  |
| "MetersServices"             | Shows development of meter and service drop factors.<br>Location for input of meter and service drop costs.                                        |  |
| "Uncollectibles"             | Shows development of uncollectibles factors. Location for input of write-offs and recoveries.                                                      |  |
| "NPC Factors"                | Shows development of net power cost factors. Location for input of net power costs.                                                                |  |
| "Revenues"                   | Shows development of revenue factors. Location for input of revenues.                                                                              |  |
| "TransInvest"                | Shows transmission account direct assignments that are input into the "Hot Sheet".                                                                 |  |
| "DistInvest"                 | Shows distribution account direct assignments that are input into the "Hot Sheet".                                                                 |  |
| "ErrorCheck"                 | Checks for consistency within the COS Model.                                                                                                    |  |
| "Message"                    | Displays run-time progress during calculations.                                                                                                    |  |
| "Dialog"                     | Initial display that is shown when the COS Model is opened.                                                                                        |  |

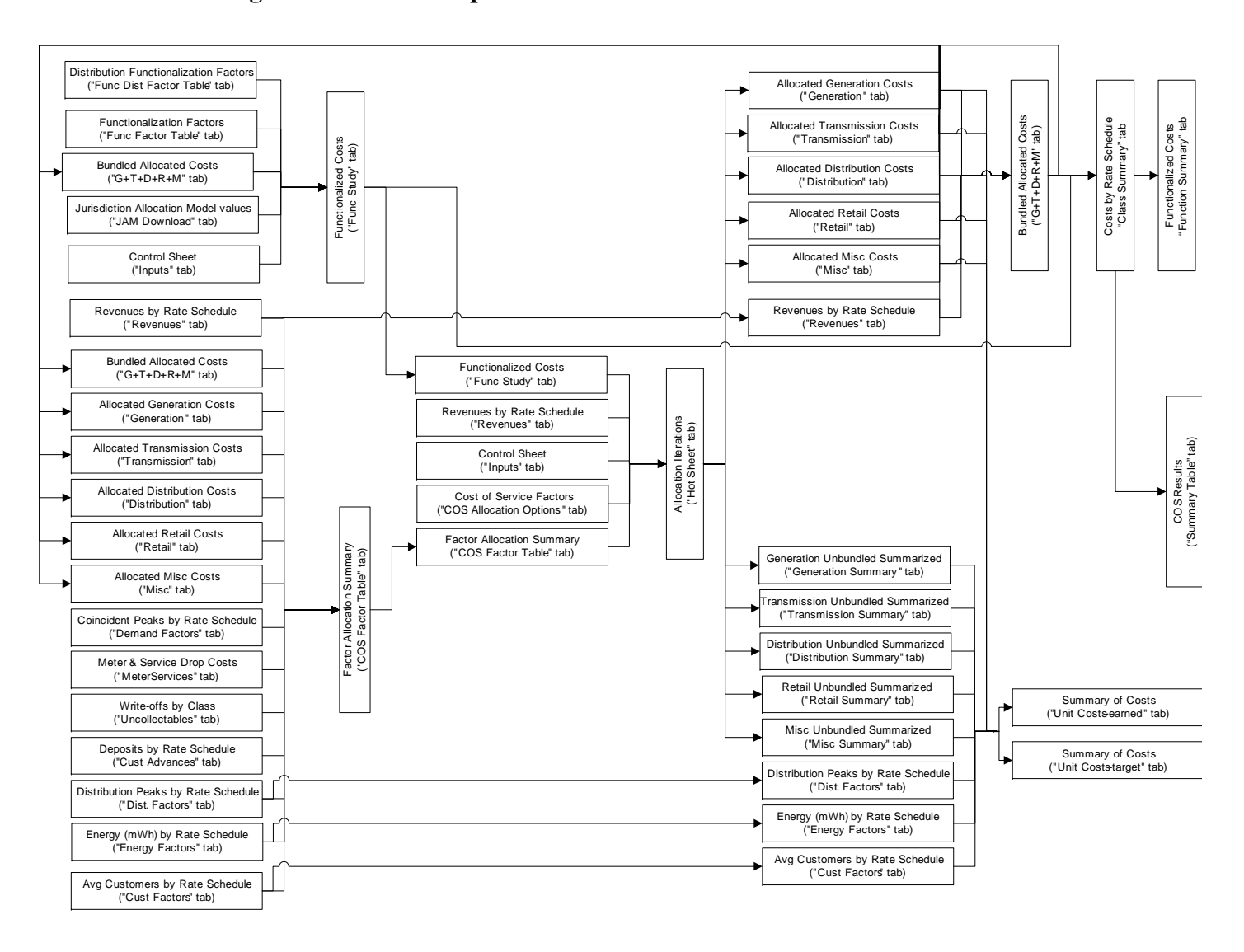

#### Diagram 1. Relationship between Tabs within the Cost of Service Model

## **Technical Support**

For questions related to using or understanding PacifiCorp's Cost of Service Model, please do not hesitate to contact one of the following persons:

Craig Paice Pricing / Cost of Service Consultant Work Phone: (503)-813-6063 Email: Craig.Paice@PacifiCorp.com

Robert Meredith Pricing / Cost of Service Analyst Work Phone: (503)-813-5017 Email: Robert.Meredith@PacifiCorp.com

Terrica Reyes Pricing / Cost of Service Analyst Work Phone: (503)-813-7042 Email: Terrica.Reyes@PacifiCorp.com